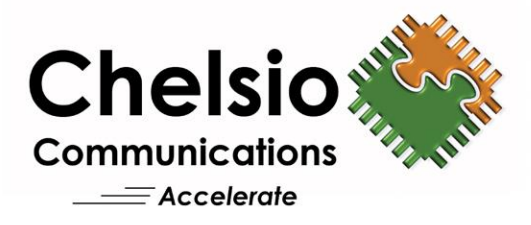

# **Chelsio Unified Boot**

## Installation and User's Guide

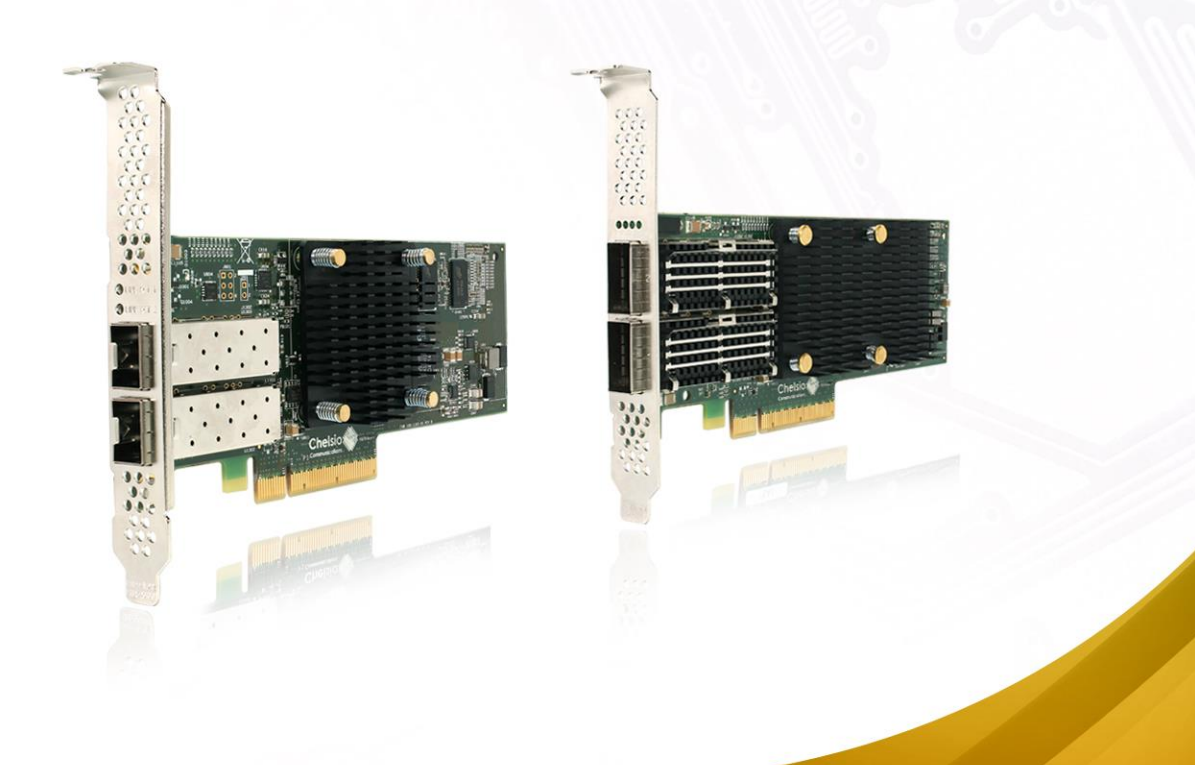

This document and related products are distributed under licenses restricting their use, copying, distribution, and reverse-engineering.

No part of this document may be reproduced in any form or by any means without prior written permission by Chelsio Communications.

All third-party trademarks are copyright of their respective owners.

THIS DOCUMENTATION IS PROVIDED "AS IS" AND WITHOUT ANY EXPRESS OR IMPLIED WARRANTIES, INCLUDING, WITHOUT LIMITATION, THE IMPLIED WARRANTIES OF MERCHANTABILITY AND FITNESS FOR A PARTICULAR PURPOSE.

THE USE OF THE SOFTWARE AND ANY ASSOCIATED MATERIALS (COLLECTIVELY THE "SOFTWARE") IS SUBJECT TO THE SOFTWARE LICENSE TERMS OF CHELSIO COMMUNICATIONS, INC.

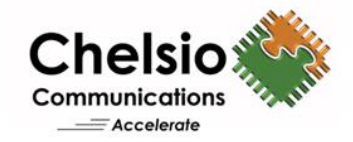

#### **Chelsio Communications (Headquarters)**

735 N Pastoria Avenue, Sunnyvale, CA 94085 U.S.A

#### www.chelsio.com

Tel: 408.962.3600 Fax: 408.962.3661

#### Chelsio (India) Private Limited

Subramanya Arcade, Floor 3, Tower B No. 12, Bannerghatta Road, Bangalore-560029 Karnataka, India

Tel: +1-91-80-4039-6800

**Sales** For all sales inquiries please send email to sales@chelsio.com

#### Support

For all support related questions please send email to support@chelsio.com

Copyright © 2023. Chelsio Communications. All Rights Reserved. Chelsio ® is a registered trademark of Chelsio Communications. All other marks and names mentioned herein may be trademarks of their respective companies.

### **Document History**

| Version | Revision Date |
|---------|---------------|
| 1.1.7   | 05/19/2020    |
| 1.1.8   | 06/24/2020    |
| 1.1.9   | 10/08/2021    |
| 1.2.0   | 02/02/2022    |
| 1.2.1   | 06/17/2022    |
| 1.2.2   | 03/15/2023    |

|  | TABLE | OF | CON | TENTS |
|--|-------|----|-----|-------|
|--|-------|----|-----|-------|

| I.                                     |                                                                                                    | UNIFIED BOOT OPTION ROM                                                                                                    | 6                                                                                                    |
|----------------------------------------|----------------------------------------------------------------------------------------------------|----------------------------------------------------------------------------------------------------|----------------------------------------------------------------------------------------------------|
| 1.                                     | Int                                                                                                    | troduction                                                                                                    | 7                                                                                                    |
|                                        | 1.1.                                                                                                    | Hardware Requirements                                                                                                    | 7                                                                                                    |
|                                        | 1.2.                                                                                                    | Software Requirements                                                                                                    | 9                                                                                                    |
|                                        | 1.3.                                                                                                    | Pre-requisites                                                                                                    | 9                                                                                                    |
|                                        | 1.4.                                                                                                    | Package Contents                                                                                                    | 9                                                                                                    |
| 2.                                     | На                                                                                                    | ardware Installation                                                                                                    | 10                                                                                                    |
| 3.                                     | Se                                                                                                    | ecure Boot                                                                                                    | 12                                                                                                    |
| 4.                                     | Fla                                                                                                    | ashing Firmware and Option ROM                                                                                                    | 13                                                                                                    |
|                                        | 4.1.                                                                                                    | Preparing USB flash drive                                                                                                    | 13                                                                                                    |
|                                        | 4.2.                                                                                                    | Legacy                                                                                                    | 14                                                                                                    |
|                                        | 4.3.                                                                                                    | uEFI                                                                                                    | 17                                                                                                    |
|                                        | 4.4.                                                                                                    | Default Option ROM Settings                                                                                                    | 27                                                                                                    |
| 5.                                     | Со                                                                                                    | onfiguring PXE Server                                                                                                    | 28                                                                                                    |
| 6.                                     | РХ                                                                                                    | (E boot process                                                                                                    | 29                                                                                                    |
|                                        | 6.1.                                                                                                    | Legacy PXE boot                                                                                                    | 29                                                                                                    |
|                                        | 6.2.                                                                                                    | uEFI PXE Boot                                                                                                    | 32                                                                                                    |
| 7.                                     | FC                                                                                                    | CoE boot process                                                                                                    | 37                                                                                                    |
|                                        | 7.1.                                                                                                    | Legacy FCoE boot                                                                                                    | 37                                                                                                    |
|                                        | 7.2.                                                                                                    | uEFI FCoE Boot                                                                                                    | 43                                                                                                    |
| 8.                                     | iSC                                                                                                    | CSI boot process                                                                                                    | 49                                                                                                    |
|                                        | 8.1.                                                                                                    | Legacy iSCSI boot                                                                                                    | 49                                                                                                    |
|                                        |                                                                                                    |                                                                                                    |                                                                                                    |
|                                        | 8.2.                                                                                                    | uEFI iSCSI Boot                                                                                                    | 57                                                                                                    |
| II                                     | 8.2.                                                                                                    | uEFI iSCSI Boot PXE-WDS DRIVER FOR WINDOWS                                                                                                    | 57<br><b>67</b>                                                                                                    |
| II<br>1.                               | 8.2.                                                                                                    | uEFI iSCSI Boot PXE-WDS DRIVER FOR WINDOWS troduction                                                                                                    | 57<br>67<br>68                                                                                                    |
| II<br>1.                               | 8.2.<br>Int                                                                                                    | uEFI iSCSI Boot PXE-WDS DRIVER FOR WINDOWS troduction Hardware Requirements                                                                                                    | 57<br>67<br>68<br>68                                                                                                    |
| II<br>1.                               | 8.2.<br>Int<br>1.1.<br>1.2.                                                                                       | uEFI iSCSI Boot<br><b>PXE-WDS DRIVER FOR WINDOWS</b><br>troduction<br>Hardware Requirements<br>Software Requirements                                                                                                    | 57<br>67<br>68<br>68<br>69                                                                                                    |
| II<br>1.<br>2.                         | 8.2.<br>Int<br>1.1.<br>1.2.<br>PX                                                                                 | uEFI iSCSI Boot<br><b>PXE-WDS DRIVER FOR WINDOWS</b><br>troduction<br>Hardware Requirements<br>Software Requirements<br>KE- WDS driver configuration                                                                                                    | 57<br>67<br>68<br>68<br>69<br><b>70</b>                                                                                                    |
| II<br>1.<br>2.                         | 8.2.<br>Int<br>1.1.<br>1.2.<br>PX<br>2.1.                                                                         | uEFI iSCSI Boot<br>PXE-WDS DRIVER FOR WINDOWS<br>troduction<br>Hardware Requirements<br>Software Requirements<br>KE- WDS driver configuration<br>Windows Deployment Services                                                                                                    | 57<br>67<br>68<br>68<br>69<br>70<br>70                                                                                                    |
| II<br>1.<br>2.                         | 8.2.<br>Int<br>1.1.<br>1.2.<br>PX<br>2.1.<br>2.2.                                                                 | uEFI iSCSI Boot  PXE-WDS DRIVER FOR WINDOWS  troduction Hardware Requirements Software Requirements KE-WDS driver configuration Windows Deployment Services Adding Driver Packages to WDS Server                                                                                                    | 57<br>67<br>68<br>68<br>69<br>70<br>70<br>70                                                                                                 |
| II<br>1.<br>2.                         | 8.2.<br>Int<br>1.1.<br>1.2.<br>PX<br>2.1.<br>2.2.<br>2.3.                                                         | uEFI iSCSI Boot<br>PXE-WDS DRIVER FOR WINDOWS<br>troduction<br>Hardware Requirements<br>Software Requirements<br>KE-WDS driver configuration<br>Windows Deployment Services<br>Adding Driver Packages to WDS Server<br>Adding Driver Packages to Boot Images                                                                                                    | 57<br>67<br>68<br>68<br>69<br>70<br>70<br>70<br>70<br>70                                                                                     |
| II<br>1.<br>2.<br>3.                   | 8.2.<br>Int<br>1.1.<br>1.2.<br>PX<br>2.1.<br>2.2.<br>2.3.<br>OS                                                   | uEFI iSCSI Boot  PXE-WDS DRIVER FOR WINDOWS  troduction Hardware Requirements Software Requirements KE-WDS driver configuration Windows Deployment Services Adding Driver Packages to WDS Server Adding Driver Packages to Boot Images S Installation                                                                                                    | 57<br>67<br>68<br>68<br>69<br>70<br>70<br>70<br>70<br>70<br>80                                                                               |
| II<br>1.<br>2.<br>3.                   | 8.2.<br>Int<br>1.1.<br>1.2.<br>PX<br>2.1.<br>2.2.<br>2.3.<br>OS<br>3.1.                                           | uEFI iSCSI Boot  PXE-WDS DRIVER FOR WINDOWS  troduction Hardware Requirements Software Requirements KE-WDS driver configuration Windows Deployment Services Adding Driver Packages to WDS Server Adding Driver Packages to Boot Images S Installation Installation on iSCSI/FCOE LUN                                                                                              | 57<br>67<br>68<br>68<br>69<br>70<br>70<br>70<br>70<br>70<br>80<br>80                                                                         |
| II<br>1.<br>2.<br>3.<br>4.             | 8.2.<br>Int<br>1.1.<br>1.2.<br>PX<br>2.1.<br>2.2.<br>2.3.<br>OS<br>3.1.<br>Wi                                     | uEFI iSCSI Boot  PXE-WDS DRIVER FOR WINDOWS  troduction Hardware Requirements Software Requirements KE-WDS driver configuration Windows Deployment Services Adding Driver Packages to WDS Server Adding Driver Packages to Boot Images S Installation Installation on iSCSI/FCOE LUN indows Update on iSCSI/FCOE LUN                                                              | 57<br>67<br>68<br>68<br>69<br>70<br>70<br>70<br>70<br>70<br>80<br>80<br>80                                                                   |
| II<br>1.<br>2.<br>3.<br>4.             | 8.2.<br>Int<br>1.1.<br>1.2.<br>PX<br>2.1.<br>2.2.<br>2.3.<br>OS<br>3.1.<br>Wi<br>I.                               | UEFI ISCSI Boot  PXE-WDS DRIVER FOR WINDOWS  troduction Hardware Requirements Software Requirements KE-WDS driver configuration Windows Deployment Services Adding Driver Packages to WDS Server Adding Driver Packages to Boot Images S Installation Installation on ISCSI/FCOE LUN Installation on ISCSI/FCOE LUN ESXI                                                          | 57<br>67<br>68<br>68<br>69<br>70<br>70<br>70<br>70<br>70<br>80<br>80<br>80<br>83                                                             |
| II<br>1.<br>2.<br>3.<br>4.<br>II       | 8.2.<br>Int<br>1.1.<br>1.2.<br>PX<br>2.1.<br>2.2.<br>2.3.<br>OS<br>3.1.<br>Wi<br>I.<br>Int                        | UEFI ISCSI Boot  PXE-WDS DRIVER FOR WINDOWS  troduction Hardware Requirements Software Requirements KE-WDS driver configuration Windows Deployment Services Adding Driver Packages to WDS Server Adding Driver Packages to Boot Images SInstallation Installation on ISCSI/FCOE LUN indows Update on ISCSI/FCOE LUN ESXI troduction                                               | 57<br>67<br>68<br>68<br>69<br>70<br>70<br>70<br>70<br>70<br>80<br>80<br>83<br>83<br>83<br>86<br>87                                           |
| II<br>1.<br>2.<br>3.<br>4.<br>II<br>1. | 8.2.<br>Int<br>1.1.<br>1.2.<br>PX<br>2.1.<br>2.2.<br>2.3.<br>OS<br>3.1.<br>Wi<br>I.<br>I.1.                       | uEFI iSCSI Boot  PXE-WDS DRIVER FOR WINDOWS  troduction Hardware Requirements Software Requirements KE-WDS driver configuration Windows Deployment Services Adding Driver Packages to WDS Server Adding Driver Packages to Boot Images S Installation Installation on iSCSI/FCoE LUN indows Update on iSCSI/FCoE LUN ESXI ESXI troduction Hardware Requirements                   | 57<br>67<br>68<br>68<br>69<br>70<br>70<br>70<br>70<br>70<br>70<br>80<br>80<br>80<br>80<br>83<br>87<br>87                                     |
| II<br>1.<br>2.<br>3.<br>4.<br>II<br>1. | 8.2.<br>Int<br>1.1.<br>1.2.<br>PX<br>2.1.<br>2.2.<br>2.3.<br>OS<br>3.1.<br>Wi<br>I.<br>1.1.<br>1.2.               | uEFI iSCSI Boot  PXE-WDS DRIVER FOR WINDOWS  troduction Hardware Requirements Software Requirements KE- WDS driver configuration Windows Deployment Services Adding Driver Packages to WDS Server Adding Driver Packages to Boot Images S Installation Installation on iSCSI/FCoE LUN indows Update on iSCSI/FCoE LUN ESXI troduction Hardware Requirements Software Requirements | 57<br>67<br>68<br>68<br>69<br>70<br>70<br>70<br>70<br>70<br>80<br>80<br>83<br>83<br>83<br>83<br>85<br>86<br>87<br>87                         |
| II<br>1.<br>2.<br>3.<br>4.<br>II<br>1. | 8.2.<br>Int<br>1.1.<br>1.2.<br>PX<br>2.1.<br>2.2.<br>2.3.<br>OS<br>3.1.<br>Wi<br>I.<br>1.1.<br>1.2.<br>1.3.       | uEFI iSCSI Boot  PXE-WDS DRIVER FOR WINDOWS  troduction Hardware Requirements Software Requirements Vindows Deployment Services Adding Driver Packages to WDS Server Adding Driver Packages to Boot Images Installation Installation on iSCSI/FCOE LUN Indows Update on iSCSI/FCOE LUN ESXI ESXI troduction Hardware Requirements Software Requirements Pre-requisites            | 57<br>67<br>68<br>68<br>69<br>70<br>70<br>70<br>70<br>70<br>70<br>80<br>80<br>80<br>83<br>80<br>83<br>83<br>83<br>83<br>86<br>87<br>87<br>87 |
| II<br>1.<br>2.<br>3.<br>4.<br>II<br>1. | 8.2.<br>Int<br>1.1.<br>1.2.<br>PX<br>2.1.<br>2.2.<br>2.3.<br>OS<br>3.1.<br>Wi<br>I.<br>1.1.<br>1.2.<br>1.3.<br>Cu | uEFI iSCSI Boot  PXE-WDS DRIVER FOR WINDOWS  troduction Hardware Requirements Software Requirements Vindows Deployment Services Adding Driver Packages to WDS Server Adding Driver Packages to Boot Images SInstallation Installation on iSCSI/FCOE LUN indows Update on iSCSI/FCOE LUN ESXI troduction Hardware Requirements Software Requirements Pre-requisites ustomized ISO  | 57<br>67<br>68<br>68<br>69<br>70<br>70<br>70<br>70<br>70<br>70<br>70<br>80<br>80<br>80<br>80<br>80<br>83<br>87<br>87<br>87<br>87             |

| 2.2.    | PXE Server Configuration          | 90 |
|---------|-----------------------------------|----|
| 2.3.    | OS Installation                   | 90 |
| IV.     | APPENDIX                          | 91 |
| Chelsio | End-User License Agreement (EULA) | 92 |

## I. Unified Boot Option ROM

### 1. Introduction

Thank you for choosing Chelsio Unified Wire adapters. These high speed, single chip, single firmware cards provide enterprises and data centers with high performance solutions for various Network and Storage related requirements.

The **Terminator** series is Chelsio's next generation of highly integrated, hyper-virtualized 1/10/25/40/50/100GbE controllers. The adapters are built around a programmable protocolprocessing engine, with full offload of a complete Unified Wire solution comprising NIC, TOE, iWARP RDMA, iSCSI, FCoE and NAT support. It scales to true 40Gb line rate operation from a single TCP connection to thousands of connections and allows simultaneous low latency and high bandwidth operation thanks to multiple physical channels through the ASIC.

Ideal for all data, storage and high-performance clustering applications, the Unified Wire adapters enable a unified fabric over a single wire by simultaneously running all unmodified IP sockets, Fibre Channel and InfiniBand applications over Ethernet at line rate.

Designed for deployment in virtualized data centers, cloud service installations and highperformance computing environments, Chelsio adapters bring a new level of performance metrics and functional capabilities to the computer networking industry.

PXE is short for Preboot eXecution Environment and is used for booting computers over an Ethernet network using a Network Interface Card (NIC). FCoE SAN boot process involves installation of an operating system (OS) to an FC/FCoE disk and then booting from it. iSCSI SAN boot process involves installation of an OS to an iSCSI disk and then booting from it.

This section of the guide explains how to configure and use Chelsio Unified Boot Option ROM which flashes PXE, iSCSI and FCoE Option ROM onto Chelsio's adapters. It adds functionalities like PXE, FCoE and iSCSI SAN boot.

## 1.1. Hardware Requirements

### 1.1.1. Supported Adapters

The following are the Chelsio Adapters that are supported:

- T62100-CR
- T62100-LP-CR
- T62100-SO-CR\*
- T6425-CR
- T6225-CR
- T6225-LL-CR
- T6225-SO-CR\*
- T580-CR
- T580-LP-CR
- T580-SO-CR\*

- T540-CR
- T540-LP-CR
- T520-CR
- T520-LL-CR
- T520-SO-CR\*
- T520-BT
- T540-BT

\* Only PXE supported

### 1.1.2. Supported Hardware

The following hardware platforms are supported by Chelsio Unified Boot Option ROM software:

- DELL PowerEdge R610
- Supermicro X10DRi
- Supermicro X11SSL-CF
- \* If system BIOS version is lower than 1.5 and both Legacy and uEFI are enabled, system will hang during POST. Please upgrade the BIOS version to 1.5 or higher to avoid this issue.

### **1.1.3. Supported Switches**

The following switches are supported by Chelsio Unified Boot Option ROM software:

- Cisco Nexus 5010 with 5.1(3) N1 (1a) firmware.
- Arista DCS-7124S-F
- Mellanox SX\_PPC\_M460EX

Other platforms/switches have not been tested and are not guaranteed to work.

### **1.2.** Software Requirements

Chelsio Unified Boot Option ROM software requires Disk Operating System to flash Option ROM onto Chelsio adapters.

The installation of the following Linux distributions is supported using Chelsio inbox drivers.

| Linux Distribution                    | Drivers          |
|---------------------------------------|------------------|
| RHEL 9.1, 5.14.0-162.6.1.el9_1.x86_64 |                  |
| RHEL 9.0, 5.14.0-70.13.1.el9_0.x86_64 |                  |
| RHEL 8.7, 4.18.0-425.3.1.el8.x86_64   | PXE, FCoE, iSCSI |
| RHEL 8.6, 4.18.0-372.9.1.el8.x86_64   |                  |
| RHEL 7.9, 3.10.0-1160.el7.x86_64      |                  |

**1** Note Other kernel versions have not been tested and are not guaranteed to work.

## 1.3. Pre-requisites

- A DOS bootable USB flash drive or Floppy Disk is required for updating firmware, Option ROM etc.
- Secure Boot option should be disabled in the system BIOS.

## 1.4. Package Contents

Chelsio Unified Boot Option ROM package contains the following:

- **OptionROM**: This directory contains Unified Boot Option ROM image (*cubt4.bin*), uEFI driver (*ChelsioUD.efi*), default boot configuration file (*boot.cfg*) and a flash utility (*cfut4.exe*), which can be used to flash the Option ROM onto Chelsio adapters. It also contains Firmware files.
- **WindowsDrivers:** This directory contains driver packages to be added to WDS server and boot images.
- **ESXiDrivers:** This directory contains Chelsio driver component to be added to the ESXi installation ISO image.
- **EULA:** Chelsio's End User License Agreement.
- **docs:** The docs directory contains support documents README, Release Notes and User's Guide (this document) for the software package.

### 2. Hardware Installation

- i. Shutdown/power off your system.
- ii. Power off all remaining peripherals attached to your system.
- iii. Unpack the Chelsio adapter and place it on an anti-static surface.
- iv. Remove the system case cover as per the system manufacturer's instructions.
- v. Remove the PCI filler plate from the slot where you will install the Ethernet adapter.
- vi. For maximum performance, it is highly recommended to install the adapter into a PCIe x8/x16 slot.

Note

All 4-ports of T6425-CR adapter will be functional only if PCIe x8 -> 2x PCIe x4 slot bifurcation is supported by the system and enabled in BIOS. Otherwise, only 2ports will be functional.

- vii. Holding the Chelsio adapter by the edges, align the edge connector with the PCI connector on the motherboard. Apply even pressure on both edges until the card is firmly seated. It may be necessary to remove the SFP (transceiver) modules prior to inserting the adapter.
- viii. Secure the Chelsio adapter with a screw, or other securing mechanism, as described by the system manufacturer's instructions. Replace the case cover.
- ix. After securing the card, ensure that the card is still fully seated in the PCIE x8/x16 slot as sometimes the process of securing the card causes the card to become unseated.
- x. Connect a fiber/twinax cable, multi-mode for short range (SR) optics or single-mode for long range (LR) optics, to the Ethernet adapter or regular Ethernet cable for the 1Gb Ethernet adapter.
- xi. Power on your system.
- xii. On Linux systems, run update-pciids command to download the current version of PCI ID list

| [roo | ot@   | i a Riya | ~]# upda | te | -pciids |         |         |         |         |      |         |
|------|-------|----------|----------|----|---------|---------|---------|---------|---------|------|---------|
| do   | Total | dło      | Received | *  | Xferd   | Average | e Speed | Time    | Time    | Time | Current |
|      |       |          |          |    |         | Dload   | Upload  | Total   | Spent   | Left | Speed   |
| 100  | 227k  | 100      | 227k     | 0  | 0       | 68592   | 0       | 0:00:03 | 0:00:03 | ::   | - 68610 |
| Done | e.    |          |          |    |         |         |         |         |         |      |         |

xiii. Verify if the adapter was installed successfully:

• On Linux and ESXi systems, run Ispci command and you should see a similar output:

| [root@  | root@ ~]# lspci   grep -i Chelsio |               |           |                  |       |                |           |        |            |                |
|---------|-----------------------------------|---------------|-----------|------------------|-------|----------------|-----------|--------|------------|----------------|
| 81:00.0 | Ethernet                          | controller:   | Chelsio   | Communications   | Inc   | T62100-LP-CR   | Unified   | Wire   | Ethernet   | Controller     |
| 81:00.1 | Ethernet                          | controller:   | Chelsio   | Communications   | Inc   | T62100-LP-CR   | Unified   | Wire   | Ethernet   | Controller     |
| 81:00.2 | Ethernet                          | controller:   | Chelsio   | Communications   | Inc   | T62100-LP-CR   | Unified   | Wire   | Ethernet   | Controller     |
| 81:00.3 | Ethernet                          | controller:   | Chelsio   | Communications   | Inc   | T62100-LP-CR   | Unified   | Wire   | Ethernet   | Controller     |
| 81:00.4 | Ethernet                          | controller:   | Chelsio   | Communications   | Inc   | T62100-LP-CR   | Unified   | Wire   | Ethernet   | Controller     |
| 81:00.5 | SCSI stor                         | rage control! | ler: Chel | lsio Communicati | lons  | Inc T62100-LE  | P-CR Unit | fied N | Wire Stora | age Controller |
| 81:00.6 | Fibre Cha                         | annel: Chels: | io Commun | nications Inc Te | 52100 | D-LP-CR Unifie | ed Wire S | Stora  | ge Control | ller           |

- On Windows systems, follow these steps:
  - a. Open Device Manager in Control Panel.
  - b. Under **Other devices** section, Chelsio adapter should be listed as **Ethernet Controller.** If the adapter is not listed, right-click on the system name or click on the **Actions** menu and select **Scan for hardware changes.**

For Chelsio adapters, the physical functions are currently assigned as:

- Physical functions 0 3: for the SR-IOV functions of the adapter
- Physical function 4: for all NIC functions of the adapter
- Physical function 5: for iSCSI
- Physical function 6: for FCoE
- Physical function 7: Currently not assigned

xiv. Based on the operating system, install the appropriate network driver. Install and load *cxgb4* for Linux systems, *VBD* and *NDIS* for Windows systems, and *cxI* for ESXi systems.

- xv. Finally, verify if the card is discovered:
  - For Linux systems, examine the output of *dmesg* and you should see a similar output:

| [ | 1119.854346] | cxgb4 0000:81 | :00.4: C | helsio T62100-LP-CR rev 0                     |
|---|--------------|---------------|----------|-----------------------------------------------|
| [ | 1119.854347] | cxgb4 0000:81 | :00.4: S | /N: RE41160042, P/N: 11012106003              |
| [ | 1119.854348] | cxgb4 0000:81 | :00.4: F | irmware version:                              |
| [ | 1119.854349] | cxgb4 0000:81 | :00.4: B | ootstrap version: 255.255.255.255             |
| [ | 1119.854350] | cxgb4 0000:81 | :00.4: T | 'P Microcode version: 0.1.23.2                |
| [ | 1119.854351] | cxgb4 0000:81 | :00.4: N | o Expansion ROM loaded                        |
| [ | 1119.854351] | cxgb4 0000:81 | :00.4: S | erial Configuration version: 0x7002000        |
| [ | 1119.854352] | cxgb4 0000:81 | :00.4: V | PD version: 0x52                              |
| [ | 1119.854354] | cxgb4 0000:81 | :00.4: C | Configuration: NIC MSI-X, non-Offload capable |
| [ | 1119.854355] | eth0: Chelsio | T62100-  | LP-CR (eth0) 100GBASE-CR4 QSFP                |

The above output indicates the hardware configuration of the adapters as well as the Serial numbers.

- For Windows systems, open **Device Manager** again. Expand **Network adapters** section and now Chelsio adapter should be listed.
- For ESXi systems, examine the output of *dmesg* and you should see a similar output:

| 2017-09-26T04:09:20.207Z cpu6:66032)cxll.0: cxl_port_init:874: mbox 0 pf 0 chan 0 viid c0                                 |
|----------------------------------------------------------------------------------------------------|
| 2017-09-26T04:09:20.209Z cpu6:66032)DMA: 646: DMA Engine 'cxl-0000:04:00.0' created using mapper 'DMANull'.               |
| 2017-09-26T04:09:20.209Z cpu6:66032)cxl1.0: cxl_config_queues:1091: max_filters 120                                       |
| 2017-09-26T04:09:20.209Z cpu6:66032)VMK_PCI: 765: device 0000:04:00.0 allocated 32 MSIX interrupts                        |
| 2017-09-26T04:09:20.209Z cpu6:66032)cx11.0: cx1_intr_alloc_msix:2581: net q 14 rss q 16 non rss q 13 tx q 8               |
| 2017-09-26T04:09:20.211z cpu6:66032)cxl1.0: cxl_rss_do_init:5221: pool 0 rss viid c1                                      |
| 2017-09-26T04:09:20.212Z cpu6:66032)cxl1.0: <u>cx</u> l_rss_init:2501: pool 0 rss mode 31                                 |
| 2017-09-26T04:09:20.212Z cpu6:66032)Chelsio T6225-CR rev 0 25G NIC PCIe 8 GT/s x8 MSI-X S/N: RE35160002, P/N: 11012096002 |
|                                                                                                    |

Note

Network device names for Chelsio's physical ports are assigned using the following convention: the port farthest from the motherboard will appear as the first network interface. However, for T5 40G adapters, the association of physical Ethernet ports and their corresponding network device names is opposite. For these adapters, the port nearest to the motherboard will appear as the first network interface.

### 3. Secure Boot

**Secure Boot**, a high-performance computing software solution is a method to restrict which binaries can be executed to boot the system. With Secure Boot, the system BIOS will only allow the execution of boot loaders that carry the cryptographic signature of trusted entities. In other words, anything run in the BIOS must be "signed" with a key that the system knows is trustworthy. With each reboot of the server, every executed component is verified.

The Chelsio Drivers are in-boxed in major Linux Distributions mentioned in the Software Requirements. These Linux in-boxed drivers and WHQL Certified Windows Drivers (provided in the package) can be used for OS installation after enabling Secure Boot in System BIOS.

**1** Note Secure Boot is not supported in the current release.

### 4. Flashing Firmware and Option ROM

Depending on the boot mode selected, Chelsio Unified Boot provides the following methods to flash Firmware, Option ROM, and boot configuration onto Chelsio adapters:

- Legacy mode:
  - o cfut4
  - uEFI mode:
    - o HII
    - o drvcfg
    - Firmware Manager Protocol (FMP)

These methods also provide the functionality to update/erase Hardware configuration and Phy Firmware files.

```
Important
```

It is highly recommended to use the same Option ROM (type and version) on all the Chelsio adapters present in the system.

## 4.1. Preparing USB flash drive

This document assumes that you are using a USB flash drive as a storage media for the necessary files. Follow the steps below to prepare the drive:

- i. Create a DOS bootable USB flash drive. (Click here for instructions)
- ii. Create a directory CHELSIO on the USB flash drive.
- iii. If you haven't done already, download *Chelsio-Uboot-x.x.x.x.zip* from Chelsio Download Center
- iv. Unzip the downloaded package and change your working directory to OptionROM directory.

```
[root@host~]# unzip Chelsio-Uboot-x.x.x.zip
[root@host~]# cd Chelsio-Uboot-x.x.x.x/OptionROM
```

- v. Copy all the files and place them in the CHELSIO directory created on the USB flash drive.
- vi. Plug-in the USB flash drive in the system on which the Chelsio adapter is installed.
- vii. Reboot the system.

## 4.2. Legacy

i. In BIOS, configure the system having Chelsio adapter to boot in Legacy mode.

| Advanced                               |                                                             |                                           |
|----------------------------------------|-------------------------------------------------------------|-------------------------------------------|
| PCIe/PCI/PnP Configuration             |                                                             | Controls the execution of UEFI and Legacy |
| Launch Storage OpROM policy            | [UEFI only]                                                 | Storage OpROM                             |
| PCI Latency Timer                      | [64 PCI Bus Clocks]                                         |                                           |
| PERR# Generation                       | [Disabled]                                                  |                                           |
| SERR# Generation                       | [Disabled]                                                  |                                           |
| Maximum Payload                        | [Auto]                                                      |                                           |
| Maximum Read Request                   | [Auto]                                                      |                                           |
| ASPM Support                           | [Disabled]                                                  |                                           |
| Above 4G Decoding                      | [Disabled]                                                  |                                           |
| Slot 1 & 2 PCI–X 133/100MHZ —— Launch  | n Storage OpROM policy ———————————————————————————————————— |                                           |
| Slot 3 PCI-X 133/100MHZ Cloc UEFI only | 9                                                           |                                           |
| Slot 1 PCI-X 133/100MHZ OPRO Legacy or | 11y                                                         | · · · · · · · · · · · · · · · · · · ·     |
| Slot 2 PCI-X 133/100MHZ OPRO           |                                                             | ++: Select Screen                         |
| Slot 3 PCI-X 133/100MHZ OPROM          |                                                             | ↑↓: Select Item                           |
| CPU1 Slot 4 PCI-E 3.0 x8 OPROM         | [Enabled]                                                   | Enter: Select                             |
| PCH Slot 5 PCI-E 3.0 x4 OPROM          | [Enabled]                                                   | +/-: Change Opt.                          |
| CPU1 Slot 6 PCI-E 3.0 x16 OPROM        | [Enabled]                                                   | F1: General Help                          |
| Onboard LAN Option ROM Select          | [PXE]                                                       | F2: Previous Values                       |
| Load Onboard SAS Option ROM            | [Enabled]                                                   | F3: Optimized Defaults                    |
| VGA Priority                           | [Onboard]                                                   | F4: Save & Exit                           |
| Network stack                          | [Enabled]                                                   | ESC: Exit                                 |
| IPv4 PXE Support                       | [Enabled]                                                   |                                           |

ii. Boot the system from the plugged in USB flash drive and change your working directory to CHELSIO directory.

#### C:\>cd CHELSIO

iii. Run the following command to list all Chelsio adapters present on the system. The list displays a unique index for each adapter found.

C:\CHELSIO>cfut4 -1

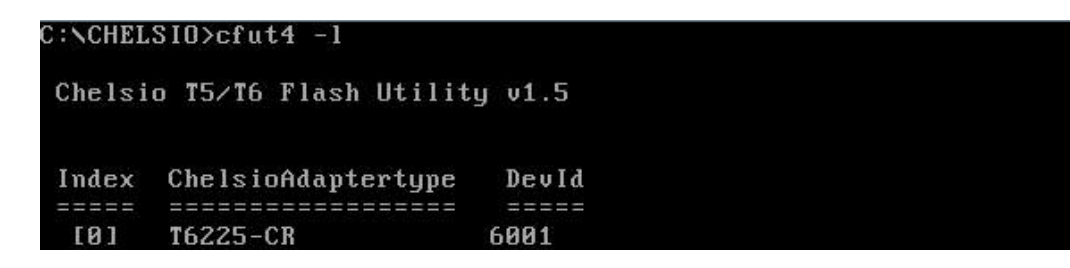

iv. Delete any previous version of Option ROM flashed on the adapter.

C:\CHELSIO>cfut4 -d <idx> -xb

Here, idx is the adapter index found in step iii (0 in this case).

C:NCHELSIO>cfut4 -d 0 -xb

Chelsio T5/T6 Flash Utility v1.5 Erasing serial flash sector(s) ... Done Reboot machine for changes to take effect

v. Delete any previous firmware using the following command.

C:\CHELSIO>cfut4 -d <idx> -xh -xf

C:NCHELSIO>cfut4 -d 0 -xh -xf

Chelsio T5/T6 Flash Utility v1.5 Erasing serial flash sector(s) ... Done Erasing serial flash sector(s) ... Done Reboot machine for changes to take effect

vi. Delete any previous Option ROM settings.

C:\CHELSIO>cfut4 -d <idx> -xc

```
C:NCHELSIO>cfut4 -d 0 -xc
```

```
Chelsio T5/T6 Flash Utility v1.5
Erasing serial flash sector(s) ... Done
Reboot machine for changes to take effect
```

vii. Run the following command to flash the appropriate firmware.

C:\CHELSIO>cfut4 -d <idx> -uf <firmware file>.bin

Here, firmware file is the firmware image file present in the CHELSIO directory.

| C:NCHELSIO>cfut4 -d 0 -uf T6FW-1~1.BIN |      |
|----------------------------------------|------|
| Chelsio T5/T6 Flash Utility v1.5       |      |
| Erasing serial flash sector(s) Do      | ne   |
| Writing Image at Base 00080000 Do      | ne   |
| Writing Image at Base 00088000 Do      | ne   |
| Writing Image at Base 00090000 Do      | ne   |
| Writing Image at Base 00098000 Do      | ne   |
| Writing Image at Base 000a0000 Do      | ne   |
| Writing Image at Base 000a8000 Do      | ne   |
| Writing Image at Base 000b0000 Do      | ne   |
| Writing Image at Base 000b8000 Do      | ne   |
| Writing Image at Base 000c0000 Do      | ne   |
| Writing Image at Base 000c8000 Do      | ne   |
| Writing Image at Base 000d0000 Do      | ne   |
| Writing Image at Base 000d8000 Do      | ne   |
| Writing Image at Base 000e0000 Do      | ne   |
| Writing Image at Base 000e8000 Do      | ne   |
| Writing Image at Base 000f0000 Do      | ne   |
| Writing Image at Base 000f8000 Do      | ne   |
| Reboot machine for changes to take eff | fect |
| 3                                      |      |

viii. Flash the Unified Boot Option ROM using the following command.

```
C:\CHELSIO>cfut4 -d <idx> -ub cubt4.bin
```

Here, cubt4.bin is the Unified Boot Option ROM image file present in the CHELSIO directory.

| C:NCHELSIO>cfut4 -d 0 -ub cubt4.bin |        |
|-------------------------------------|--------|
| Chelsio T5/T6 Flash Utility v1.5    |        |
| Erasing serial flash sector(s)      | Done   |
| Writing Image at Base 00000000      | Done   |
| Writing Image at Base 00008000      | Done   |
| Writing Image at Base 00010000      | Done   |
| Writing Image at Base 00018000      | Done   |
| Writing Image at Base 00020000      | Done   |
| Writing Image at Base 00028000      | Done   |
| Writing Image at Base 00030000      | Done   |
| Writing Image at Base 00038000      | Done   |
| Writing Image at Base 00040000      | Done   |
| Writing Image at Base 00048000      | Done   |
| Writing Image at Base 00050000      | Done   |
| Writing Image at Base 00058000      | Done   |
| Writing Image at Base 00060000      | Done   |
| Writing Image at Base 00068000      | Done   |
| Erasing serial flash sector(s)      | Done   |
| Writing Image at Base 00070000      | Done   |
| Reboot machine for changes to take  | effect |

ix. Flash the boot configuration setting which will enable PXE and disable iSCSI and FCoE.

C:\CHELSIO>cfut4 -d <idx> -uc boot.cfg

| C:NCHELS           | 10>cfut4 -d 0 -uc boot.cfg                                 |
|--------------------|------------------------------------------------------------|
| Chelsio            | T5∕T6 Flash Utility v1.5                                   |
| Erasing<br>Writing | serial flash sector(s) Done<br>Image at Base 00070000 Done |

- x. In case of multiple adapters in the system, please repeat the steps from iv. to ix. to update/flash the firmware, Option ROM, and boot configuration on all of them.
- xi. To configure the base MAC address (optional), use the below command.

C:\CHELSIO>cfut4 -d <idx> -um <Hex MAC Address>

Example:

C:\CHELSIO>cfut4 -d 0 -um 000743000123

xii. Reboot the system for changes to take effect.

4.3. uEFI

### 4.3.1. Loading uEFI driver

i. In BIOS, configure the system having Chelsio adapter to boot in uEFI mode.

| Aptio Setup Utility – Copyri<br>Advanced | ight (C) 2012 American Meg     | atrends, Inc.          |
|------------------------------------------|--------------------------------|------------------------|
| PCIe/PCI/PnP Configuration               |                                | Controls the execution |
| Launch Storage OnROM nolicu              | [legary onlu]                  | Storage OnROM          |
| PCI Latency Timer                        | [64 PCI Bus Clocks]            |                        |
| PERR# Generation                         | [Disabled]                     |                        |
| SERR# Generation                         | [Disabled]                     |                        |
| Maximum Payload                          | [Auto]                         |                        |
| Maximum Read Request                     | [Auto]                         |                        |
| ASPM Support                             | [Disabled]                     |                        |
| Above 4G Decoding                        | [Disabled]                     |                        |
| Slot 1 & 2 PCI-X 133/100MHZ Launch St    | torage OpROM policy —————————— | _                      |
| Slot 3 PCI-X 133/100MHZ Cloc UEFI only   |                                |                        |
| Slot 1 PCI-X 133/100MHZ OPRO Legacy only |                                |                        |
| Slot 2 PCI-X 133/100MHZ OPRO             |                                | ++: Select Screen      |
| Slot 3 PCI-X 133/100MHZ OPROM            |                                | T+: Select Item        |
| CPU1 SIOT 4 PCI-E 3.0 X8 UPRUM           | [Enabled]                      | Enter: Select          |
| PCH SIDT 5 PCI-E 3.0 X4 UPRUM            | [Enabled]                      | +/-: Unange Upt.       |
| Opheand LON Option ROW Solast            | [EUGDIEU]                      | F1: General Help       |
| Load Opboard SAS Option ROM              | [FAC]<br>[Enabled]             | F2: Previous values    |
| VGA Prioritu                             | [Onboard]                      | F4: Save & Exit        |
| Network stack                            | [Enabled]                      | ESC: Exit              |
| IPv4 PXE Support                         | [Enabled]                      |                        |
|                                          |                                |                        |
|                                          |                                |                        |
|                                          |                                |                        |
|                                          |                                |                        |
| Version 2.15.1236. Copyrigh              | nt (C) 2012 American Megat     | rends, Inc.            |

- 1 Note For Supermicro systems, enable Network Stack as well before proceeding.
- ii. Boot to EFI Shell.

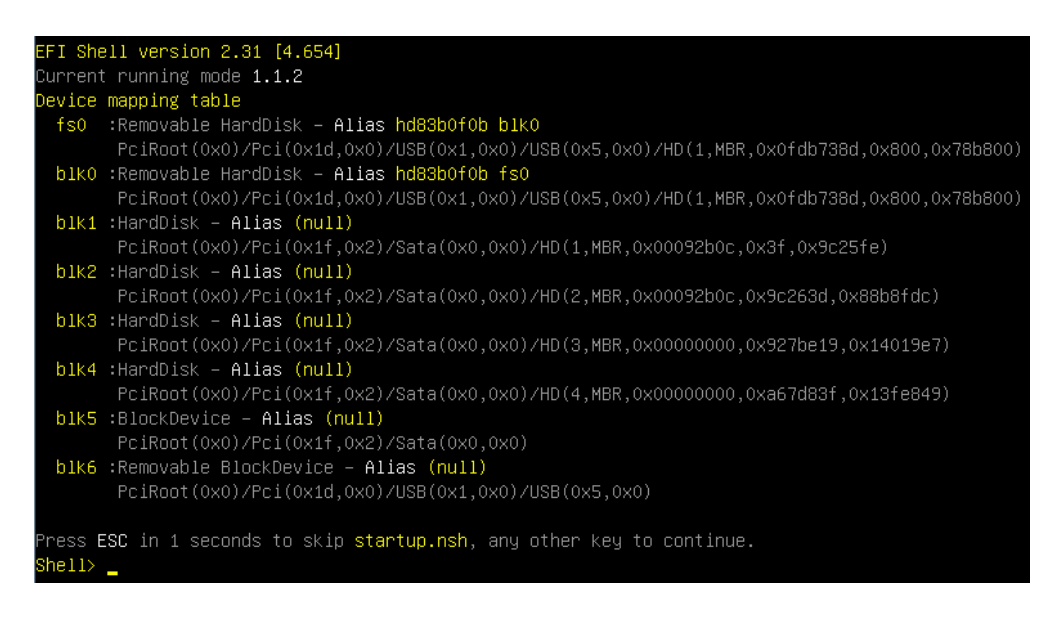

iii. Issue command drivers to determine if Chelsio uEFI driver is already loaded. The below image shows that the driver is loaded.

| A4  | 00000001   |   |     |                |                |     | <unknown></unknown>                 | SBDXE               |
|-----|------------|---|-----|----------------|----------------|-----|-------------------------------------|---------------------|
| 96  | 00000010   | В |     |                |                |     | AMI Console Splitter Driver         | ConSplitter         |
| 99  | 00000010   | D |     |                |                |     | <unknown></unknown>                 | GraphicsConsole     |
| AA  | 0000000A   | D |     |                |                |     | Generic Disk I/O Driver             | DiskIoDxe           |
| ٩B  | 0000000B   | В |     |                |                |     | Partition Driver(MBR/GPT/El Torito) | PartitionDxe        |
| ЧC  | 00000010   | D |     |                |                |     | PCH Serial ATA Controller Initializ | SataController      |
| ٩E  | 00000010   | В |     |                |                |     | AMI Generic LPC Super I/O Driver    | GenericSio          |
| 30  | 00000001   |   |     |                |                |     | AMI IDE BUS Driver                  | IdeBusSrc           |
| 32  | 00000010   |   |     |                |                |     | AMI PS/2 Driver                     | PS2Main             |
| 34  | 00A50105   | В |     |                |                | 72  | <unknown></unknown>                 | PciBus              |
| 36  | 00000010   | В |     |                |                |     | <unknown></unknown>                 | TerminalSrc         |
| 37  | 00000010   | В |     |                |                |     | <unknown></unknown>                 | TerminalSrc         |
| 38  | 0000000A   | D |     |                |                |     | Simple Network Protocol Driver      | SnpDxe              |
| 39  | 0000000A   | В |     |                |                |     | MNP Network Service Driver          | MnpDxe              |
| ЗA  | 0000000A   | В |     |                |                |     | ARP Network Service Driver          | ArpDxe              |
| 3B  | 0000000A   | В |     |                |                |     | DHCP Protocol Driver                | Dhcp4Dxe            |
| BC  | 0000000A   | D |     |                |                |     | IP4 CONFIG Network Service Driver   | Ip4ConfigDxe        |
| ЗD  | 0000000A   | В |     |                |                | 18  | IP4 Network Service Driver          | Ip4Dxe              |
| ЗE  | 0000000A   | В |     |                |                | 4   | MTFTP4 Network Service              | Mtftp4Dxe           |
| ЗF  | 0000000A   | В |     |                | 12             | 20  | UDP Network Service Driver          | Udp4Dxe             |
| 20  | 0000000A   | D |     |                |                |     | FAT File System Driver              | Fat                 |
| 31  | 0000000A   | D |     |                |                |     | iSCSI Driver                        | IScsiDxe            |
| 22  | 0000000A   | D |     |                |                |     | iSCSI Driver                        | IScsiDxe            |
| 24  | 0000000A   |   |     |                |                |     | SCSI Bus Driver                     | ScsiBus             |
| 25  | 0000000A   |   |     |                |                |     | Scsi Disk Driver                    | ScsiDisk            |
| ĒA  | 00000010   |   |     |                |                |     | AMI CSM Block I/O Driver            | CsmBlockIo          |
| FΒ  | 00000024   | В |     |                |                |     | BIOS[INT10] Video Driver            | CsmVideo            |
| FC  | 00000010   | ? | 3   | $\overline{a}$ | $\overline{a}$ | 3   | <unknown></unknown>                 | <unknown></unknown> |
| 158 | 8 01000058 | Ξ | 3 > | ( X            | 3              | 3 3 | 3 Chelsio Unified Driver            | Offset(0x3834,0x1D  |

If the driver is not loaded, continue to step (v)

iv. Note the handle and unload the driver.

```
fs0:\CHELSIO\> unload -n <driver handle>
```

Example:

FS1:\CHELSIO\> unload -n 1A1 Unload - Handle [72892A18] Result Success.

v. Load the uEFI driver (ChelsioUD.efi) present in the CHELSIO directory.

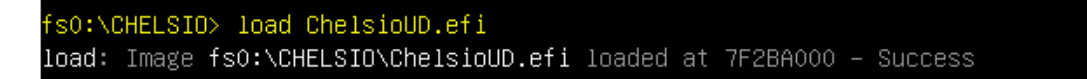

### 4.3.2. drvcfg

- i. Please ensure that Chelsio uEFI driver is loaded correctly as mentioned in Loading uEFI driver section.
- ii. Run the following command to launch the Unified Boot Setup utility.

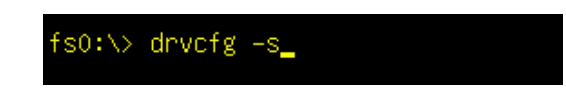

iii. Choose the Chelsio adapter which needs to be configured.

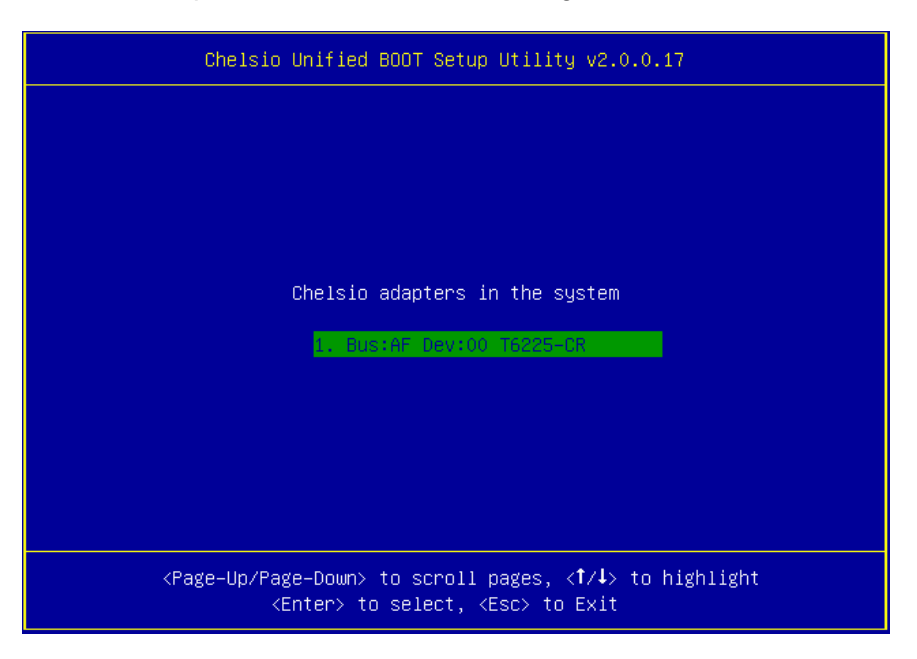

iv. Highlight Enter flash utility and press [Enter].

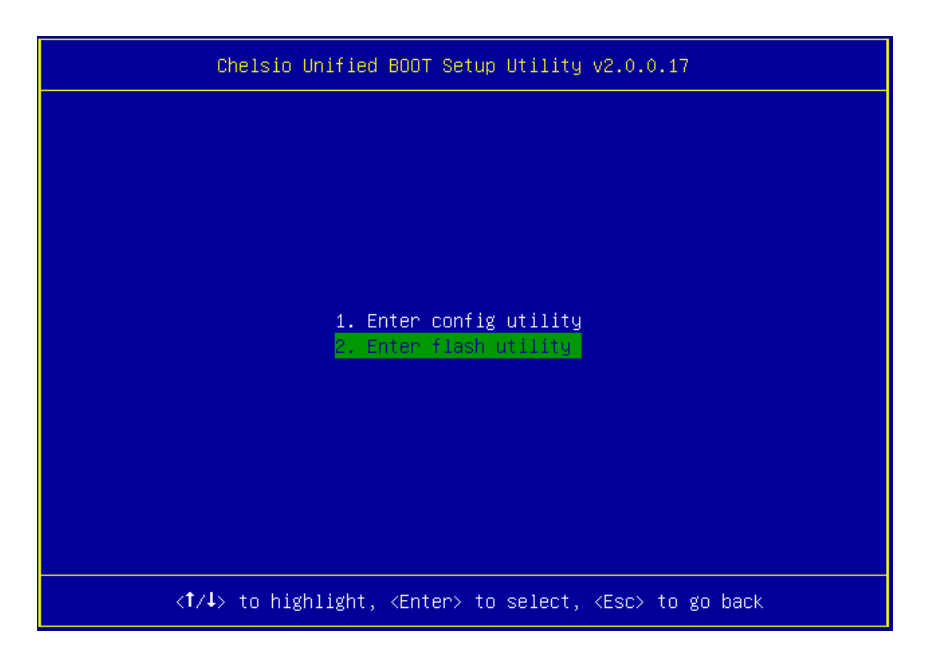

v. Highlight **Option ROM** and press [Enter].

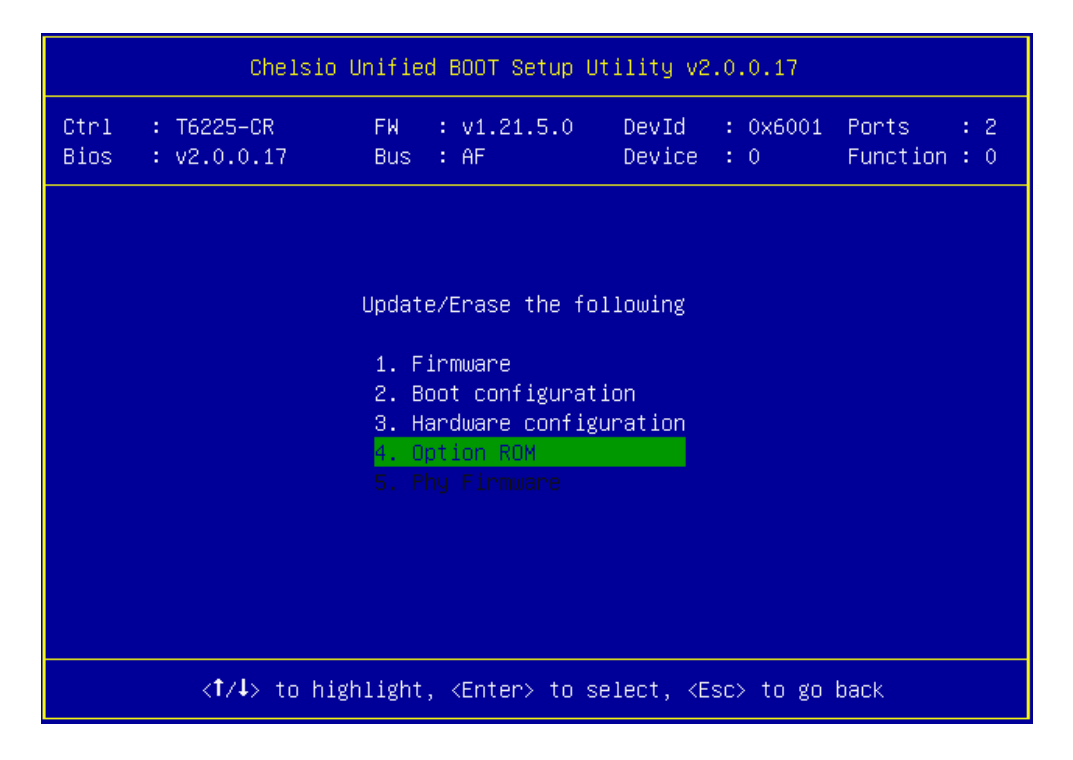

vi. Highlight **Update** and press [Enter].

| Chelsio Unified BOOT Setup Utility v2.0.0.17 |                           |                                                                                         |                           |                               |  |  |  |
|----------------------------------------------|---------------------------|-----------------------------------------------------------------------------------------|---------------------------|-------------------------------|--|--|--|
| Ctrl<br>Bios                                 | : T6225-CR<br>: v2.0.0.17 | FW : v1.21.5.0<br>Bus : AF                                                              | DevId : 0x6<br>Device : 0 | 001 Ports : 2<br>Function : 0 |  |  |  |
|                                              |                           |                                                                                         |                           |                               |  |  |  |
|                                              |                           | Choose an onera                                                                         | tion                      |                               |  |  |  |
|                                              | Uncose an operation       |                                                                                         |                           |                               |  |  |  |
|                                              | 2. Erase                  |                                                                                         |                           |                               |  |  |  |
|                                              |                           |                                                                                         |                           |                               |  |  |  |
|                                              |                           |                                                                                         |                           |                               |  |  |  |
|                                              |                           |                                                                                         |                           |                               |  |  |  |
|                                              | <†∕∔> to hi               | ghlight, <enter≻ s<="" th="" to=""><th>elect, ≺Esc&gt; to</th><th>go back</th></enter≻> | elect, ≺Esc> to           | go back                       |  |  |  |

vii. Enter the path to the Option ROM file and press [Enter].

| Chelsio Unified BOOT Setup Utility v2.0.0.17       |                                                                  |                            |                 |                 |                           |  |  |  |
|----------------------------------------------------|------------------------------------------------------------------|----------------------------|-----------------|-----------------|---------------------------|--|--|--|
| Ctrl<br>Bios                                       | : T6225-CR<br>: v2.0.0.17                                        | FW : v1.21.5.0<br>Bus : AF | DevId<br>Device | : 0x6001<br>: 0 | Ports : 2<br>Function : 0 |  |  |  |
|                                                    |                                                                  |                            |                 |                 |                           |  |  |  |
|                                                    | <b>B</b> loom                                                    |                            |                 |                 |                           |  |  |  |
|                                                    | Please                                                           | e enter the full path      | to the f        | 116             |                           |  |  |  |
|                                                    | signed_                                                          | 2.0.0.17\cubt4.bin         |                 |                 |                           |  |  |  |
| Processing, please wait                            |                                                                  |                            |                 |                 |                           |  |  |  |
|                                                    | SULLESS, Flease reboot the system for the changes to take effect |                            |                 |                 |                           |  |  |  |
|                                                    |                                                                  |                            |                 |                 |                           |  |  |  |
|                                                    |                                                                  |                            |                 |                 |                           |  |  |  |
|                                                    |                                                                  |                            |                 |                 |                           |  |  |  |
| <enter> to process, <esc> to go back</esc></enter> |                                                                  |                            |                 |                 |                           |  |  |  |

- viii. Similarly, you can use the above method to update firmware (*t6fw-x.xx.x.s.bin/t5fw-x.xx.x.x.bin*) and boot configuration (*boot.cfg*) present in the *CHELSIO* directory.
- ix. In case of multiple adapters in the system, please repeat the above steps to update/flash the firmware, Option ROM, and boot configuration on all of them.
- x. Reboot the machine for changes to take effect.

### 4.3.3. HII

- i. Go into the BIOS setup.
- ii. Chelsio HII should be listed as Chelsio T5/T6 as shown below. Highlight it and press [Enter].

If Chelsio T5/T6 is not listed,

- Load the Chelsio uEFI driver as mentioned in Loading uEFI driver section.
- Flash the Option ROM and Firmware as mentioned in drvcfg section.

| Aptio Setup Utility – Copyright (C) 2015 Americar<br>Main Advanced Event Logs IPMI Security Boot Save & Exit                                                                                                    | ) Megatrends, Inc.                                                                                                    |
|----------------------------------------------------------------------------------------------------|----------------------------------------------------------------------------------------------------|
| <ul> <li>Boot Feature</li> <li>CPU Configuration</li> <li>Chipset Configuration</li> <li>SATA Configuration</li> <li>SATA Configuration</li> <li>Server ME Information</li> <li>PCIe/PCI/PNP Configuration</li> <li>Super IO Configuration</li> <li>Serial Port Console Redirection</li> <li>ACPI Settings</li> <li>iSCSI Configuration</li> <li>Chelsio T5/T6</li> <li>Intel(R) I350 Gigabit Network Connection - 0C:C4:7A:6C:44:CC</li> <li>Intel(R) I350 Gigabit Network Connection - 0C:C4:7A:6C:44:CD</li> </ul> | Configure Chelsio T5/T6<br>Unified BOOT PXE, FCOE & iSCSI<br>parameters.<br>++: Select Screen<br>fl: Select Item<br>Enter: Select<br>+/-: Change Opt.<br>F1: General Help<br>F2: Previous Values<br>F3: Optimized Defaults<br>F4: Save & Exit<br>ESC: Exit |

iii. Highlight the Chelsio adapter to be configured and press [Enter].

| Aptio setup utility – copyright (c) 2015 American<br>Chelsio T5/T6 | Megatrends, Inc.                                                                                                    |
|--------------------------------------------------------------------|----------------------------------------------------------------------------------------------------|
| Chelsio T5/T6                                                      | Set the CNA parameters on<br>T6225-CR @ PCI Bus:81<br>Dev:0<br>++: Select Screen<br>14: Select Item<br>Enter: Select<br>+/-: Change Opt.<br>F1: General Help<br>F2: Previous Values<br>F3: Optimized Defaults<br>F4: Save & Exit<br>F4: Save & Exit |
|                                                                    | ESC: EXIL                                                                                                    |
| Version 2.17.1245. Copyright (C) 2015 American M                   | egatrends, Inc.                                                                                                    |

iv. Highlight Flash Utility and press [Enter].

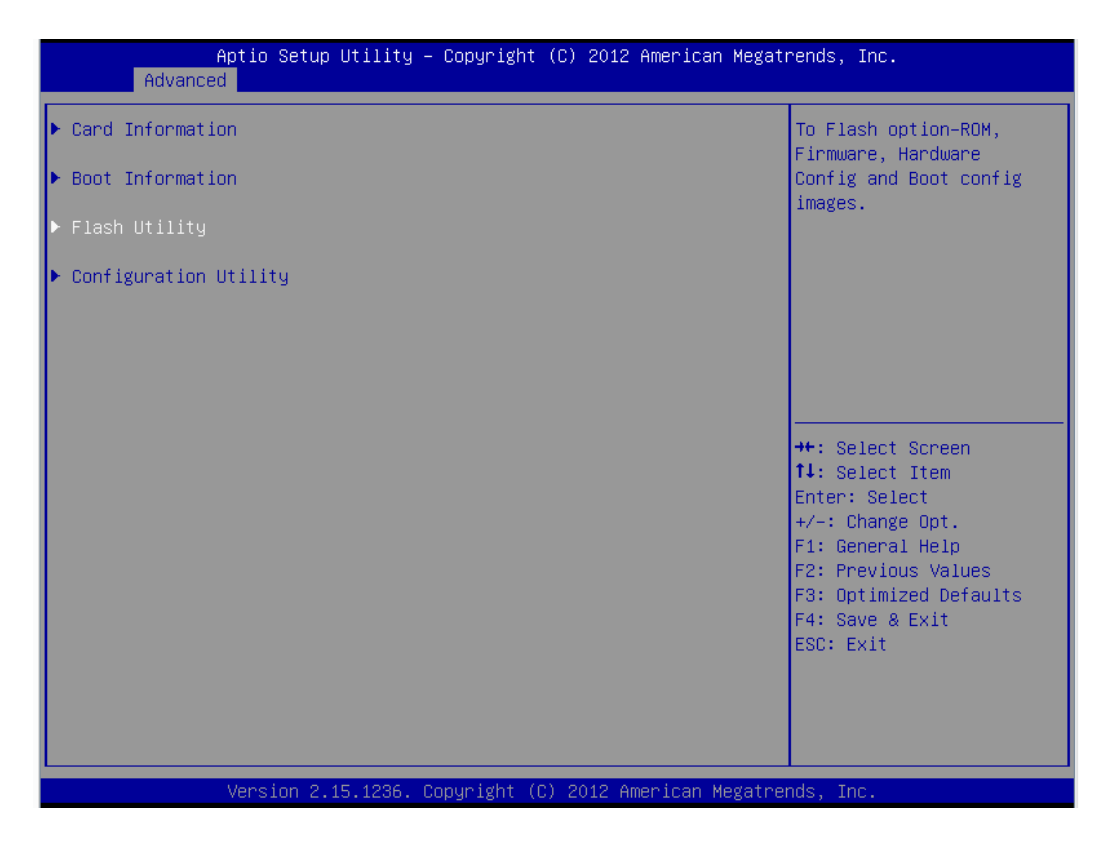

v. Erase or update firmware using the methods explained below:

#### a. Erase existing firmware

- i. Select [Erase] as Flash Operation
- ii. Select [FW File] as Flash File Type
- iii. Select Update/Erase
- iv. Press [Y] to confirm

#### b. Update firmware

- i. Select [Update] as Flash Operation
- ii. Select [FW File] as Flash File Type
- iii. Enter full path to the firmware file for Enter File Name, e.g., CHELSIO\t6fw-1.26.6.0.bin.
- iv. Press [Enter]
- v. Select Update/Erase
- vi. Press [Y] to confirm
- vi. Similarly, you can use the above method to update/erase Option ROM (*cubt4.bin*) and boot configuration (*boot.cfg*) present in the *CHELSIO* directory.
- vii. In case of multiple adapters in the system, please repeat the above steps to update/flash the firmware, Option ROM, and boot configuration on all of them.
- viii. Reboot the machine for changes to take effect.

### 4.3.4. Firmware Management Protocol (FMP)

HP machines support Firmware Management Protocol (FMP) interface, in addition to HII. This can be used to update the Option ROM on Chelsio adapters.

#### • Enabling FMP

- Please ensure that Chelsio uEFI driver is loaded correctly as mentioned in Loading uEFI driver section
- ii. Run the command fwupdate -1 and Chelsio T6 adapter should be listed as shown below:

```
FS1:\CHELSIO\> fwupdate -1
* [BIOS] System ROM - U20 v2.20 (05/05/2016)
* [RAID.Slot.2.1]Slot 2 : Smart HBA H240 Controller - V2.52_B0
* [NIC.LOM.1.3]Embedded LOM 1 : HP Ethernet 1Gb 2-port 361i Adapter - NIC - 1.1067.0
* [NIC.Slot.3.1]Slot_3 : Chelsio T6 Controller - NIC -
```

- Upgrading Firmware
- Using CLI
- i. Use the adapter's device name to update the firmware:

FS1:\CHELSIO\> fwupdate -d <device name> -f cubt4.bin

Example:

```
FS1:\CHELSIO\> fwupdate -d NIC.Slot.3.1 -f cubt4.bin
Loading firmware file 'cubt4.bin'. It might take several minutes.
Current Firmware Version is .
Continue with firmware update? (y/n):y
Firmware update completed successfully.
```

- ii. Reboot machine for changes to take effect.
- Using FMP
- i. Reboot system and press F9 to access System Utilities
- ii. Go to Embedded Applications -> Firmware Update -> Chelsio T6 Controller

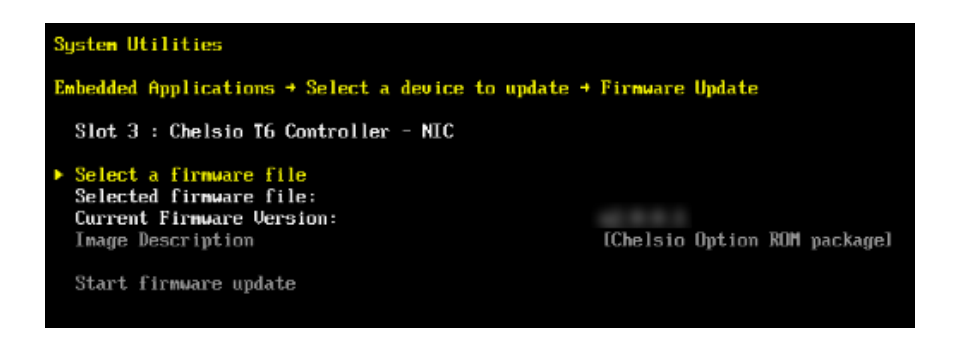

- iii. Highlight Select a firmware file option and hit [Enter].
- iv. Select the USB flash drive which contains the latest Option ROM and hit [Enter].

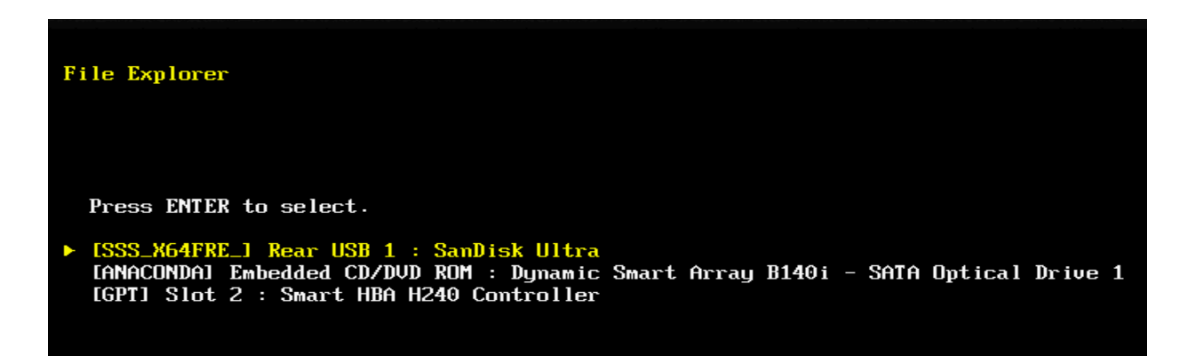

v. Select Option ROM file cubt4.bin and hit [Enter].

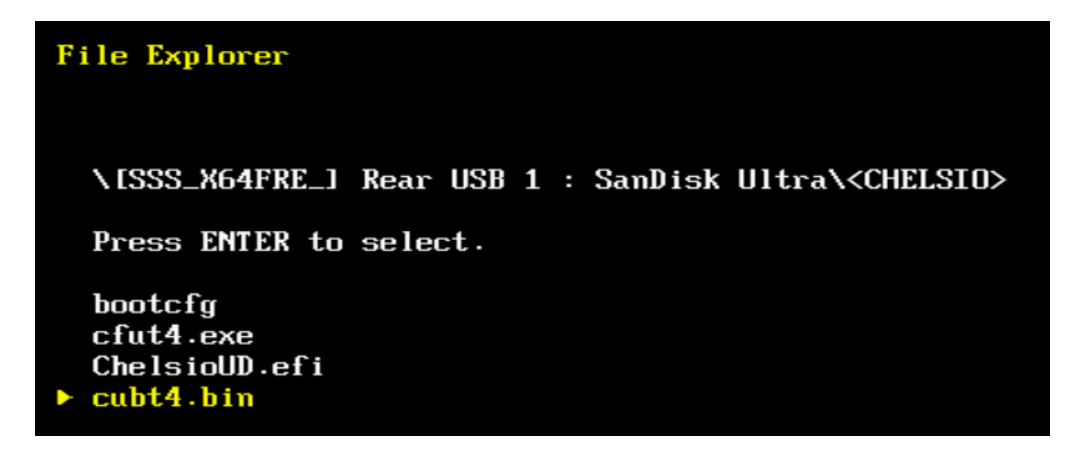

The file should show up in the Selected firmware file field.

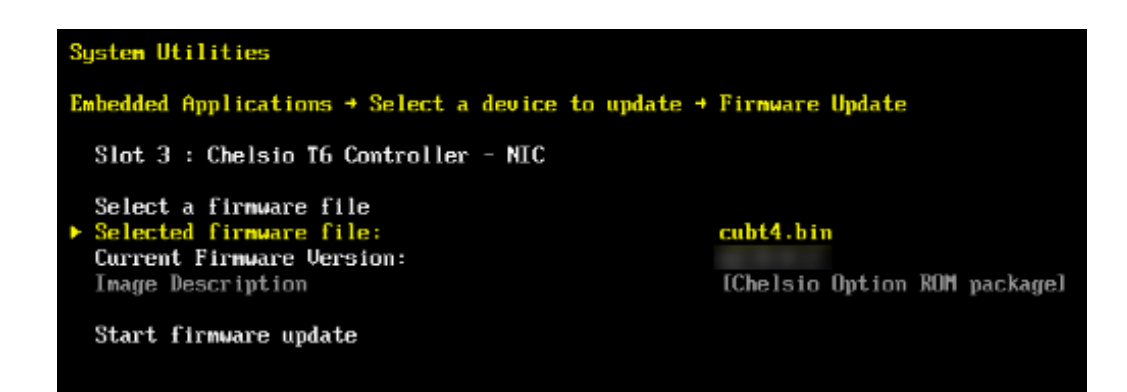

vi. Select Start firmware update and hit [Enter].

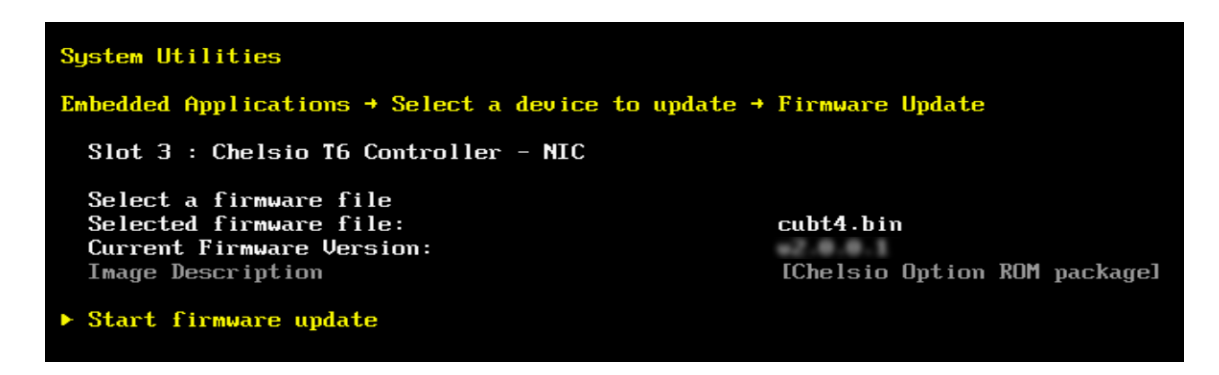

vii. After **Firmware update completed successfully** prompt appears, reboot the machine for changes to take effect.

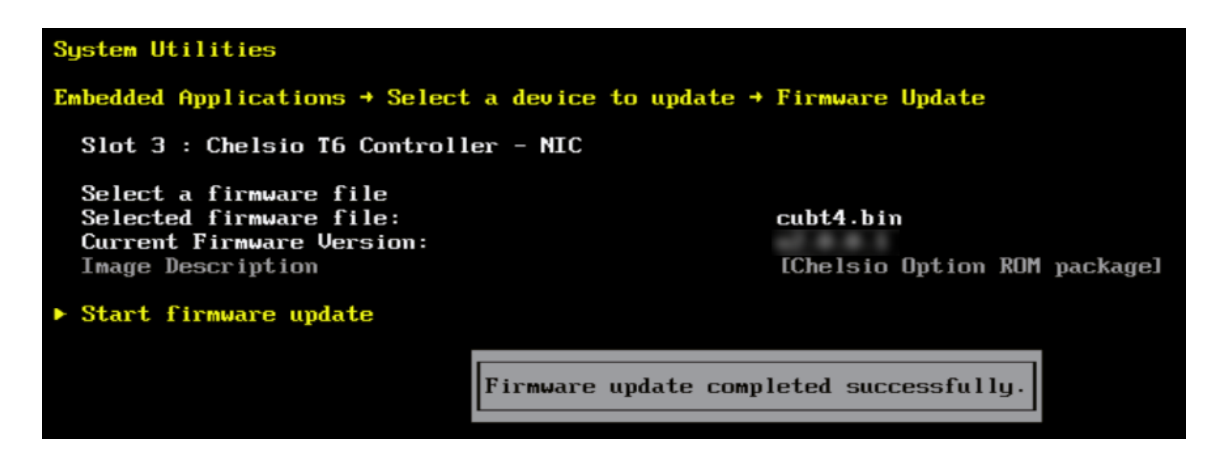

## 4.4. Default Option ROM Settings

If you wish to restore Option ROM settings to their default values, i.e., PXE enabled, iSCSI and FCoE disabled, use any of the methods mentioned below:

### 4.4.1. Using Option ROM (boot level)

#### • Legacy PXE

Boot system into Chelsio's Unified Boot Setup utility and press F8.

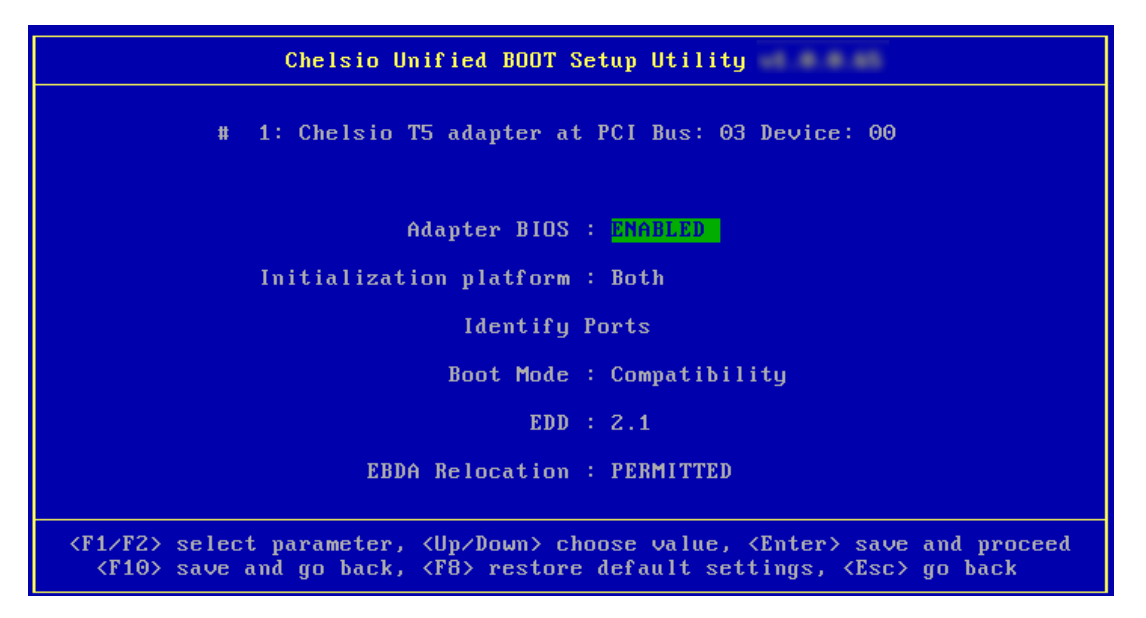

• uEFI PXE

Boot system into uEFI mode and press F3.

| Main Advanced Event Logs IPMI Boot Security Save & Exit                                                                                                    |                                                                                                    |
|----------------------------------------------------------------------------------------------------|----------------------------------------------------------------------------------------------------|
| <ul> <li>Boot Feature</li> <li>CPU Configuration</li> <li>Chipset Configuration</li> <li>SATA Configuration</li> <li>SCU Configuration</li> <li>PCIe/PCI/PNP Configuration</li> <li>Super IO Configuration</li> <li>Serial Port Console Redirection</li> <li>ACPI Settings</li> <li>ME Subsystem</li> </ul> | Configure Chelsio T4/T5<br>Unified BOOT PXE, FCOE &<br>iSCSI parameters.                                                                                              |
| <ul> <li>iSCSI Configuration</li> <li>Intel RSTe SCU Controller</li> <li>Intel(R) I350 Gigabit Network Connection - 00:25:90:AD:DF:62</li> <li>Intel(R) I350 Gigabit Network Connection - 00:25:90:AD:DF:63</li> <li>Chelsio T4/T5</li> </ul>                                                               | <pre>++: Select Screen f4: Select Item Enter: Select +/-: Change Opt. F1: General Help F2: Previous Values F3: Optimized Defaults F4: Save &amp; Exit ESC: Exit</pre> |

## 5. Configuring PXE Server

The following components are required to configure a server as PXE Server:

- DHCP Server
- TFTP Server

PXE server configuration steps for different operating systems can be found in following links:

Note

Chelsio Communications does not take any responsibility regarding contents given in below mentioned links. They are given for example purposes only.

#### Linux

 https://access.redhat.com/documentation/enus/red\_hat\_enterprise\_linux/7/html/installation\_guide/chap-installation-server-setup

#### • Windows

- http://technet.microsoft.com/en-us/library/cc771670%28WS.10%29.aspx
- http://tftpd32.jounin.net/ (Use port # 67, set PXE option and provide bootable file name in settings)
- http://unattended.sourceforge.net/pxe-win2k.html

#### • VMware

- http://www.vstellar.com/2017/07/25/automating-esxi-deployment-using-pxe-boot-and-kickstart/
- http://fdo-workspace.blogspot.in/2016/11/building-tftp-dhcp-for-pxe-esxi-65.html

### 6. PXE boot process

Before proceeding, please ensure that the Chelsio adapter has been flashed with the provided firmware, Option ROM, and boot configuration (See Flashing Firmware and Option ROM).

## 6.1. Legacy PXE boot

- i. Configure the PXE server and make sure it works. Reboot the client machine.
- ii. Press [Alt+C] when the message to configure Chelsio adapters appears on the screen.

Chelsio Unified Boot BIOS Copyright (C) 2003-2016 Chelsio Communications Press <Alt-C> to Configure T5/T6 Card(s). Press <Alt-S> to skip BIOS.

iii. The configuration utility will appear as below.

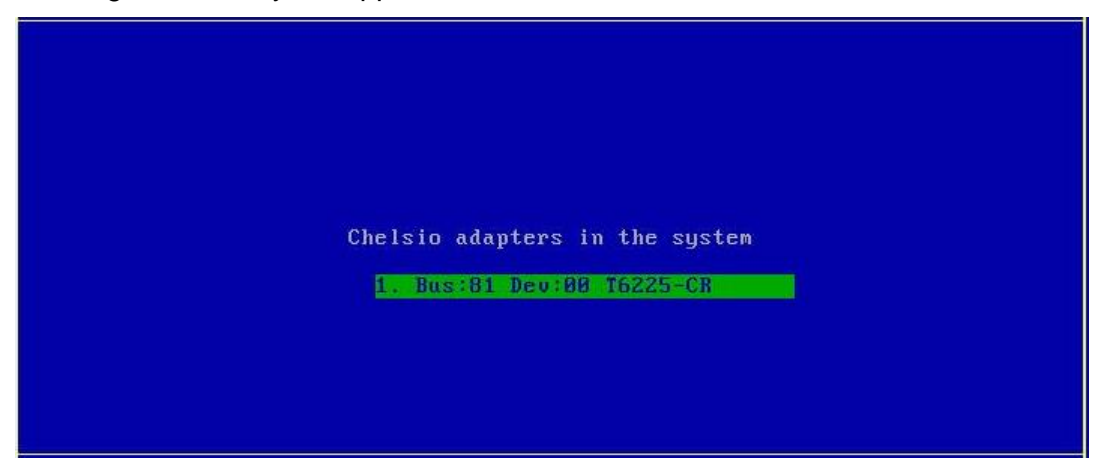

Choose the adapter on which you flashed the Option ROM image. Hit [Enter].

iv. Enable the adapter BIOS using arrow keys if not already enabled. Hit [Enter].

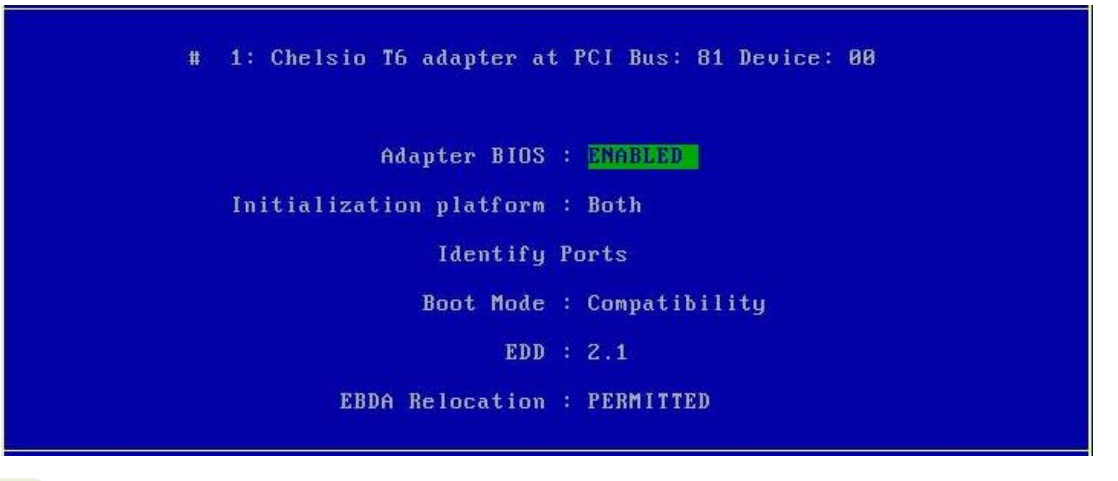

**1** Note Use the default values for Boot Mode, EDD and EBDA Relocation parameters, unless instructed otherwise.

v. Choose **PXE** from the list to configure. Hit [Enter].

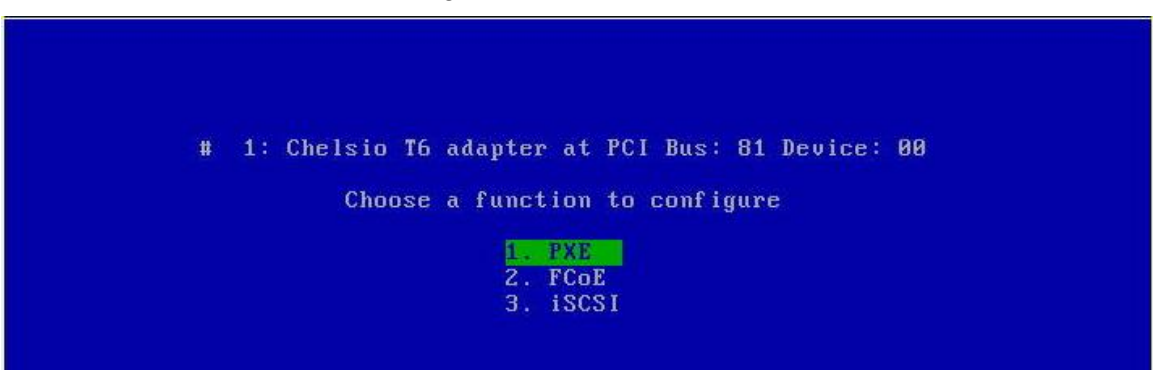

vi. Use the arrow keys to highlight the appropriate function among the supported NIC functions and hit [Enter] to select.

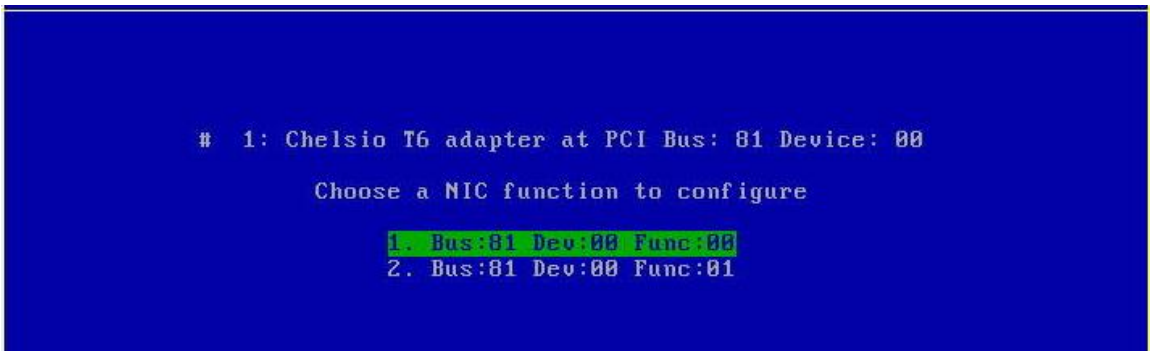

vii. Enable NIC function bios if not already enabled.

| Ctrl<br>Bios | : T6225-CR<br>: | FV :<br>Bus: 81 | DevId<br>Device | : 0x6001<br>: 00 | Ports : 2<br>Function : 0 |
|--------------|-----------------|-----------------|-----------------|------------------|---------------------------|
|              |                 |                 |                 |                  |                           |
|              |                 |                 |                 |                  |                           |
|              |                 | BIOS : ENABLE   |                 |                  |                           |
|              |                 | Vlan ID : Ø     |                 |                  |                           |
|              |                 |                 |                 |                  |                           |
|              |                 |                 |                 |                  |                           |
|              |                 |                 |                 |                  |                           |
|              |                 |                 |                 |                  |                           |

Choose the boot port to try the PXE boot. It is recommended to only enable functions and ports which are going to be used. Please note that enabling NIC Func 00 will enable port 0 for PXE, enabling NIC Func 01 will enable port 1 and so on for NIC function.

viii. Hit [F10] or [Esc] and then [Y] to save configuration changes.

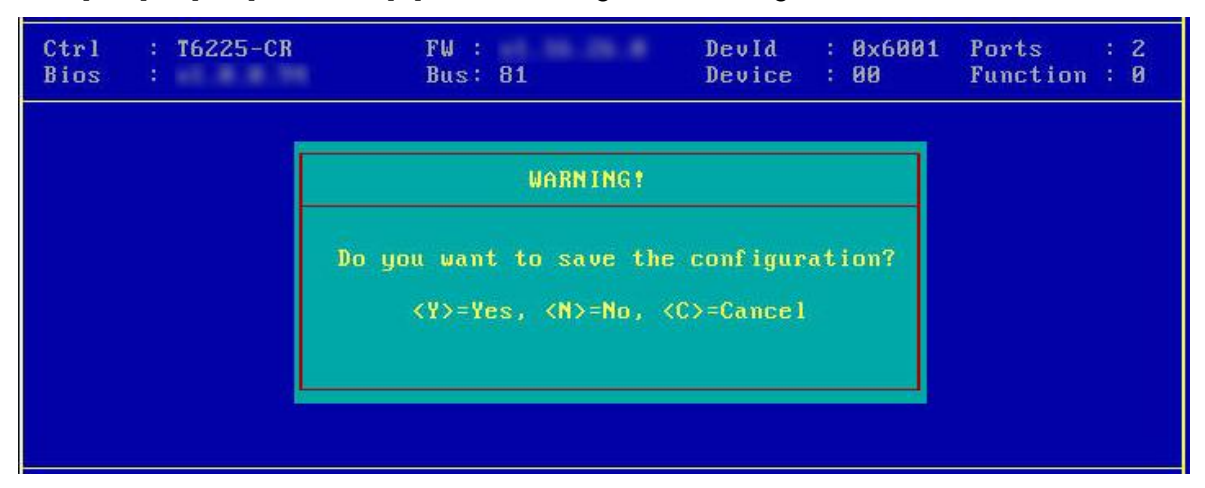

- ix. Reboot the system.
- x. Allow the Chelsio Option ROM to initialize and setup PXE devices. DO NOT PRESS ALT-S to skip Chelsio Option ROM.

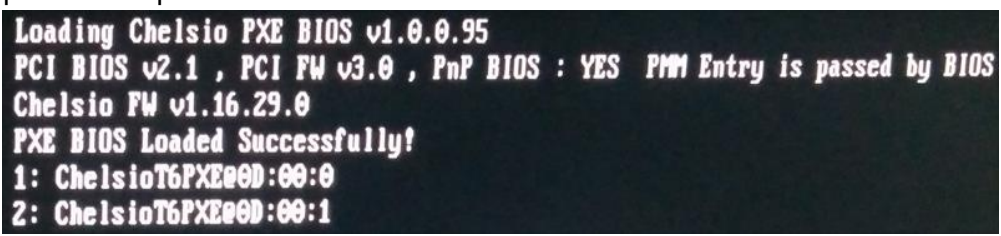

xi. In the system setup, choose any of the Chelsio PXE devices as the first boot device.

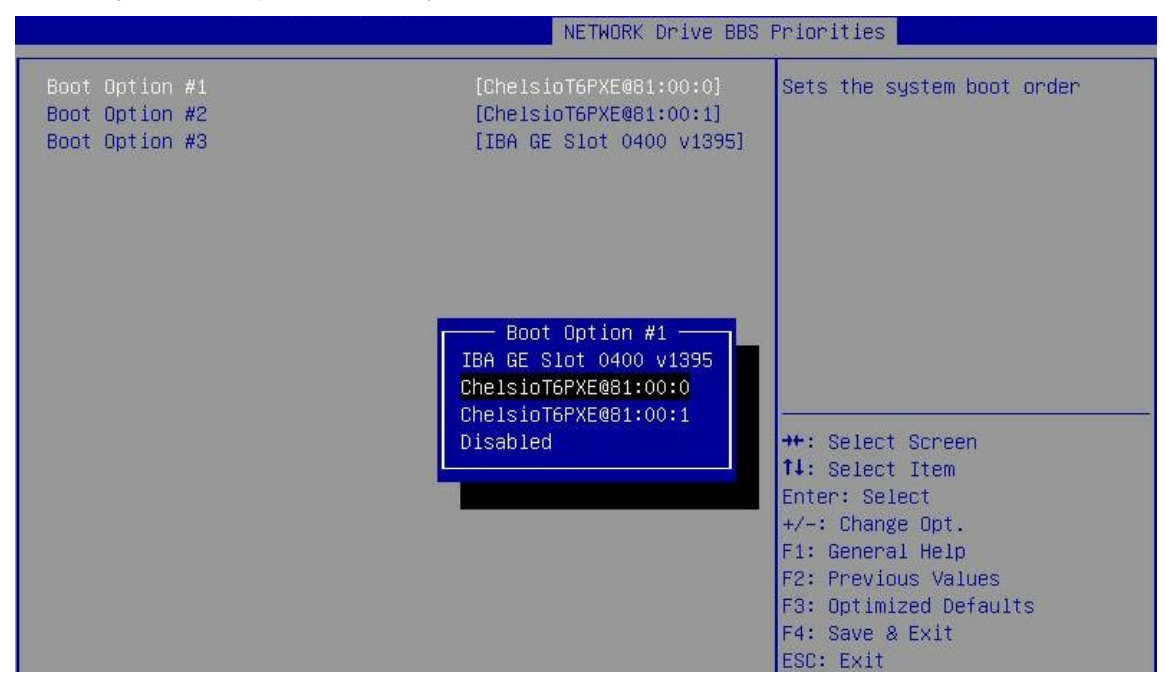

xii. Reboot. DO NOT PRESS ALT-S to skip Chelsio Option ROM, during POST.

xiii. Hit [F12] key when prompted to start PXE boot.

### 6.2. uEFI PXE Boot

Important

- Only uEFI v2.3.1, v2.4 and v2.5 supported.
- Any other uEFI version is NOT SUPPORTED and may render your system unusable.

### 6.2.1. HII

This section describes the method to configure and use Chelsio uEFI PXE interfaces using HII.

- i. Reboot the system and go into the BIOS setup.
- ii. Chelsio HII should be listed as Chelsio T5/T6. Highlight it and press [Enter].

| Main Advanced Event Logs IPMI Security Boot Save & Exit                                                                                                    |                                                                                                    |
|----------------------------------------------------------------------------------------------------|----------------------------------------------------------------------------------------------------|
| <ul> <li>Boot Feature</li> <li>CPU Configuration</li> <li>Chipset Configuration</li> <li>SATA Configuration</li> <li>SSATA Configuration</li> <li>Server ME Information</li> <li>PCIe/PCI/PnP Configuration</li> <li>Super IO Configuration</li> <li>Serial Port Console Redirection</li> <li>ACPI Settings</li> </ul> | Configure Chelsio T5/T6<br>Unified BOOT PXE, FCOE & iSCSI<br>parameters.                                                                                              |
| <ul> <li>iSCSI Configuration</li> <li>Chelsio T5/T6</li> <li>Intel(R) I350 Gigabit Network Connection - 0C:C4:7A:6C:44:CC</li> <li>Intel(R) I350 Gigabit Network Connection - 0C:C4:7A:6C:44:CD</li> </ul>                                                                                                    | <pre>++: Select Screen t4: Select Item Enter: Select +/-: Change Opt. F1: General Help F2: Previous Values F3: Optimized Defaults F4: Save &amp; Exit ESC: Exit</pre> |

O Note Please ensure that Chelsio uEFI driver is loaded correctly as mentioned in Loading uEFI driver section.

#### iii. Select the Chelsio adapter to be configured and press [Enter].

| Chelsio T5/T6                        |                                                             |
|--------------------------------------|-------------------------------------------------------------|
| ▶ 001: PCI Bus:81 Device:00 T6225-CR | Set the CNA parameters on<br>T6225-CR @ PCI Bus:81<br>Dev:0 |

iv. Select Configuration Utility and press [Enter].

| Chelsio Unified BOOT Utility |                                                          |
|------------------------------|----------------------------------------------------------|
| ▶ Card Information           | To Configure Boot Parameters<br>for PXE, FCoE and iSCSI. |
| ▶ Boot Information           |                                                          |
| ▶ Flash Utility              |                                                          |
| ▶ Configuration Utility      |                                                          |

v. Enable adapter BIOS if not already enabled.

| Chelsio Unified BOOT Configuration Utility |                     |                            |
|--------------------------------------------|---------------------|----------------------------|
| ▶ Save Changes<br>▶ Load CNA defaults.     |                     | To Enable/Disable this CNA |
| CNA Parameters<br>Bios<br>Platform         | [Enabled]<br>[Both] |                            |
| ▶ Chelsio Protocol Selectio                | n                   |                            |
| ▶ Blink Port0<br>▶ Blink Port1             |                     |                            |

**1** Note It is highly recommended that you use the **Save Changes** option every time a parameter/option is changed.

### vi. Select Chelsio Protocol Selection and press [Enter].

| Chelsio Unified BOOT Configuration Utility                   |                     |                                        |
|--------------------------------------------------------------|---------------------|----------------------------------------|
| <ul> <li>Save Changes</li> <li>Load CNA defaults.</li> </ul> |                     | Configure PXE/FCOE/ISCSI<br>Parameters |
| CNA Parameters<br>Bios<br>Platform                           | [Enabled]<br>[Both] |                                        |
| ▶ Chelsio Protocol Selection                                 |                     |                                        |
| ▶ Blink Port0<br>▶ Blink Port1                               |                     |                                        |

vii. Select **PXE** and press [Enter].

| Chelsio Unified BOOT Configuration Utility |                          |
|--------------------------------------------|--------------------------|
| Chelsio Protocol Selection                 | Configure PXE Parameters |
| ► PXE                                      |                          |
| ▶ FCoE                                     |                          |
| ▶ iscsi                                    |                          |

viii. Choose the boot port to try PXE boot. It is recommended to enable only those functions and ports which are going to be used. Please note that enabling PXE Function 0 will enable port 0 for PXE, enabling PXE Function 1 will enable port 1 and so on, for NIC function.

| Save Changes       |           | To Enable/Disable this PXE |
|--------------------|-----------|----------------------------|
| Load PXE defaults. |           | function                   |
| PXE Function 0     |           |                            |
| Bios               | [Enabled] |                            |
| Vlan ID            | 0         |                            |
| PXE Function 1     |           |                            |
| Bios               | [Enabled] |                            |
| Vlan ID            | 0         |                            |

ix. Select Save Changes and press [Enter].

| Chelsio Unified BOOT Configuration Utility |                |              |  |
|--------------------------------------------|----------------|--------------|--|
| ▶ Save Changes<br>▶ Load PXE defaults.     |                | Save Changes |  |
| PXE Function O<br>Bios<br>Vlan ID          | [Enabled]<br>0 |              |  |
| PXE Function 1<br>Bios<br>Vlan ID          | [Enabled]<br>0 |              |  |

x. Reboot the system and in BIOS, choose any of the available Chelsio PXE devices.

| Main Advanced Event                                                                                             | Logs IPMI Security Boot Save & Exit     |                            |
|----------------------------------------------------------------------------------------------------|-----------------------------------------|----------------------------|
| Boot Mode Select                                                                                                | [UEFI]                                  | Sets the system boot order |
| FIXED BOOT ORDER Prior.                                                                                         | ities                                   |                            |
| Boot Option #1                                                                                                  | [UEFI AP:UEFI: Built]                   |                            |
| Boot Option #2                                                                                                  | [UEFI CD/DVD]                           |                            |
| Boot Option #3                                                                                                  | [UEFI USB Hard Disk]                    |                            |
| Boot Option #4                                                                                                  | Boot Option #1                          |                            |
| Boot Option #5                                                                                                  | UEFI Hard Disk                          |                            |
| Boot Option #6                                                                                                  | UEFI CD/DVD                             |                            |
| Boot Option #7                                                                                                  | UEFI USB Hard Disk                      |                            |
| Boot Option #8                                                                                                  | UEFI USB CD/DVD                         |                            |
|                                                                                                    | UEFI USB Key                            |                            |
| Delete Boot Option                                                                                              | UEFI USB Floppy                         | Screen                     |
| lease and the second second second second second second second second second second second second second second | UEFI Network:UEFI: IP4 Chelsio T6 PXE T | 6225-CR Item               |
| Delete Driver Option                                                                                            | UEFI AP:UEFI: Built-in EFI Shell        | ect                        |
|                                                                                                    | Disabled                                | e Opt.                     |
| UEFI NETWORK Drive BBS                                                                                          |                                         | 1 Help                     |
| UEFI Application Boot R                                                                                         | Ph                                      | us Values                  |
|                                                                                                    |                                         | F3: Optimized Defaults     |
|                                                                                                    |                                         | F4: Save & Exit            |
|                                                                                                    |                                         | ESC: EXIT                  |

xi. Reboot and hit [F12] key when prompted to start PXE boot.

### 6.2.2. drvcfg

This section describes the method to configure and use Chelsio uEFI PXE interfaces using drvcfg.

- i. Boot the system into EFI shell.
- ii. Run the following command to launch the Unified Boot Setup utility.

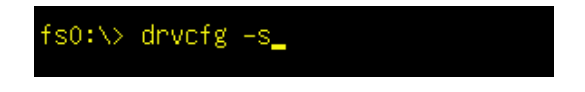

iii. Choose the Chelsio adapter which needs to be configured.

| Chelsio Unified BOOT Setup Utility v2.0.0.17                               |
|----------------------------------------------------------------------------|
|                                                                            |
|                                                                            |
|                                                                            |
| Chelsio adapters in the system                                             |
| 1. Bus:AF Dev:00 T6225-CR                                                  |
|                                                                            |
|                                                                            |
|                                                                            |
| <page-up page-down=""> to scroll pages. &lt;↑/↓&gt; to highlight</page-up> |
| <pre></pre>                                                                |

iv. Highlight Enter config utility and press [Enter].

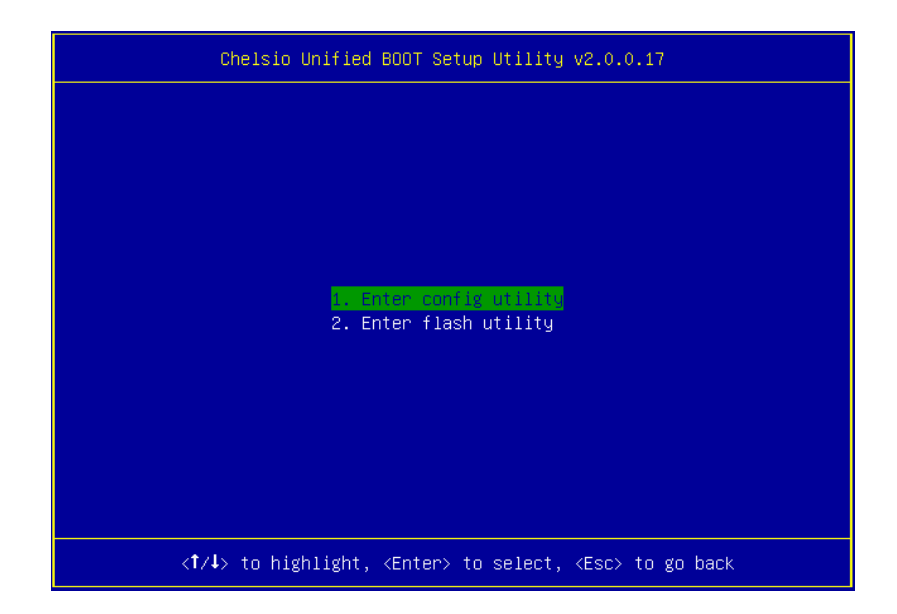

v. Further configuration steps are similar from step (iv) of Legacy PXE Boot section.
### 7. FCoE boot process

Before proceeding, please ensure that the Chelsio adapter has been flashed with the provided firmware, Option ROM, and boot configuration (See Flashing firmware and Option ROM).

# 7.1. Legacy FCoE boot

- i. Reboot the system.
- ii. Press [Alt+C] when the message to configure Chelsio adapters appears on the screen.

Chelsio Unified Boot BIOS Copyright (C) 2003-2016 Chelsio Communications Press <Alt-C> to Configure T5/T6 Card(s). Press <Alt-S> to skip BIOS.

iii. The configuration utility will appear as below.

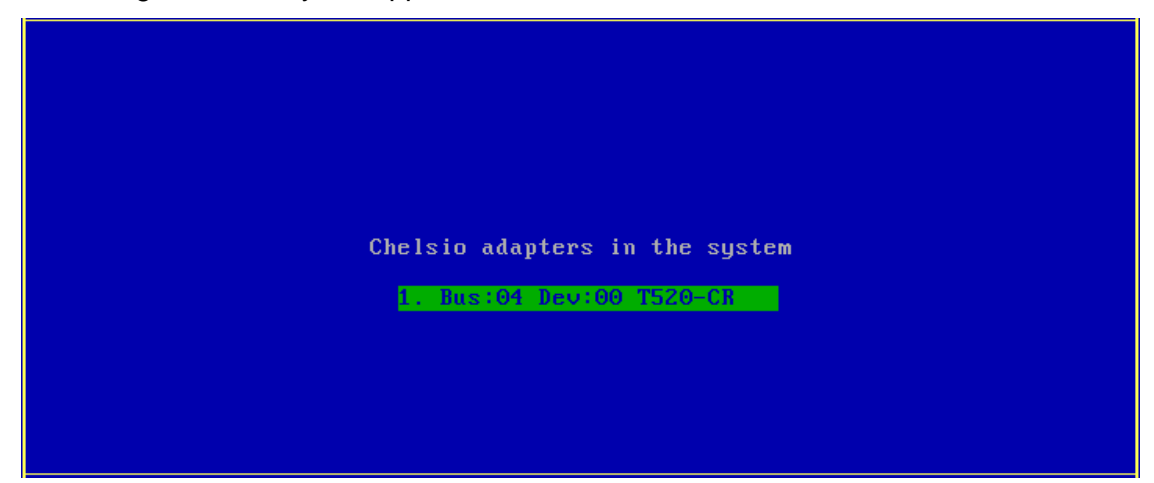

Choose the adapter on which you flashed the Option ROM image. Hit [Enter].

iv. Enable the adapter BIOS if not already enabled. Hit [ENTER].

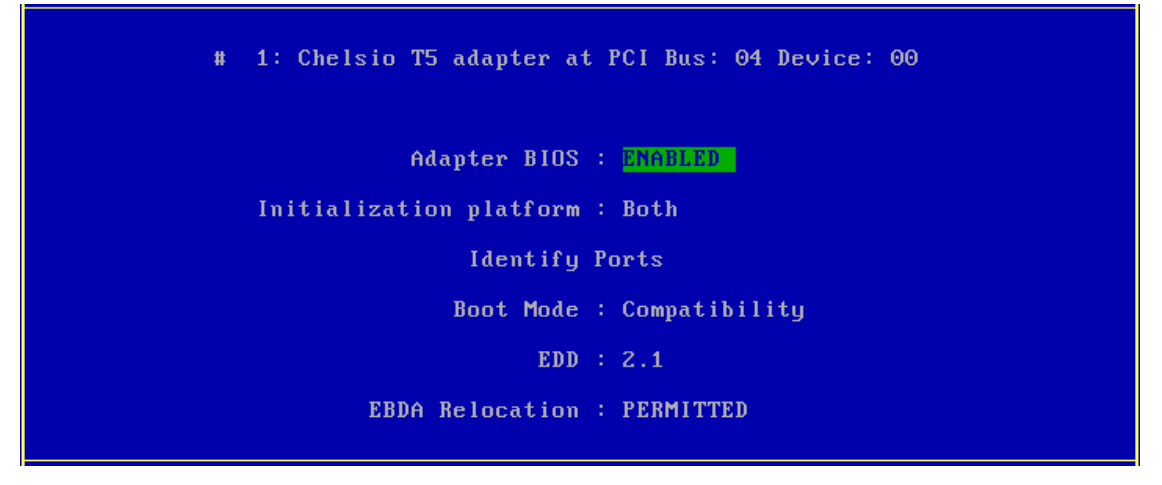

ONOTE Use the default values for Boot Mode, EDD and EBDA Relocation parameters, unless instructed otherwise. v. Choose FCoE from the list to configure and hit [Enter].

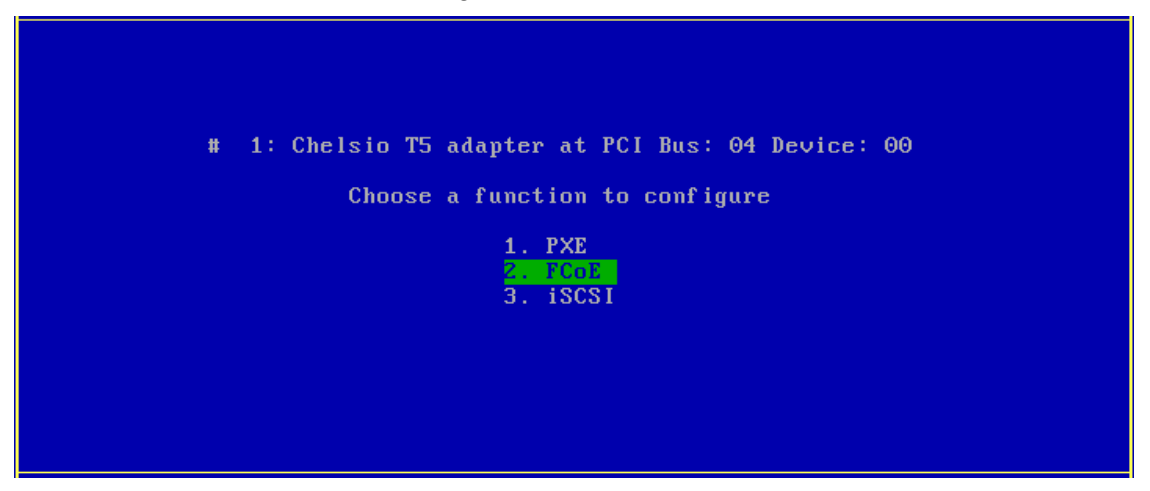

vi. Choose the first option, **Configure function parameters**, from the list of parameter type and hit [Enter].

| Ctrl<br>Bios                                                                          | : T520-CR<br>:                         | FW :<br>Bus : 04 | Devld : 0x5601<br>Device : 00 | Ports : 2<br>Function : 6 |  |  |  |
|---------------------------------------------------------------------------------------|----------------------------------------|------------------|-------------------------------|---------------------------|--|--|--|
|                                                                                       |                                        |                  |                               |                           |  |  |  |
|                                                                                       | Choose the parameter type to configure |                  |                               |                           |  |  |  |
| 1. Configure function parameters<br>2. Configure boot parameters<br>3. Show port WWPN |                                        |                  |                               |                           |  |  |  |
|                                                                                       |                                        |                  |                               |                           |  |  |  |

vii. Enable FCoE BIOS if not already enabled.

| Ctrl<br>Bios | : T520−CR FW :<br>: Bus : 04 |           | DevId<br>Device | : 0×5601<br>: 00 | Ports : 2<br>Function : 6 |
|--------------|------------------------------|-----------|-----------------|------------------|---------------------------|
|              |                              |           |                 |                  |                           |
|              | Bios                         | : ENABLED |                 |                  |                           |
|              | Port order for boot retry    | : 00 1    | IONE            |                  |                           |
|              | Discovery Timeout            | : 30      |                 |                  |                           |
|              |                              |           |                 |                  |                           |
|              |                              |           |                 |                  |                           |
|              |                              |           |                 |                  |                           |

viii. Choose the order of the ports to discover FCoE targets.

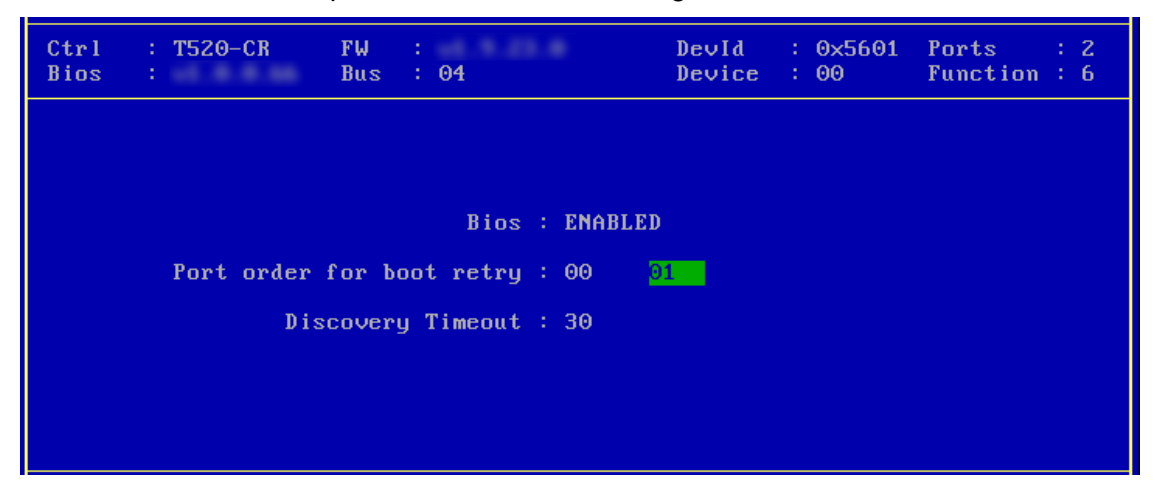

ix. Set discovery timeout to a suitable value. Recommended value is >= 30.

| Ctrl<br>Bios | : T520-CR FW :<br>: Bus : 04 |           | DevId<br>Device | : | 0×5601<br>00 | Ports<br>Function | : | 2<br>6 |
|--------------|------------------------------|-----------|-----------------|---|--------------|-------------------|---|--------|
|              |                              |           |                 |   |              |                   |   |        |
|              | Bios                         | : ENABLED |                 |   |              |                   |   |        |
|              | Port order for boot retry    | : 00 0    | 1               |   |              |                   |   |        |
|              | Discovery Timeout            | : 30      |                 |   |              |                   |   |        |
|              |                              |           |                 |   |              |                   |   |        |
|              |                              |           |                 |   |              |                   |   |        |
|              |                              |           |                 |   |              |                   |   |        |

x. Hit [F10] or [Esc] and then [Y] to save the configuration.

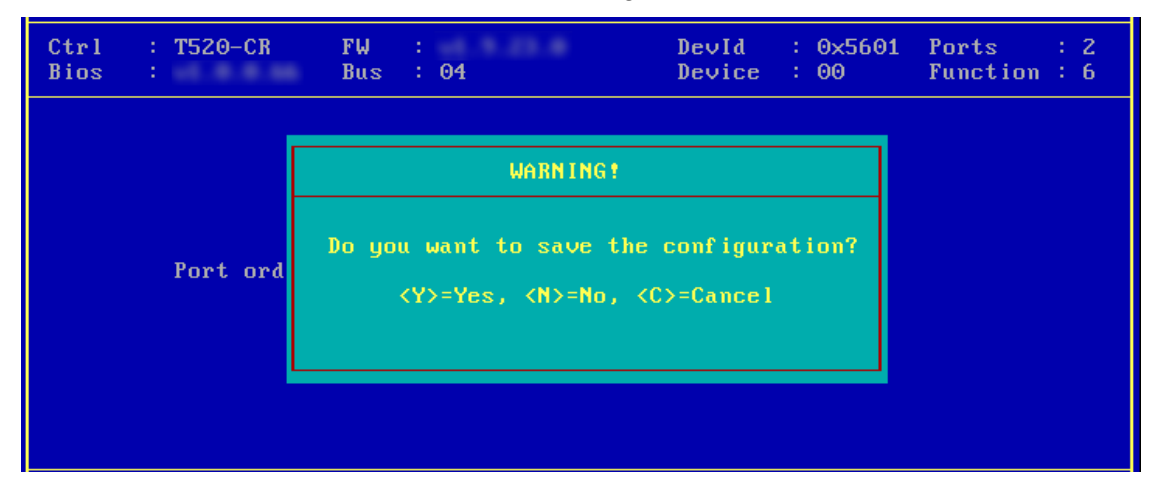

xi. Choose Configure boot parameters.

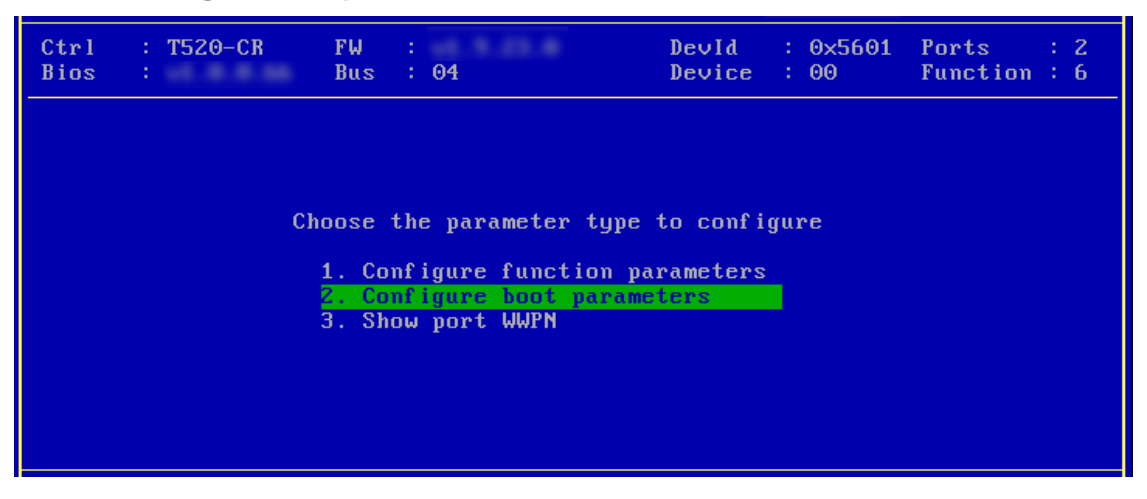

xii. Select the first boot device and hit [Enter] to discover FC/FCoE targets connected to the switch. Wait till all reachable targets are discovered.

| Ctrl<br>Bios | : T520-CI<br>: | R FW<br>Bus | :<br>: 04          | DevId : 0x5601<br>Device : 00 | Ports : 2<br>Function : 6 |
|--------------|----------------|-------------|--------------------|-------------------------------|---------------------------|
|              |                |             |                    |                               |                           |
|              |                |             | Saved boot devi    | се                            |                           |
|              | 1. U           | nused WWPN: | 000000000000000000 | LUN:0000000000000             | 000                       |
|              | 2. U           | nused WWPN: | 00000000000000000  | LUN:000000000000              | 0000                      |
|              | 3. Ui          | nused WWPN: | 00000000000000000  | LUN:0000000000000             | 0000                      |
|              | 4. Ui          | nused WWPN: | 00000000000000000  | LUN:0000000000000             | 0000                      |
|              |                |             |                    |                               |                           |
|              |                |             |                    |                               |                           |
|              |                |             |                    |                               |                           |
|              |                |             |                    |                               |                           |

xiii. List of discovered targets will be displayed. Highlight a target using the arrow keys and hit [Enter] to select.

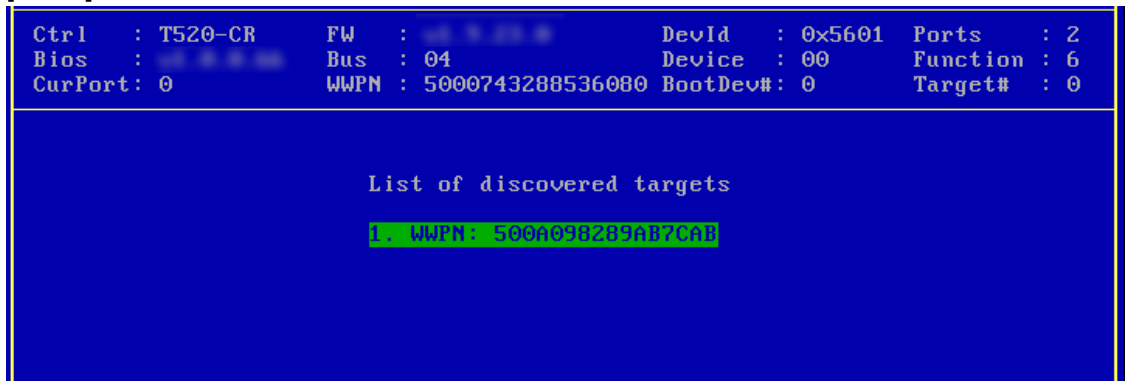

xiv. From the list of LUNs displayed for the selected target, choose one on which operating system has to be installed. Hit [Enter].

| List of LUNs present on the target<br>1. LUN: 00020000000000 NETAPP 35.0003 GB<br>2. LUN: 000200000000000 NETAPP 1.0035 GB<br>3. LUN: 000300000000000 NETAPP 1.0035 GB<br>4. LUN: 000400000000000 NETAPP 1.0035 GB<br>5. LUN: 000500000000000 NETAPP 1.0035 GB<br>6. LUN: 00060000000000 NETAPP 1.0035 GB<br>7. LUN: 000700000000000 NETAPP 1.0035 GB<br>8. LUN: 00080000000000 NETAPP 1.0035 GB                                                                                                    |  |  |  |  |  |
|----------------------------------------------------------------------------------------------------|--|--|--|--|--|
| 1.       LUN:       0002000000000000       NETAPP       1.0035       GB         2.       LUN:       000200000000000       NETAPP       1.0035       GB         3.       LUN:       00030000000000       NETAPP       1.0035       GB         4.       LUN:       0004000000000       NETAPP       1.0035       GB         5.       LUN:       000500000000000       NETAPP       1.0035       GB         5.       LUN:       0005000000000000       NETAPP       1.0035       GB         6.       LUN:       0005000000000000       NETAPP       1.0035       GB         7.       LUN:       00070000000000000       NETAPP       1.0035       GB         8.       LUN:       00080000000000000       NETAPP       1.0035       GB |  |  |  |  |  |
| 7. LUN: 000700000000000 NETAPP 1.0035 GB<br>8. LUN: 00080000000000 NETAPP 1.0035 GB                                                                                                    |  |  |  |  |  |
|                                                                                                    |  |  |  |  |  |
| Ctrl: T520-CRFW:DevId: 0x5601Ports: 2Bios:Bus: 04Device: 00Function: 6                                                                                                    |  |  |  |  |  |
| Saved boot device<br>1. Used WWPN: 500A098289A87CA8 LUN:000000000000000<br>2. Unused WWPN: 0000000000000 LUN:00000000000000<br>3. Unused WWPN: 00000000000000 LUN:00000000000000<br>4. Unused WWPN: 0000000000000 LUN:000000000000000000000000000000000000                                                                                                    |  |  |  |  |  |

xv. Hit [F10] or [Esc] and then [Y] to save the configuration.

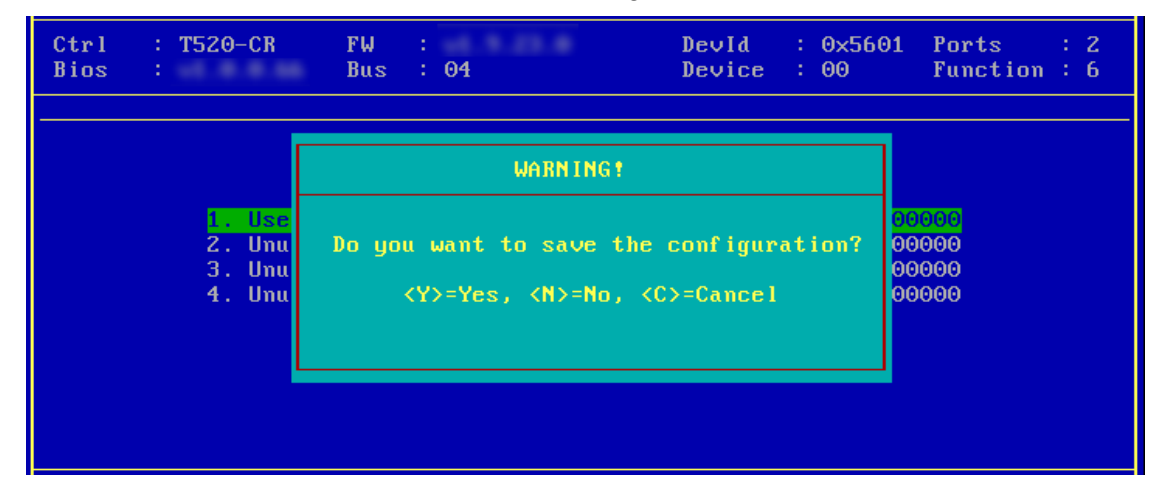

xvi. Reboot the machine.

xvii. During POST, allow the Chelsio Option ROM to discover FCoE targets.

Installing Chelsio T5 Storage FCoE BIOS PCI BIOSv3.0 PCI FWv2.1 PnP BIOS: YES PMM Entry is passed by BIOS Bringing up link on PCI:04:00:6 Port 0 ... Done Discovering FCoE Target(s) on PCI:04:00:6 Port 0 ... Done sd(1): T520-CR PCI:04:00:6 P(0) WWPN:500A098289AB7CAB Lun(00) NETAPP LUN 8030 35.0003 GB Storage FCoE BIOS Installed Successfully!

xviii.Enter BIOS setup and choose FCoE disk discovered via Chelsio adapter as the first boot device.

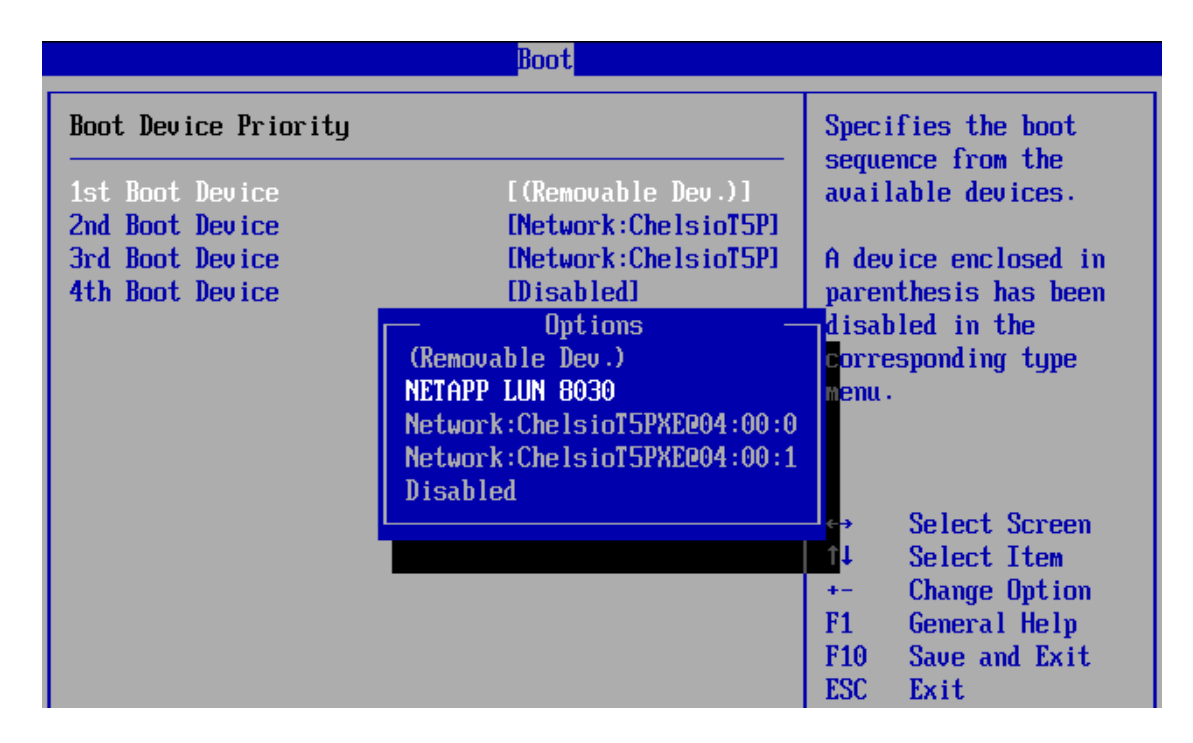

xix. Reboot and boot from the FCoE disk or install the required OS using PXE.

#### **uEFI FCoE Boot** 7.2. Only uEFI v2.3.1, v2.4 and v2.5 supported. •

Any other uEFI version is NOT SUPPORTED and may render your • system unusable.

### 7.2.1. HII

Important

This section describes the method to configure and use Chelsio uEFI FCoE interfaces using HII.

- Reboot the system and go into BIOS setup. i.
- ii. Select Chelsio T5/T6 and press [Enter]

| Aptio Setup Utility – Copyright (C) 2015 American Megatrends, Inc.<br>Main <mark>Advanced</mark> Event Logs IPMI Security Boot Save & Exit                                                                                                    |                                                                                                    |  |  |  |
|----------------------------------------------------------------------------------------------------|----------------------------------------------------------------------------------------------------|--|--|--|
| <ul> <li>Boot Feature</li> <li>CPU Configuration</li> <li>Chipset Configuration</li> <li>SATA Configuration</li> <li>SSATA Configuration</li> <li>Server ME Information</li> <li>PCIe/PCI/PnP Configuration</li> <li>Super IO Configuration</li> <li>Serial Port Console Redirection</li> <li>ACPI Settings</li> </ul> | Configure Chelsio T5/T6<br>Unified BOOT PXE, FCOE & iSCSI<br>parameters.                                                                                                    |  |  |  |
| <ul> <li>ISCSI Configuration</li> <li>Chelsio T5/T6</li> <li>Intel(R) I350 Gigabit Network Connection - 0C:C4:7A:6C:44:CC</li> <li>Intel(R) I350 Gigabit Network Connection - 0C:C4:7A:6C:44:CD</li> </ul>                                                                                                    | ++: Select Screen<br>f1: Select Item<br>Enter: Select<br>+/-: Change Opt.<br>F1: General Help<br>F2: Previous Values<br>F3: Optimized Defaults<br>F4: Save & Exit<br>ESC: Exit |  |  |  |

Please ensure that Chelsio uEFI driver is loaded correctly as mentioned in Note Loading uEFI driver section.

iii. Select the Chelsio adapter to be configured and press [Enter].

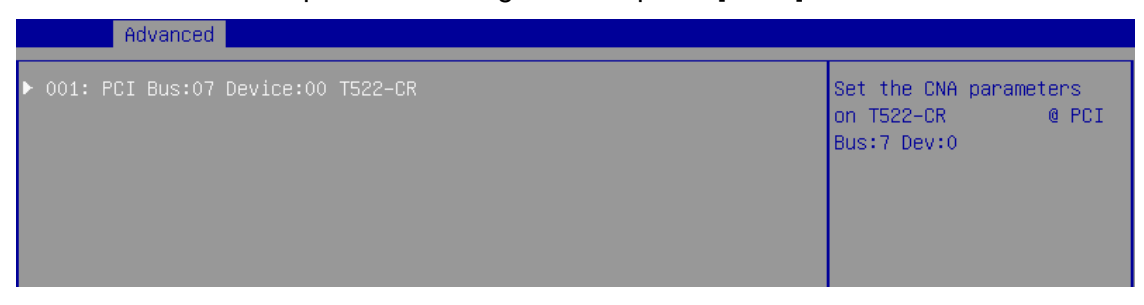

iv. Select Configuration Utility and press [Enter].

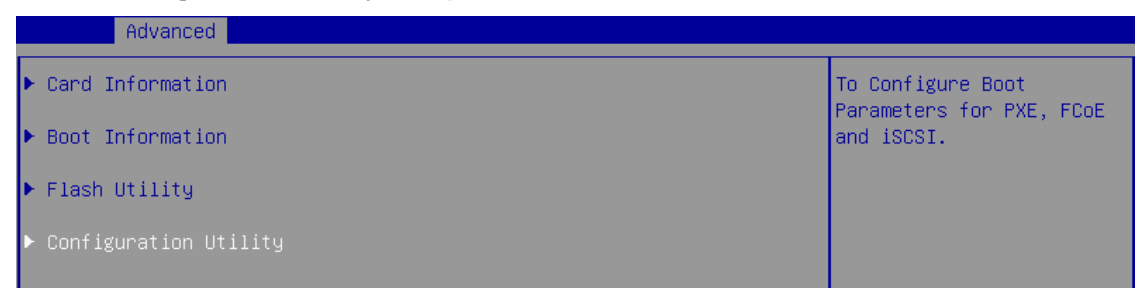

v. Enable adapter BIOS if not already enabled.

| ▶ Save Changes<br>▶ Load CNA defaults. |           | To Enable/Disable this<br>CNA |
|----------------------------------------|-----------|-------------------------------|
| CNA Parameters<br>Bios                 | [Enabled] |                               |
| Platform                               | [Both]    |                               |

**1** Note It is highly recommended that you use the **Save Changes** option every time a parameter/option is changed.

vi. Select Chelsio Protocol Selection and press [Enter].

| Advanced                                                                                       |                     |                                        |
|------------------------------------------------------------------------------------------------|---------------------|----------------------------------------|
| ▶ Save Changes<br>▶ Load CNA defaults.                                                         |                     | Configure PXE/FCOE/ISCSI<br>Parameters |
| CNA Parameters<br>Bios<br>Platform                                                             | [Enabled]<br>[Both] |                                        |
| ▶ Chelsio Protocol Selection                                                                   |                     |                                        |
| <ul> <li>Blink Port0</li> <li>Blink Port1</li> <li>Blink Port2</li> <li>Blink Port3</li> </ul> |                     |                                        |

vii. Select FCoE and press [Enter].

|   | Advanced                   |                                |
|---|----------------------------|--------------------------------|
| Γ | Chelsio Protocol Selection | Configure FCoE<br>Parameteters |
| Þ | PXE                        | T di dillo co cor o            |
| Þ | FCoE                       |                                |
| • | ISCSI                      |                                |

viii. Under Function Parameters, enable FCoE BIOS, if not already enabled.

| Advanced                |           |                          |
|-------------------------|-----------|--------------------------|
|                         |           |                          |
| Save Changes            |           | ▲ To Enable/Disable FCoE |
| ▶ Load FCOE defaults.   |           | boot for thisfunction    |
| ▶ Delete Boot Device    |           |                          |
|                         |           |                          |
| Function Parameters     |           |                          |
| Bios                    | [Enabled] |                          |
| Discovery Timeout       | 30        |                          |
| 1st Port for Boot retry | [0]       |                          |
| 2nd Port for Boot retry | [NONE]    |                          |
| 3rd Port for Boot retry | [NONE]    |                          |
| 4th Port for Boot retry | [NONE]    |                          |

ix. Set discovery timeout to a suitable value. Recommended value is >= 30

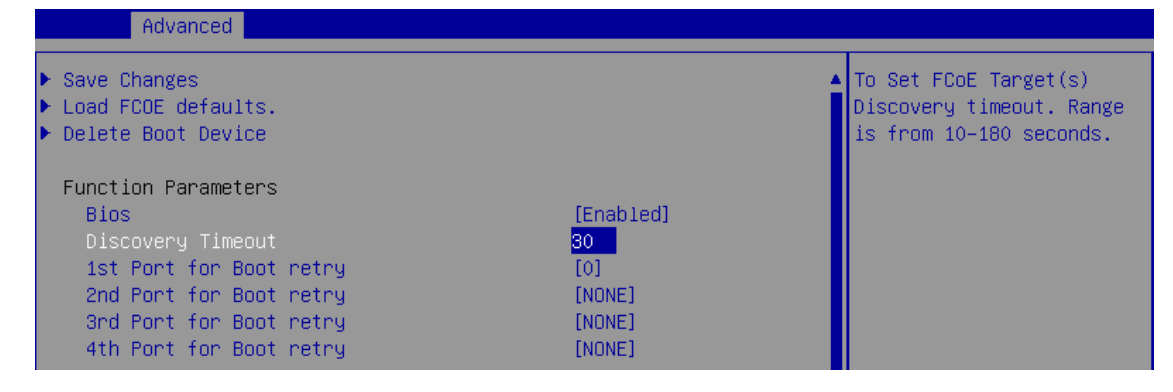

x. Choose the order of the ports to discover FCoE targets.

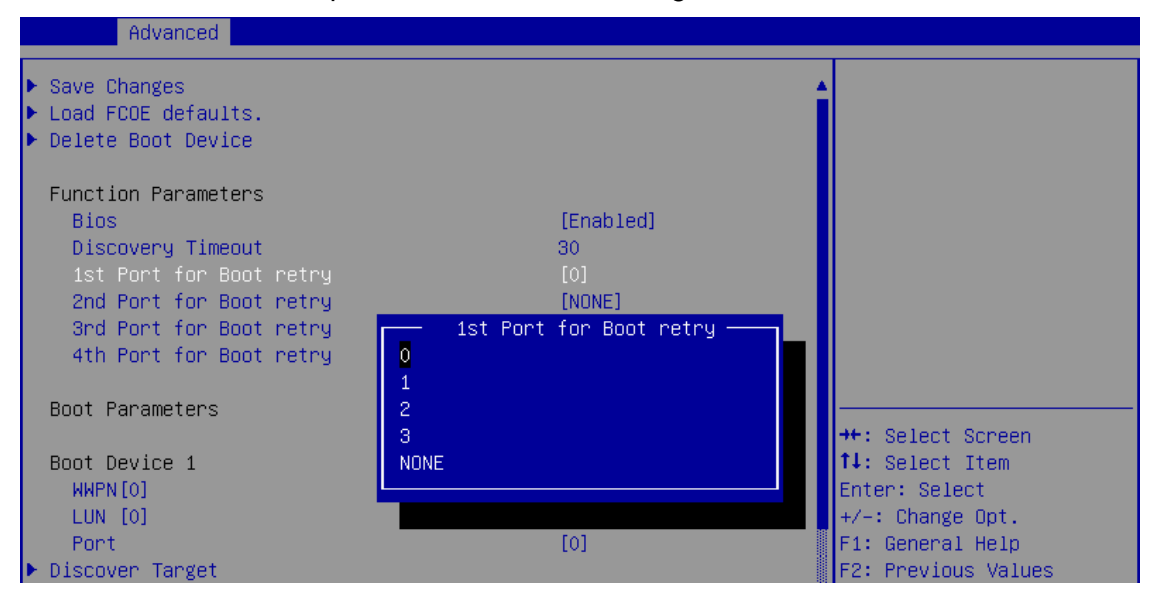

xi. Under the first boot device, select **Discover Target** and press [Enter] to discover FC/FCoE targets connected to the switch. Wait till all reachable targets are discovered.

| Advanced                                                                                                    |                                                      |                                                                                                    |
|----------------------------------------------------------------------------------------------------|------------------------------------------------------|----------------------------------------------------------------------------------------------------|
| ▶ Save Changes<br>▶ Load FCOE defaults.<br>▶ Delete Boot Device                                                                                              |                                                      | <ul> <li>Discover FCoE<br/>Target(s)this may take<br/>30 seconds</li> </ul>                                                              |
| Function Parameters<br>Bios<br>Discovery Timeout<br>1st Port for Boot retry<br>2nd Port for Boot retry<br>3rd Port for Boot retry<br>4th Port for Boot retry | [Enabled]<br>30<br>[0]<br>[NONE]<br>[NONE]<br>[NONE] |                                                                                                    |
| Boot Parameters                                                                                                    |                                                      |                                                                                                    |
| Boot Device 1<br>WWPN[0]<br>LUN [0]<br>Port<br>Discover Target                                                                                               | 0<br>0<br>[NONE]                                     | <pre>++: Select Screen  f↓: Select Item Enter: Select +/-: Change Opt. F1: General Help F2: Previous Values F3: Optimized Defaults</pre> |
| Boot Device 2<br>WWPN[1]<br>LUN [1]<br>Port<br>Discover Target                                                                                               | 0<br>0<br>[NONE]                                     | F4: Save & Exit<br>ESC: Exit<br>▼                                                                                                    |

xii. List of discovered targets will be displayed. Highlight a target to select it and hit [Enter].

|                      | Advanced                             |  |
|----------------------|--------------------------------------|--|
| ▶ 001: 5<br>▶ 002: 5 | 500A0982992BB831<br>5000743115564080 |  |

xiii. List of LUNs for the selected target will be displayed. Highlight a LUN to select it and hit [Enter].

|    | Advanced                    |        |         |    |  |  |
|----|-----------------------------|--------|---------|----|--|--|
|    |                             |        |         |    |  |  |
|    | LUN 0001: 00000000000000000 | NETAPP | 40.0039 | GB |  |  |
| ×. | LUN 0002: 000100000000000   | NETAPP | 50.0000 | GB |  |  |
|    | LUN 0003: 0002000000000000  | NETAPP | 60.0000 |    |  |  |
|    | LUN 0004: 0003000000000000  | NETAPP | 70.0068 | GB |  |  |
|    | LUN 0005: 000400000000000   | NETAPP | 80.0058 | GB |  |  |
|    | LUN 0006: 000500000000000   | NETAPP | 90.0000 | GB |  |  |
|    |                             |        |         |    |  |  |
|    |                             |        |         |    |  |  |

xiv. Select Save Changes and press [Enter].

| Advanced                                                                                                    |                                                      |                |
|----------------------------------------------------------------------------------------------------|------------------------------------------------------|----------------|
| <ul> <li>Save Changes</li> <li>Load FCOE defaults.</li> <li>Delete Boot Device</li> </ul>                                                                    |                                                      | ▲ Save Changes |
| Function Parameters<br>Bios<br>Discovery Timeout<br>1st Port for Boot retry<br>2nd Port for Boot retry<br>3rd Port for Boot retry<br>4th Port for Boot retry | [Enabled]<br>30<br>[0]<br>[NONE]<br>[NONE]<br>[NONE] |                |
| Boot Parameters                                                                                                    |                                                      |                |

- xv. Reboot the system for changes to take effect.
- xvi. The discovered LUN should appear in the **Boot Configuration** section and system BIOS section.

| Advanced                                                                                                    |                                                     |
|----------------------------------------------------------------------------------------------------|-----------------------------------------------------|
| PXE Boot Port : O–[Enabled] 1–[Enabled] 2–[Enabled]<br>Storage Boot : iSCSI [ENABLED] FCoE [ENABLED]<br>Discovered Target : iqn.2004–05.com.chelsio.target                                                                                                    |                                                     |
| Discovered WWPN : [500A-0982-992B-B831]                                                                                                    |                                                     |
| Initiator WWPN Port-0 : 5000–7432–8FB0–6080<br>Initiator WWPN Port–1 : 5000–7432–8FB0–E180<br>Initiator WWPN Port–2 : 5000–7432–8FB1–6280<br>Initiator WWPN Port–3 : 5000–7432–8FB1–E380                                                                                                    |                                                     |
|                                                                                                    |                                                     |
| Main Advanced Event Logs IPMI Boot Security Save & Exit                                                                                                    |                                                     |
| Main Advanced Event Logs IPMI Boot Security Save & Exit<br>Discard Changes and Exit<br>Save Changes and Reset                                                                                                    | Exit system setup<br>without saving any<br>changes  |
| Main       Advanced       Event Logs       IPMI       Boot       Security       Save & Exit         Discard       Changes and Exit       Save Changes and Reset       Save Options       Save Changes       Discard Changes         Discard       Changes       Discard Changes       Save Changes       Save Changes | Exit system setup<br>without saving any<br>changes. |

xvii. Select the LUN as the first boot device and exit from BIOS. xviii.Either boot from the LUN or install the required OS.

#### 7.2.2. drvcfg

This section describes the method to configure and use Chelsio uEFI FCoE interfaces using drvcfg.

- i. Boot the system into EFI shell.
- ii. Run the following command to launch the configuration utility.

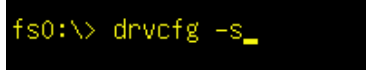

iii. Choose the Chelsio adapter on which needs to be configured.

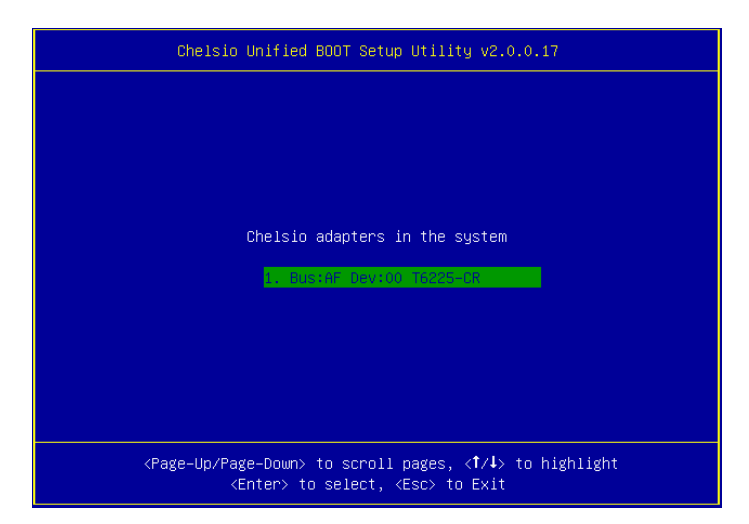

iv. Highlight Enter config utility and press [Enter].

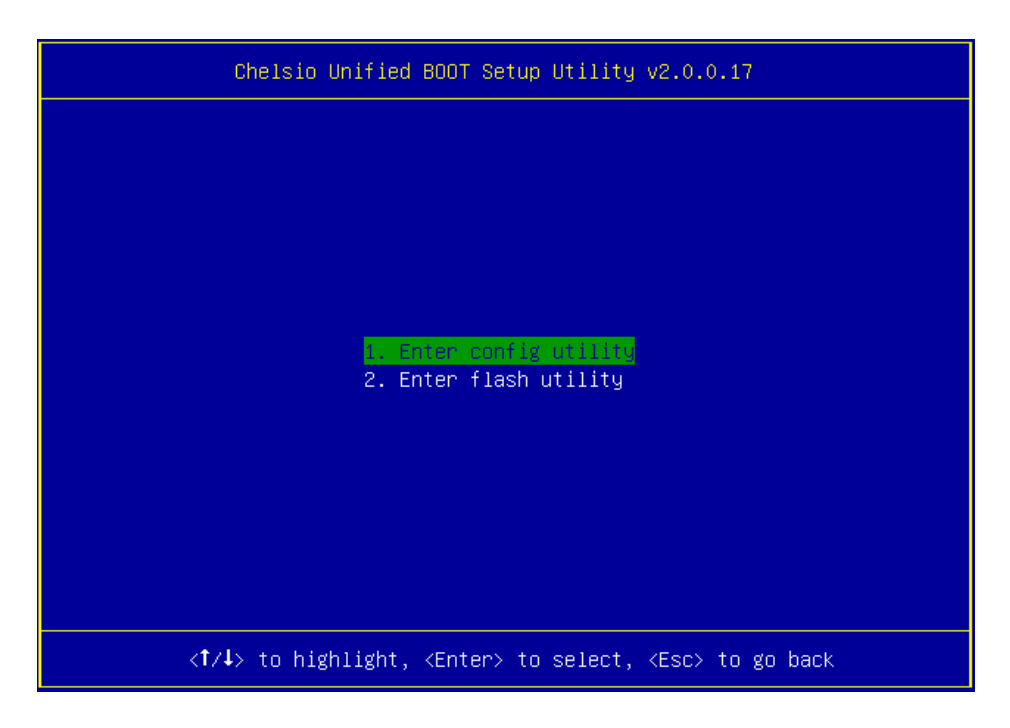

v. Further configuration steps are similar from step (iv) of Legacy FCoE Boot section.

### 8. iSCSI boot process

Before proceeding, please ensure that the Chelsio adapter has been flashed with the provided firmware, Option ROM, and boot configuration (See Flashing Firmware and Option ROM).

# 8.1. Legacy iSCSI boot

- i. Reboot the system.
- ii. Press [Alt+C] when the message to configure Chelsio adapters appears on the screen.

```
Chelsio Unified Boot BIOS
Copyright (C) 2003–2016 Chelsio Communications
Press <Alt-C> to Configure T5/T6 Card(s). Press <Alt-S> to skip BIOS.
```

iii. The configuration utility will appear as below:

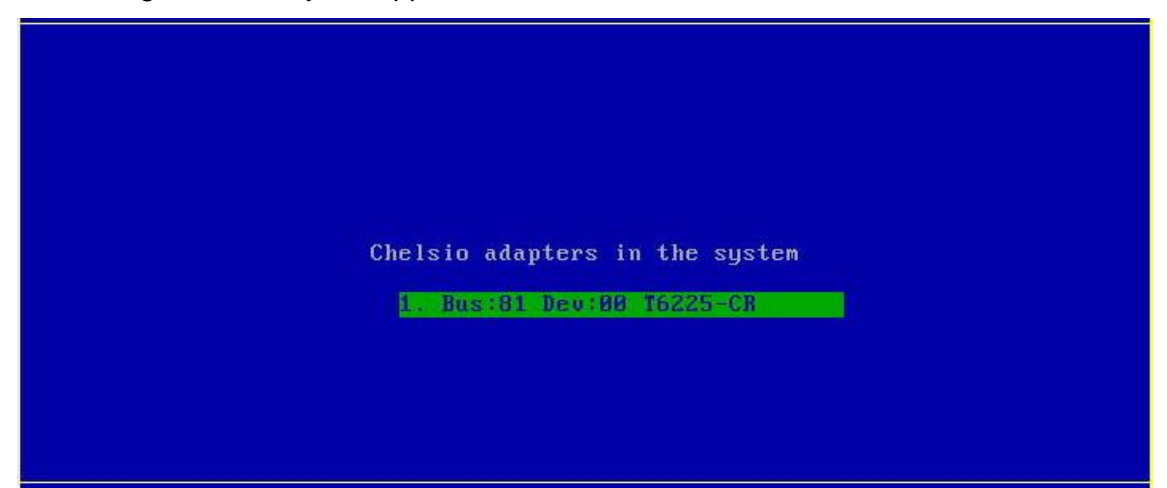

Choose the adapter on which you flashed the Option ROM image. Hit [Enter].

iv. Enable the adapter BIOS if not already enabled. Hit [Enter].

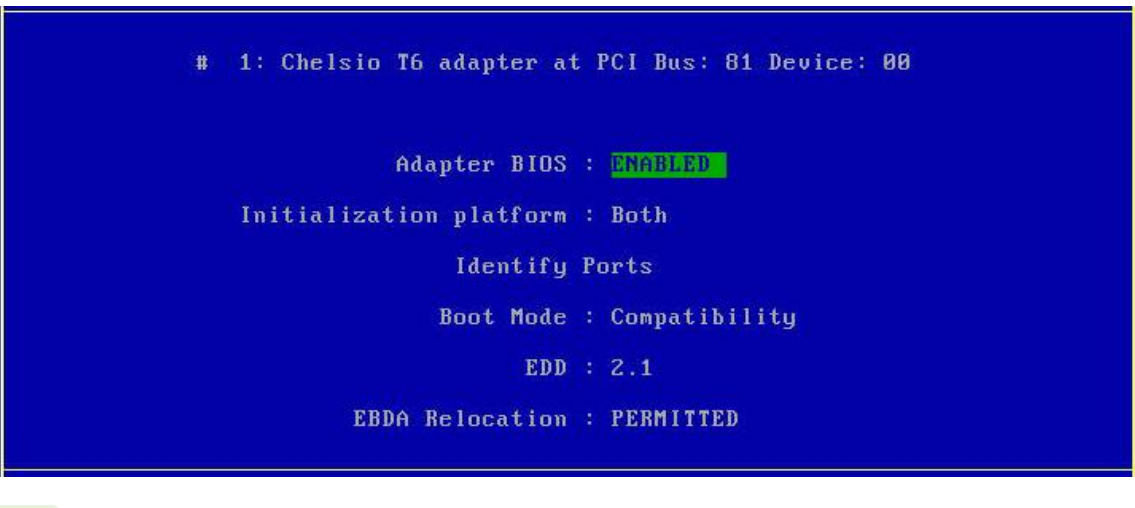

Note Use the default values for Boot Mode, EDD and EBDA Relocation parameters, unless instructed otherwise. v. Choose iSCSI from the list to configure and hit [Enter].

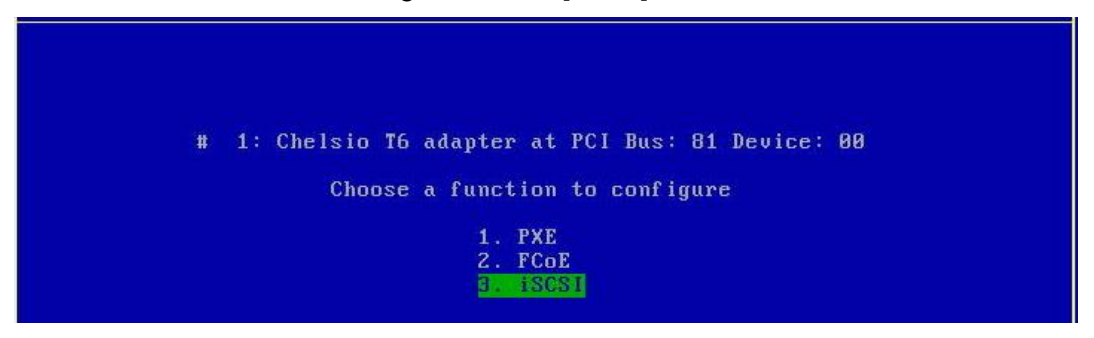

vi. Choose the first option, **Configure Function Parameters**, from the list of parameter type and hit [Enter].

| Chelsio Unified BOOT Setup Utility |                 |                                             |                       |                  |                           |  |  |  |
|------------------------------------|-----------------|---------------------------------------------|-----------------------|------------------|---------------------------|--|--|--|
| Ctrl<br>Bios                       | : T6225-CR<br>: | FW :<br>Bus: 81                             | DevId<br>Device       | : 0x6501<br>: 00 | Ports : 2<br>Function : 5 |  |  |  |
|                                    |                 |                                             |                       |                  |                           |  |  |  |
|                                    | Choo            | Se the parameter type                       | e to confi            | igure            |                           |  |  |  |
|                                    | 2.<br>3.        | Configure Initiator<br>Configure CHAP Para  | Parameter<br>neters   | 'S               |                           |  |  |  |
|                                    | 4.<br>5.        | Configure Network Pa<br>Configure Target Pa | arameters<br>rameters |                  |                           |  |  |  |
|                                    | 6.              | Discover iSCSI Targe                        | et(s)                 |                  |                           |  |  |  |

- vii. Enable iSCSI BIOS if not already enabled. Select the iSCSI OS Initiator based on the OS you are installing. iBFT (iSCSI Boot Firmware Table) will be selected by default.
  - Linux: Only iBFT is supported.
  - Windows: Select CBFT to use Chelsio iSCSI Initiator, *cht4iscsi* during OS installation. If iBFT is selected, MS iSCSI Initiator will be used.
  - ESX: Select CBFT to use Chelsio iSCSI Initiator, *cheiscsi* during OS installation. If iBFT is selected, ESXi iSCSI Initiator will be used.

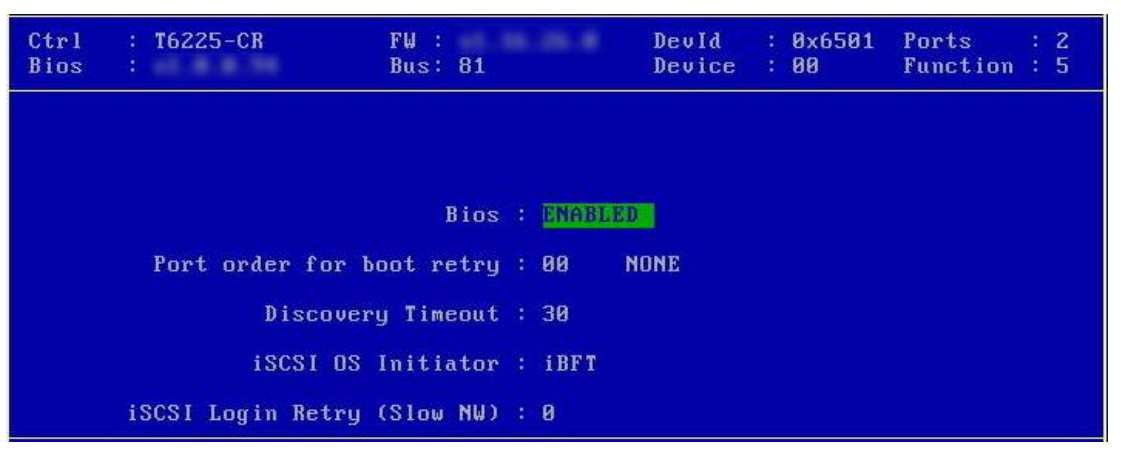

You can also configure the number of iSCSI login attempts (retries) in case the network is unreachable or slow.

viii. Choose the order of the ports to discover iSCSI targets.

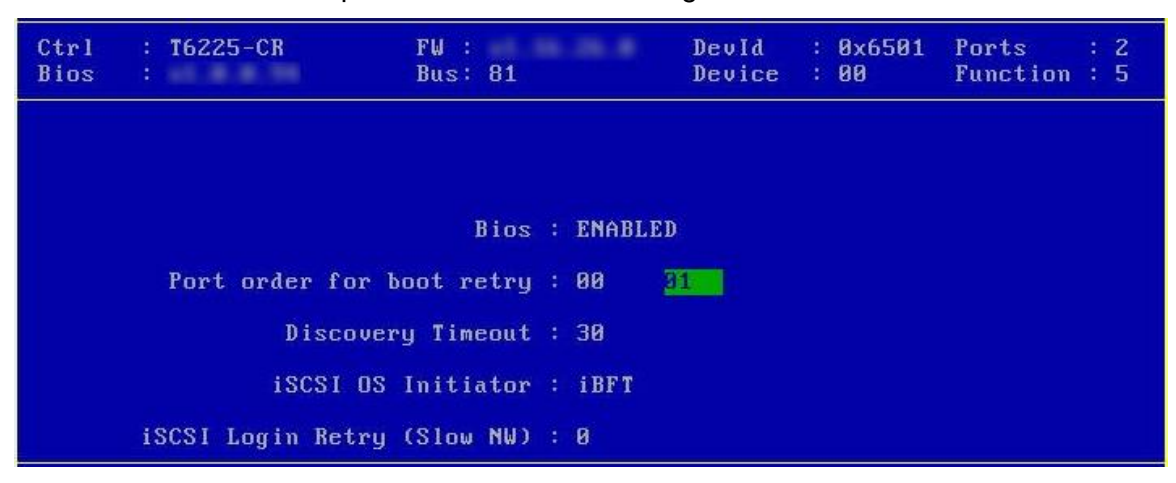

ix. Set discovery timeout to a suitable value. Recommended value is >= 30.

| Ctrl<br>Bios | : T6225-CR<br>:   | FW :<br>Bus: 81 | • |        |    | DevId<br>Device | 14 AN | 0x6501<br>00 | Ports<br>Function | : 2<br>: 5 |
|--------------|-------------------|-----------------|---|--------|----|-----------------|-------|--------------|-------------------|------------|
|              |                   |                 |   |        |    |                 |       |              |                   |            |
|              |                   | Bios            |   | ENABLI | ED |                 |       |              |                   |            |
|              | Port order for b  | oot retry       |   | 00     | 01 |                 |       |              |                   |            |
|              | Discover          | y Timeout       |   | 30     |    |                 |       |              |                   |            |
|              | iSCSI OS          | Initiator       |   | iBFT   |    |                 |       |              |                   |            |
|              | iSCSI Login Retry | (Slow NW)       | 2 | 0      |    |                 |       |              |                   |            |

x. Hit [Esc] and then [Y] to save the configuration.

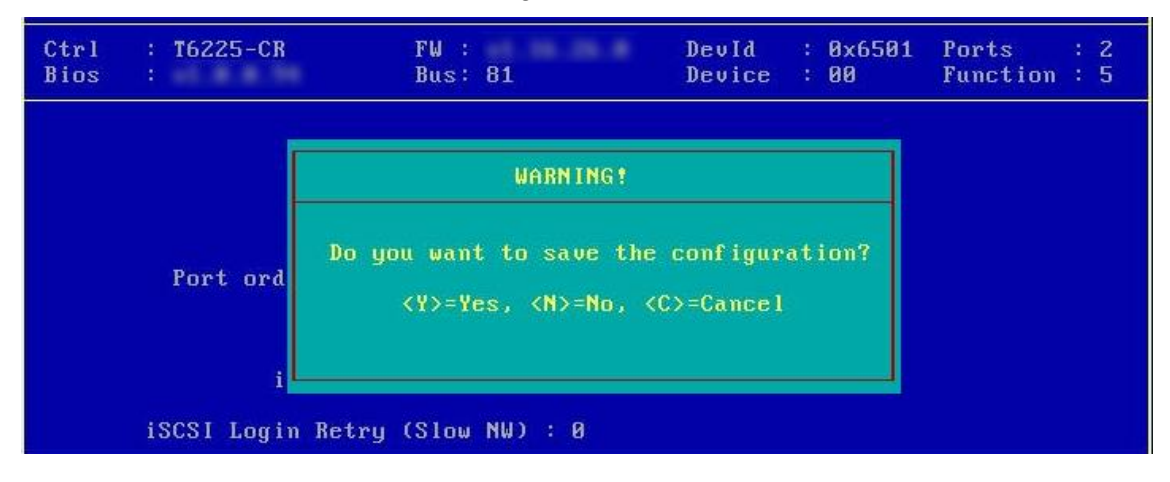

xi. Go back and choose **Configure Initiator Parameters** to configure initiator related properties.

| : T6225-CR<br>:       | FW :<br>Bus: 81                                    | Devld<br>Device                                                                                                    | : 0x6501<br>: 00                                                                                                    | Ports<br>Function                                                                                                    | : 2<br>: 5                                                                                                    |
|-----------------------|----------------------------------------------------|----------------------------------------------------------------------------------------------------|----------------------------------------------------------------------------------------------------|----------------------------------------------------------------------------------------------------|----------------------------------------------------------------------------------------------------|
| Choo                  | se the parameter type                              | e to confi                                                                                                    | gure                                                                                                    |                                                                                                    |                                                                                                    |
| 1.                    | Configure Function 1                               | Parameters                                                                                                    |                                                                                                    |                                                                                                    |                                                                                                    |
| <mark>4.</mark><br>3. | Configure Initiator<br>Configure CHAP Para         | Parameter<br>neters                                                                                                    | S                                                                                                    |                                                                                                    |                                                                                                    |
| 4.<br>5.              | Configure Network Pa<br>Configure Target Pa        | arameters<br>rameters                                                                                                    |                                                                                                    |                                                                                                    |                                                                                                    |
|                       | : T6225-CR<br>: Choo<br>1.<br>2.<br>3.<br>4.<br>5. | : T6225-CR FW :<br>Bus: 81<br>Choose the parameter type<br>1. Configure Function D<br>2. Configure Initiator<br>3. Configure CHAP Param<br>4. Configure Network Pa<br>5. Configure Target Pap | : T6225-CR FW : Devid<br>Bus: 81 Device<br>Choose the parameter type to confi<br>1. Configure Function Parameters<br>2. Configure Initiator Parameters<br>3. Configure CHAP Parameters<br>4. Configure Network Parameters<br>5. Configure Target Parameters | : T6225-CR FW : Devid : 0x6501<br>Bus: 81 Device : 00<br>Choose the parameter type to configure<br>1. Configure Function Parameters<br>2. Configure Initiator Parameters<br>3. Configure CHAP Parameters<br>4. Configure Network Parameters<br>5. Configure Target Parameters | : T6225-CR FW : Devid : 0x6501 Ports<br>Bus: 81 Device : 00 Function<br>Choose the parameter type to configure<br>1. Configure Function Parameters<br>2. Configure Initiator Parameters<br>3. Configure CHAP Parameters<br>4. Configure Network Parameters<br>5. Configure Target Parameters |

xii. Initiator properties like IQN, Header Digest, Data Digest, etc. will be displayed. Change the values appropriately or continue with the default values. Hit [F10] to save.

| Initiator IQN      | .com.chelsio.boot:00074304B160 |
|--------------------|--------------------------------|
| Header Digest      | None                           |
| Data Digest        | None                           |
| InitialR2T         | No                             |
| ImmediateData      | Yes                            |
| MaxOutstandingR2T  | 1                              |
| DefaultTime2Wait   | 20                             |
| DefaultTime2Retain | 20                             |
| FirstBurstLength   | 65536                          |
| MaxBurstLength     | 262144                         |
|                    |                                |

**O** Note MaxBurstLength and FirstBurstLength range from 512 to 16777215 bytes.

xiii. CHAP authentication is disabled by default. To enable and configure, go back and choose **Configure CHAP Parameters** 

| Ctrl<br>Bios | : T6225-CR<br>: | FW :<br>Bus: 81       | DevId<br>Device | : 0x6501<br>: 00 | Ports : 2<br>Function : 5 |
|--------------|-----------------|-----------------------|-----------------|------------------|---------------------------|
|              | Choo            | ee the non-meter ture | to confi        | <i></i>          |                           |
|              | GIUG            | se the parameter type | CO COM 1        | ցաւշ             |                           |
|              | 1.              | Configure Function P  | arameters       |                  |                           |
|              | 2.              | Configure Initiator   | Parameter       | S                |                           |
|              | З.              | Configure CHAP Param  | eters           |                  |                           |
|              | 4.              | Configure Network Pa  | rameters        |                  |                           |
|              | 5.              | Configure Target Par  | ameters         |                  |                           |
|              | 6.              | Discover iSCSI Targe  | t(s)            |                  |                           |

xiv. Enable CHAP authentication by selecting ONE-WAY or MUTUAL in the **CHAP Policy** field. Next, choose the CHAP method. Finally, provide Initiator and Target CHAP credentials as per the authentication method selected. Hit [F10] to save.

| Ctrl<br>Bios | : T6225-CR<br>: | FV :<br>Bus: 81 | -   | DevId<br>Device | : 0x6501<br>: 00 | Ports : 2<br>Function : 5 |
|--------------|-----------------|-----------------|-----|-----------------|------------------|---------------------------|
|              |                 | CHAP Policy     | :   | MUTUAL          |                  |                           |
|              |                 | CHAP Method     | : 1 | None, CHAP      |                  |                           |
|              | Initiator       | CHAP Username   |     | init2x          |                  |                           |
|              | Initiator       | CHAP Password   |     | chelinit65      |                  |                           |
|              | Target          | CHAP Username   |     | tar12x          |                  |                           |
|              | Target          | CHAP Password   |     | cheltar65_      |                  |                           |

xv. Go back and choose **Configure Network Parameters** to configure iSCSI Network related properties.

| Ctrl<br>Bios | : T6225-CR<br>: | FW :<br>Bus: 81       | Devld<br>Device | : 0x6501<br>: 00 | Ports : 2<br>Function : 5 |
|--------------|-----------------|-----------------------|-----------------|------------------|---------------------------|
|              | Chas            | co the non-motor ture | to confi        | <i>6</i> 1176    |                           |
|              | Chuc            | se the parameter type | CO CONT 1       | yure             |                           |
|              | 1.              | Configure Function P  | arameters       |                  |                           |
|              | 2.              | Configure Initiator   | Parameter       | s                |                           |
|              | 3.              | Configure CHAP Param  | eters           |                  |                           |
|              | 4.              | Configure Network Pa  | rameters        |                  |                           |
|              | 5.              | Configure Target Par  | ameters         |                  |                           |
|              | 6.              | Discover iSCSI Targe  | t(s)            |                  |                           |

xvi. Select the port using which you want to connect to the target. Hit [Enter].

| Ctrl<br>Bios | : T6225-CR<br>: | F¥ :<br>Bus: 81                     | DevId<br>Device | : 0x6501<br>: 00 | Ports : 2<br>Function : 5 |
|--------------|-----------------|-------------------------------------|-----------------|------------------|---------------------------|
|              |                 |                                     |                 |                  |                           |
|              |                 | Choose a port to co                 | mfigure         |                  |                           |
|              |                 | <mark>1. Port 0</mark><br>2. Port 1 |                 |                  |                           |
|              |                 |                                     |                 |                  |                           |
|              |                 |                                     |                 |                  |                           |

xvii. Select Yes in the **Enable DHCP** field to configure port using DHCP or *No* to manually configure the port. Hit [F10] to save.

| Ctrl<br>Bios | : T6225-CR<br>: | FW :<br>Bus: 81                                                                                                    | DevId<br>Device                     | : 0x6501<br>: 00 | Ports<br>Function | : 2<br>: 5 |
|--------------|-----------------|----------------------------------------------------------------------------------------------------|-------------------------------------|------------------|-------------------|------------|
|              | Port            | 0 network parameter                                                                                                    | conf igura                          | tion             |                   |            |
|              | P               | VLAN ID : 0<br>IP Version : IPV4<br>Enable DHCP : No<br>IP address : 102.<br>Subnet mask : 255.<br>Gateway : 0.0.<br>ing IP address :0.0. | 80.80.92<br>255.255.0<br>0.0<br>0.0 |                  |                   |            |

xviii.Go back and choose **Configure Target Parameters** to configure iSCSI target related properties.

| Ctrl<br>Bios | : T6225-CR<br>: | FV :<br>Bus: 81        | Devld<br>Device | : 0x6501<br>: 00 | Ports<br>Function | : 2<br>: 5 |
|--------------|-----------------|------------------------|-----------------|------------------|-------------------|------------|
|              |                 |                        |                 |                  |                   |            |
|              | Cho             | ose the parameter type | to confi        | gure             |                   |            |
|              | 1               | . Configure Function P | arameters       |                  |                   |            |
|              | 2               | . Configure Initiator  | Parameter       | s                |                   |            |
|              | 3               | . Configure CHAP Param | eters           |                  |                   |            |
|              | 4               | . Configure Network Pa | rameters        |                  |                   |            |
|              | 5               | . Configure Target Par | ameters         |                  |                   |            |
|              | 6               | . Discover iSCSI Targe | t(s)            |                  |                   |            |

xix. If you want to discover target using DHCP, select Yes in the **Discover Boot Target via DHCP** field. To discover target via static IP, select *No* and provide the target IP and Hit [F10] to save. The default TCP port selected is 3260.

| Ctrl<br>Bios | : T6225-CR<br>:  | FV :<br>Bus: 81                   | Devld :<br>Device : | 0x6501<br>00 | Ports : 2<br>Function : 5 |
|--------------|------------------|-----------------------------------|---------------------|--------------|---------------------------|
|              |                  |                                   |                     |              |                           |
|              | Discover Boot Ta | rget via DHCP : No                |                     |              |                           |
|              | Targ             | et IP Version : IPV4              |                     |              |                           |
|              | Targ             | et IP address : <mark>102.</mark> | 80.80.186_          |              |                           |
|              | Ta               | rget TCP port : 3260              |                     |              |                           |

xx. Go back and choose **Discover iSCSI Target (s)** to connect to a target.

| Ctrl<br>Bios | : T6225-CR<br>: | FW :<br>Bus: 81        | Devld<br>Device | : 0x6501<br>: 00 | Ports : 2<br>Function : 5 |
|--------------|-----------------|------------------------|-----------------|------------------|---------------------------|
|              |                 |                        |                 | Protect.         |                           |
|              | Choc            | use the parameter type | to confi        | gure             |                           |
|              | 1.              | Configure Function F   | arameters       |                  |                           |
|              | 2.              | Configure Initiator    | Parameter       | S                |                           |
|              | 3.              | Configure CHAP Param   | ieters          |                  |                           |
|              | 4.              | Configure Network Pa   | rameters        |                  |                           |
|              | 5.              | Configure Target Par   | ameters         |                  |                           |
|              | 6.              | Discover iSCSI Targe   | t(s)            |                  |                           |

xxi. Select the portal group on which iSCSI service is provided by the target.

| Ctrl<br>Bios | : T6225-CR<br>: | F₩ :<br>Bus: 81 | DevId<br>Device | : 0x6501<br>: 00 | Ports : 2<br>Function : 5 |
|--------------|-----------------|-----------------|-----------------|------------------|---------------------------|
|              |                 | Saved boot      | device          |                  |                           |
|              |                 | Portal          | T.UN            |                  |                           |
|              | 102.            | 80.80.186:3260  | 8               |                  |                           |
|              |                 |                 |                 |                  |                           |

xxii. A list of available targets will be displayed. Select the target you wish to connect to and hit [Enter].

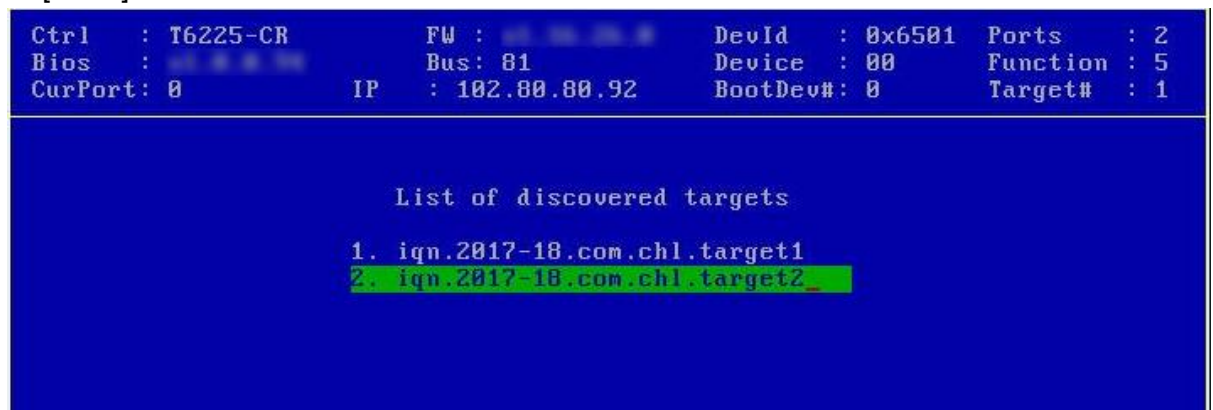

xxiii.A list of LUNs configured on the selected target will be displayed. Select the LUN you wish to connect to and hit [Enter].

| Ctrl : T6225-CR<br>Bios :<br>CurPort: 0 | F₩ :<br>Bus: 81<br>IP : 102.80.80.9 | DevId : 0x6501<br>Device : 00<br>2 BootDev#: 0 | Ports : 2<br>Function : 5<br>Target# : 1 |
|-----------------------------------------|-------------------------------------|------------------------------------------------|------------------------------------------|
|                                         | List of LUNs presen                 | t on the target                                |                                          |
|                                         | LUN: 00000000000000000              | 0 L10-ORG 60.0000 GI                           | 9                                        |
|                                         |                                     |                                                |                                          |

xxiv. Hit [Esc] and then [Y] to save the configuration.

| Ctrl<br>Bios | : T6225-CR<br>: | FW :<br>Bus: 81                                          | Devld<br>Device          | : 0x6501<br>: 00 | Ports : 2<br>Function : 5 |
|--------------|-----------------|----------------------------------------------------------|--------------------------|------------------|---------------------------|
|              |                 | WARN ING !                                               |                          |                  |                           |
|              |                 | Do you want to save the<br><y>=Yes, <n>=No, &lt;</n></y> | conf igur<br>(C>=Cance l | ation?           |                           |
|              | j.              |                                                          |                          |                  |                           |

xxv. Reboot the machine.

xxvi. During POST, allow the Chelsio Option ROM to discover iSCSI targets.

```
Chelsio Unified Boot BIOS

Copyright (C) 2003-2016 Chelsio Communications

Press <Alt-C> to Configure T5/T6 Card(s). Press <Alt-S> to skip BIOS.

Installing Chelsio T6 Storage iSCSI BIOS

PCI BIOS v3.0 , PCI FW v3.0 , PnP BIOS : YES PMM Entry is passed by BIOS

Bringing up link on PCI:81:00:5 Port 0 ... Done

Waiting for LLDP negotiation ... Done

Discovering iSCSI Target(s) on PCI:81:00:5 Port 0 ... Done

sd(1): T6225-CR PCI:81:00:5 P(0) MAC:00:07:43:04:B3:F0 Host:102.80.80.92

iqn.2003-15.com.chelsio.boot: Target:102.80.80.186:3260 iqn.2017-18.com.chl.targ

et2 Lun(00) LIO-ORG vol1 4.0 60.0000 GB

Storage iSCSI BIOS Installed Successfully!
```

xxvii. Enter BIOS setup and choose iSCSI target LUN discovered via Chelsio adapter as the first boot device.

| Main Advanced Event Logs IPMI Security Boot Save & Exit                                                           |            |
|----------------------------------------------------------------------------------------------------|------------|
| Boot Option #3     [USB Hard Disk]     A       Boot Option #4     [USB CD/DVD]       Boot Option #5     [USB Key] | boot order |
| Boot Option # Boot Option #15                                                                                     |            |
| Boot Option # UEFI Hard Disk:Suse Boot Manager                                                                    |            |
| Boot Option # UEFI CD/DVD                                                                                         |            |
| Boot Option # UEFI USB Hard Disk                                                                                  |            |
| Boot Option # UEFI USB CD/DVD                                                                                     |            |
| Boot Option # UEFI USB Key                                                                                        |            |
| Boot Option # UEFI USB Floppy                                                                                     |            |
| Boot Option # UEFI Network:UEFI: IP4 Intel(R) I350 Gigabit Network Connection                                     |            |
| Boot Option # UEFI AP:UEFI: Built-in EFI Shell                                                                    |            |
| Boot Option # Hard Disk:LIO-ORG vol1 4.0                                                                          |            |
| CD/DVD                                                                                                    |            |
| ▶ Add New Boot USB Hard Disk                                                                                      |            |
| ▶ Delete Boot U USB CD/DVD                                                                                        |            |
| USB Key                                                                                                    |            |
| Fidd New Driver USB Floppy<br>N Delete Deiver Network, CheleieTCEVERD1:00:0                                       | -          |
| Delete Driver Network:Cheisiu/Brx2001:00:0                                                                        | 5          |
| Hand Dick Dri                                                                                                    | UIIS       |
| NETWORK Drive B                                                                                                   |            |
| ▶ UEET Hard Disk Drive BBS Priorities                                                                             |            |
| ► UEET NETWORK Drive BBS Priorities                                                                               |            |
| ▶ UEFI Application Boot Priorities                                                                                |            |

xxviii. Reboot and boot from the iSCSI Target LUN or install the required OS using PXE.

## 8.2. uEFI iSCSI Boot

•

Important

- Only uEFI v2.3.1, v2.4 and v2.5 supported.
- Any other uEFI version is NOT SUPPORTED and may render your system unusable.

#### 8.2.1. HII

This section describes the method to configure and use Chelsio uEFI iSCSI interfaces using HII.

- i. Reboot the system and go into BIOS setup.
- ii. Select Chelsio T5/T6 and press [Enter]

| Aptio Setup Utility – Copyright (C) 2015 Americar<br>Main Advanced Event Logs IPMI Security Boot Save & Exit                                                                                                    | Megatrends, Inc.                                                                                                    |
|----------------------------------------------------------------------------------------------------|----------------------------------------------------------------------------------------------------|
| <ul> <li>Boot Feature</li> <li>CPU Configuration</li> <li>Chipset Configuration</li> <li>SATA Configuration</li> <li>SSATA Configuration</li> <li>Server ME Information</li> <li>PCIe/PCI/PnP Configuration</li> <li>Super IO Configuration</li> <li>Serial Port Console Redirection</li> <li>ACPI Settings</li> <li>iSCSI Configuration</li> </ul> | Configure Chelsio T5/T6<br>Unified BOOT PXE, FCOE & iSCSI<br>parameters.                                                                                                    |
| <ul> <li>Chelsio T5/T6</li> <li>Intel(R) I350 Gigabit Network Connection - 0C:C4:7A:6C:44:CC</li> <li>Intel(R) I350 Gigabit Network Connection - 0C:C4:7A:6C:44:CD</li> </ul>                                                                                                    | ++: Select Screen<br>14: Select Item<br>Enter: Select<br>+/-: Change Opt.<br>F1: General Help<br>F2: Previous Values<br>F3: Optimized Defaults<br>F4: Save & Exit<br>ESC: Exit |

- **1** Note Please ensure that Chelsio uEFI driver is loaded correctly as mentioned in Loading uEFI driver section.
- iii. Select the Chelsio adapter to be configured and press [Enter].

| Advanced          |                   |                                               |                 |
|-------------------|-------------------|-----------------------------------------------|-----------------|
| ▶ 001: PCI Bus:07 | Device:00 T522-CR | Set the CNA para<br>on T522–CR<br>Bus:7 Dev:0 | meters<br>@ PCI |
|                   |                   |                                               |                 |

iv. Select Configuration Utility and press [Enter].

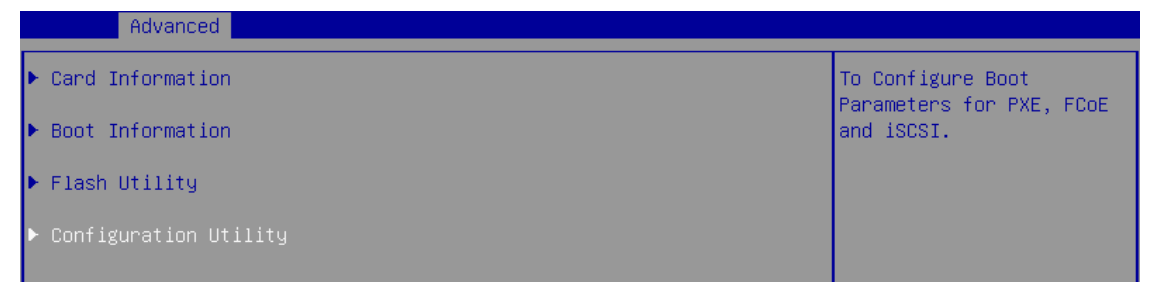

v. Enable adapter BIOS if not already enabled.

| Advanced                     |           |                        |
|------------------------------|-----------|------------------------|
|                              |           |                        |
| Save Changes                 |           | To Enable/Disable this |
| ▶ Load CNA defaults.         |           | CNA                    |
| CNA Parameters               |           |                        |
| Bios                         | [Enabled] |                        |
| Platform                     | [Both]    |                        |
| ▶ Chelsio Protocol Selection |           |                        |

**1** Note It is highly recommended that you use the **Save Changes** option every time a parameter/option is changed.

vi. Select Chelsio Protocol Selection and press [Enter].

| Save Changes         |           | Configure PXE/FCOE/ISCSI |
|----------------------|-----------|--------------------------|
| ▶ Load CNA defaults. |           | Parameters               |
| CNA Parameters       |           |                          |
| Bios                 | [Enabled] |                          |
| Platform             | [Both]    |                          |

vii. Select iSCSI and press [Enter].

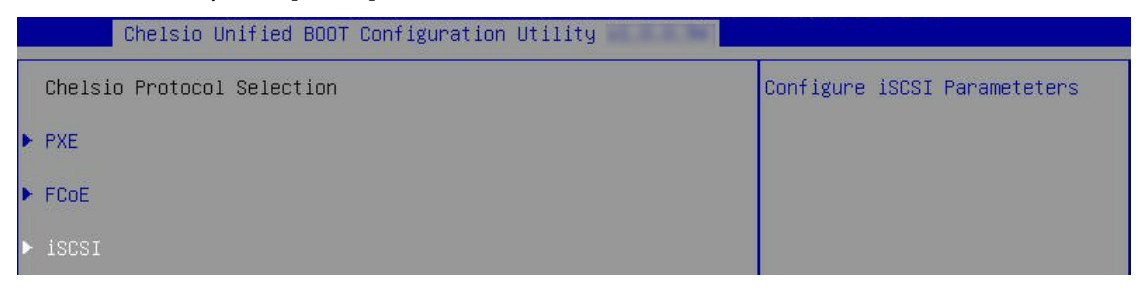

viii. Under Function Parameters, enable iSCSI BIOS, if not already enabled.

| Chelsio Unified BOOT Con                                                                                                    | figurationUtility                  | - ISCSI                                             |
|----------------------------------------------------------------------------------------------------|------------------------------------|-----------------------------------------------------|
| <ul> <li>Save Changes</li> <li>Load ISCSI defaults.</li> <li>Delete Boot Device</li> </ul>                                      |                                    | ▲ To Enable/Disable iSCSI boot<br>for this function |
| Function Parameters<br>Bios<br>Discovery Timeout<br>Discovery Retry Count<br>1st Port for Boot retry<br>2nd Port for Boot retry | [Enabled]<br>30<br>0<br>[0]<br>[1] |                                                     |

ix. Set discovery timeout to a suitable value. Recommended value is >= 30

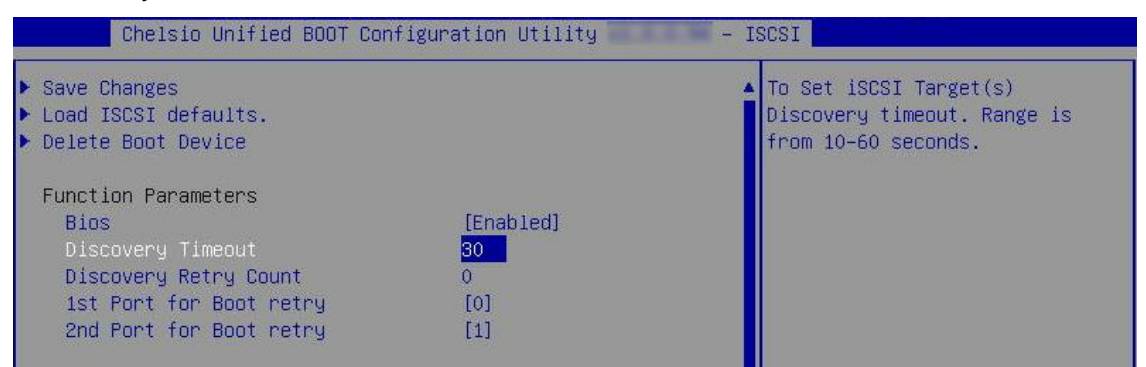

x. Choose the order of the ports to discover iSCSI targets.

| Chelsio Unified BOOT (                                                                                                    | Configuration Utility              | - ISCSI                                                        |
|----------------------------------------------------------------------------------------------------|------------------------------------|----------------------------------------------------------------|
| ▶ Save Changes<br>▶ Load ISCSI defaults.<br>▶ Delete Boot Device                                                                |                                    | <b>^</b>                                                       |
| Function Parameters<br>Bios<br>Discovery Timeout<br>Discovery Retry Count<br>1st Port for Boot retry<br>2nd Port for Boot retry | [Enabled]<br>30<br>0<br>[0]<br>[1] |                                                                |
| Initiator Parameters<br>iSCSI Initiator Type<br>Initiator IQN<br>Header Digest<br>Data Digest<br>InitialR2T                     | 0<br>1<br>NONE                     | Select Screen<br>Select Item<br>er: Select<br>+/-: Change Opt. |

xi. Under **Initiator Parameters**, iSCSI Initiator properties like IQN, Header Digest, Data Digest, etc will be displayed. Change the values appropriately or continue with the default values.

| ave Changes             |                      | A Save Changes         |
|-------------------------|----------------------|------------------------|
| oad ISCSI defaults.     |                      |                        |
| elete Boot Device       |                      |                        |
| unction Parameters      |                      |                        |
| Bios                    | [Enabled]            |                        |
| Discovery Timeout       | 30                   |                        |
| Discovery Retry Count   | 0                    |                        |
| 1st Port for Boot retry | [0]                  |                        |
| 2nd Port for Boot retry | [NONE]               |                        |
| nitiator Parameters     |                      |                        |
| iSCSI Initiator Type    | [Disabled]           |                        |
| Initiator IQN           | iqn.2020-06.com.chel | ++: Select Screen      |
| Header Digest           | [None]               | ↑↓: Select Item        |
| Data Digest             | [None]               | Enter: Select          |
| InitialR2T              | [No]                 | +/-: Change Opt.       |
| ImmediateData           | [Yes]                | F1: General Help       |
| MaxOutstandingR2T       | 1                    | F2: Previous Values    |
| DefaultTime2Wait        | 20                   | F3: Optimized Defaults |
| DefaultTime2Retain      | 20                   | F4: Save & Exit        |
| FirstBurstLength        | 65536                | ESC: Exit              |
| MaxBurstLength          | 262144               |                        |
|                         |                      |                        |

**O** Note MaxBurstLength and FirstBurstLength range from 512 to 16777215 bytes.

xii. Under the first port, select **Enable DHCP** field, hit [Enter] and select **Enabled**. This will configure port using DHCP. Select **Disabled** to manually configure the port.

| Chelsio Unified BOOT Con | figurationUtility | - ISCSI            |
|--------------------------|-------------------|--------------------|
| Function Parameters      |                   | Enable DHCP        |
| Bios                     | [Enabled]         |                    |
| Discovery Timeout        | 30                |                    |
| Discovery Retry Count    | 0                 |                    |
| 1st Port for Boot retry  | [0]               |                    |
| 2nd Port for Boot retry  | [1]               |                    |
| Initiator Parameters     |                   |                    |
| iSCSI Initiator Type     | [Disabled]        |                    |
| Initiator IQN            | Enable DHCP ——    |                    |
| Header Digest            | Disabled          |                    |
| Data Digest              | Enabled           |                    |
| InitialR2T               |                   | →++: Select Screen |
| ImmediateData            |                   | ↑↓: Select Item    |
| MaxOutstandingR2T        | 1                 | Enter: Select      |
| DefaultTime2Wait         | 20                | +/-: Change Opt.   |

xiii. Under **Target Parameters**, select **Enabled** for the **Boot Target via DHCP** parameter to discover target using DHCP.

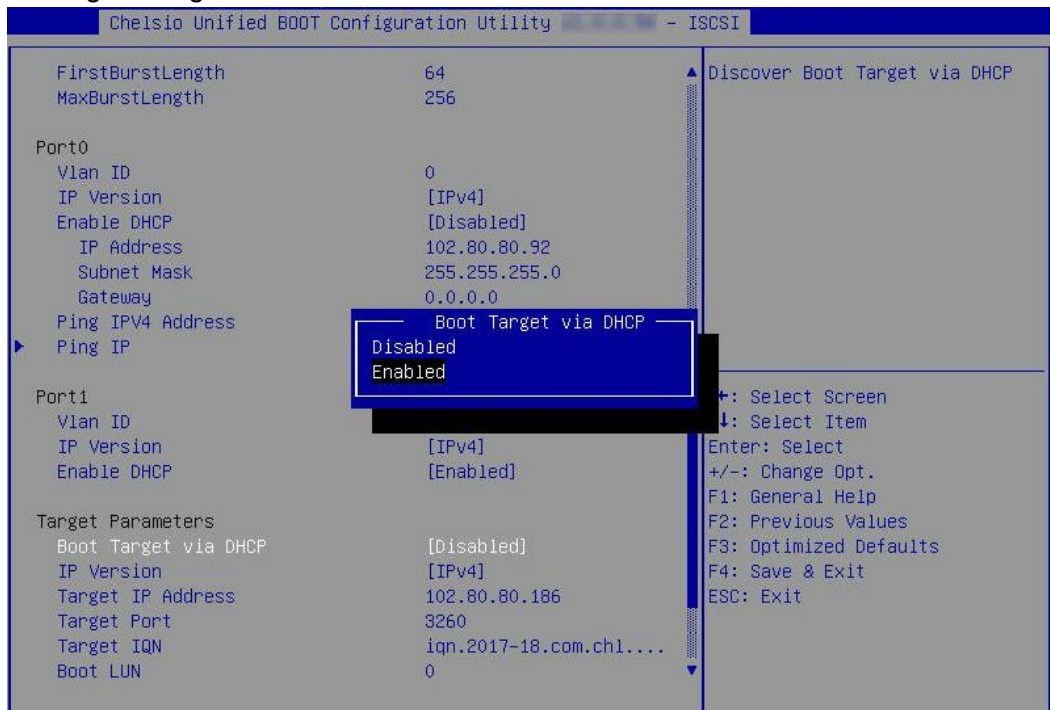

To discover target via static IP, select **Disabled** and provide the target IP.

| Advanced                                                                                                    |                                                                                      |                                                                                                    |
|----------------------------------------------------------------------------------------------------|--------------------------------------------------------------------------------------|----------------------------------------------------------------------------------------------------|
| IP Version<br>Enable DHCP                                                                                                    | [IPv4]<br>[Enabled]                                                                  | ▲ Discover Boot Target via<br>DHCP                                                                                                    |
| Port2<br>Vlan ID<br>IP Version<br>Enable DHCP                                                                                                    | 0<br>[IPv4]<br>[Enabled]                                                             |                                                                                                    |
| Vlan ID<br>IP Version<br>Enable DHCP                                                                                                    | 0<br>[IPv4]<br>[Enabled]                                                             |                                                                                                    |
| Target Parameters<br>Boot Target via DHCP<br>IP Version<br>Target IP Address<br>Target Port<br>Target IQN<br>Boot LUN<br>Boot LUN<br>Boot Initiator Port | [Disabled]<br>[IPv4]<br>102.60.60.7<br>3260<br>iqn.2001-04.com<br>0<br>[0]<br>[None] | ++: Select Screen<br>14: Select Item<br>Enter: Select<br>+/-: Change Opt.<br>F1: General Help<br>F2: Previous Values<br>F3: Optimized Defaults<br>F4: Save & Exit<br>ESC: Exit |
| ▶ Discover Target                                                                                                    |                                                                                      | •                                                                                                    |

xiv. CHAP authentication is disabled by default. To enable and configure, highlight **CHAP Policy** and hit [Enter]. Select the policy type from the corresponding pop-up and hit [Enter] again.

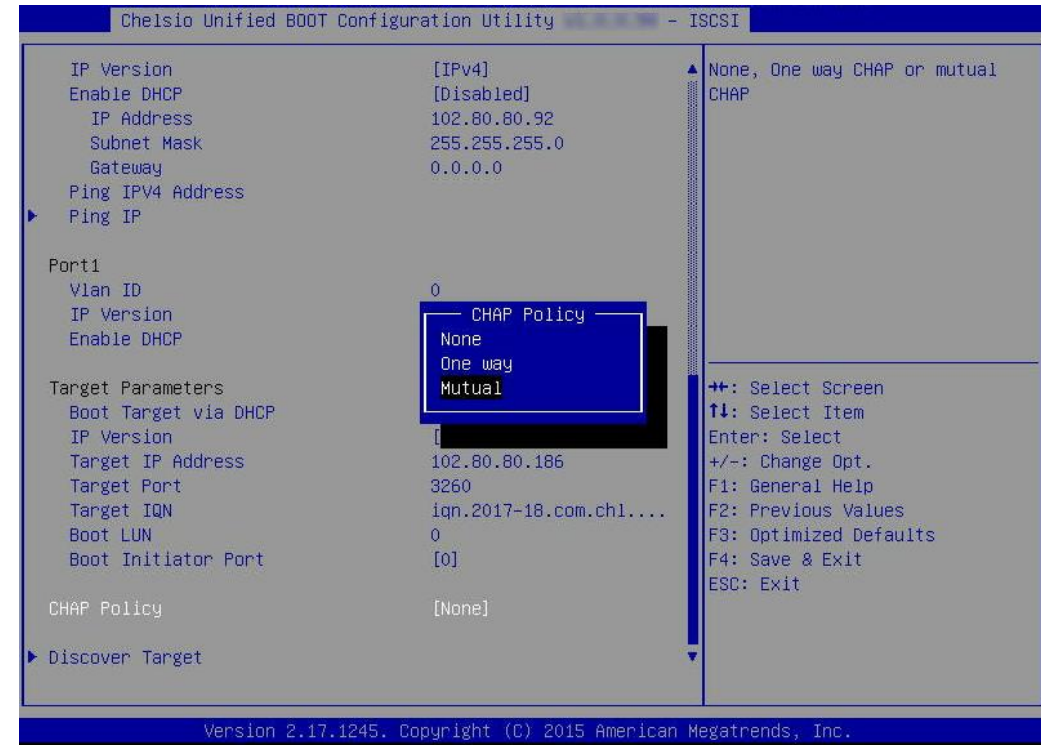

xv. Provide Initiator and Target CHAP credentials as per the CHAP policy selected.

| Subnet Mask<br>Gateway<br>Ping IPV4 Address<br>Ping IP                                                                                                    | 255.255.255.0<br>0.0.0.0                              | ▲ The minimum length is 12<br>Characters and the maximum<br>length is 16 Characters.                                                   |
|----------------------------------------------------------------------------------------------------|-------------------------------------------------------|----------------------------------------------------------------------------------------------------|
| Port1                                                                                                    |                                                       |                                                                                                    |
| Vlan ID                                                                                                    | 0                                                     |                                                                                                    |
| IP Version                                                                                                    | [IPV4]                                                |                                                                                                    |
| Enable DHCP                                                                                                    | [Enabled]                                             |                                                                                                    |
| aboloisten207                                                                                                    | rai Soc onni Tassaora                                 |                                                                                                    |
| cheisiotan <del>so</del> 7_                                                                                                    |                                                       |                                                                                                    |
|                                                                                                    |                                                       |                                                                                                    |
| Ta<br>Target IQN                                                                                                    | iqn.2017-18.com.chl                                   | Enter: Select                                                                                                    |
| Ta<br>Taget IQN<br>Boot LUN                                                                                                    | iqn.2017-18.com.chl<br>0                              | Enter: Select<br>+/-: Change Opt.                                                                                                    |
| Ta<br>Taget IQN<br>Boot LUN<br>Boot Initiator Port                                                                                                    | iqn.2017-18.com.chl<br>0<br>[0]                       | Enter: Select<br>+/-: Change Opt.<br>F1: General Help<br>F2: Previous Values                                                           |
| Ta<br>Ta<br>Target IQN<br>Boot LUN<br>Boot Initiator Port<br>CHAP Policy                                                                                                    | iqn.2017–18.com.chl<br>0<br>[0]<br>[Mutual]           | Enter: Select<br>+/-: Change Opt.<br>F1: General Help<br>F2: Previous Values<br>F3: Optimized Defaults                                 |
| Ta<br>Ta<br>Target IQN<br>Boot LUN<br>Boot Initiator Port<br>CHAP Policy<br>CHAP Method                                                                                                | iqn.2017–18.com.chl<br>0<br>[0]<br>[Mutual]<br>[None] | Enter: Select<br>+/-: Change Opt.<br>F1: General Help<br>F2: Previous Values<br>F3: Optimized Defaults<br>F4: Save & Exit              |
| Ta<br>Target IQN<br>Boot LUN<br>Boot Initiator Port<br>CHAP Policy<br>CHAP Method<br>Initiator CHAP Username                                                                           | iqn.2017–18.com.chl<br>0<br>[0]<br>[Mutual]<br>[None] | Enter: Select<br>+/-: Change Opt.<br>F1: General Help<br>F2: Previous Values<br>F3: Optimized Defaults<br>F4: Save & Exit<br>ESC: Exit |
| Ta<br>Taget IQN<br>Boot LUN<br>Boot Initiator Port<br>CHAP Policy<br>CHAP Method<br>Initiator CHAP Username<br>Initiator CHAP Password                                                 | iqn.2017–18.com.chl<br>0<br>[0]<br>[Mutual]<br>[None] | Enter: Select<br>+/-: Change Opt.<br>F1: General Help<br>F2: Previous Values<br>F3: Optimized Defaults<br>F4: Save & Exit<br>ESC: Exit |
| Ta<br>Taget IQN<br>Boot LUN<br>Boot Initiator Port<br>CHAP Policy<br>CHAP Method<br>Initiator CHAP Username<br>Initiator CHAP Password<br>Target CHAP Username<br>Target CHAP Password | iqn.2017–18.com.chl<br>0<br>[0]<br>[Mutual]<br>[None] | Enter: Select<br>+/-: Change Opt.<br>F1: General Help<br>F2: Previous Values<br>F3: Optimized Defaults<br>F4: Save & Exit<br>ESC: Exit |

xvi. Select **Discover Target** and press [Enter] to discover iSCSI targets connected to the switch. Wait till all reachable targets are discovered.

| Ping IPV4 Address       Discover         Ping IP       0         Port1       0         Vlan ID       0         IP Version       [IPv4]         Enable DHCP       [Enabled]         Target Parameters       0         Boot Target via DHCP       [Disabled]         IP Version       [IPv4]         Target IP Address       102.80.80.186         Target Port       3260         Target IQN       iqn.2017-18.com.chl         Boot LUN       0         Boot Initiator Port       [0]         CHAP Policy       [Mutual]         CHAP Nethod       [None]         Target CHAP Username       [Sopt LAP Password]         Target CHAP Password       [Sopt LAP Password]         Discover Target       V                                                                                                    |                                       |
|----------------------------------------------------------------------------------------------------|---------------------------------------|
| Port1       0         Vlan ID       0         IP Version       [IPv4]         Enable DHCP       [Enabled]         Target Parameters       0         Boot Target via DHCP       [Disabled]         IP Version       [IPv4]         Target IP Address       102.80.80.186         Target IP Address       102.80.80.186         Target IQN       ign.2017-18.com.chl         Boot LUN       0         Boot LUN       0         Boot Initiator Port       [0]         CHAP Policy       [Mutual]         CHAP Method       [None]         Target CHAP Dessword       [Souther Possword]         Target CHAP Password       Version         Discover Target       V                                                                                                    | r iSCSI Target(s)this<br>∋ 30 seconds |
| Vian ID0IP Version[IPv4]Enable DHCP[Enabled]Target ParametersBoot Target via DHCP[Disabled]IP Version[IPv4]Target IP Address102.80.80.186Target IP Address102.80.60.186Target IQNiqn.2017-18.com.chlBoot LUN0Boot Initiator Port[0]CHAP Policy[Mutual]CHAP Method[None]Initiator CHAP Username[None]Target CHAP Password-Discover Target-                                                                                                    |                                       |
| IP Version       [IPv4]         Enable DHCP       [Enabled]         Target Parameters       Boot Target via DHCP       [Disabled]         IP Version       [IPv4]         Target IP Address       102.80.80.186         Target IP Address       102.80.80.186         Target IQN       ign.2017-18.com.chl         Boot LUN       0         Boot Initiator Port       [0]         CHAP Policy       [Mutual]         CHAP Method       [None]         F1: Gene       F2: Prev         Initiator CHAP Username       [None]         Target CHAP Password       F4: Save         ESC: EX.       Discover Target                                                                                                    |                                       |
| Enable DHCP[Enabled]Target ParametersBoot Target via DHCP[Disabled]IP Version[IPv4]Target IP Address102.80.60.186Target Port3260Target IQNign.2017-18.com.chlBoot LUN0Boot Initiator Port[0]CHAP Policy[Mutual]Initiator CHAP Username[None]Target CHAP PasswordF4: SaveTarget CHAP PasswordVernameTarget CHAP PasswordVername </td <td></td> |                                       |
| Target ParametersBoot Target via DHCP[Disabled]IP Version[IPv4]Target IP Address102.80.80.186Target Port3260Target IQNign.2017-18.com.chlBoot LUN0Boot Initiator Port[0]CHAP Policy[Mutual]CHAP Method[None]Initiator CHAP Vsername[None]Target CHAP VsernameF4: SaveTarget CHAP PasswordJiscover TargetDiscover TargetImage CHAP Password                                                                                                    |                                       |
| Boot Target via DHCP[Disabled]IP Version[IPv4]Target IP Address102.80.80.186Target Port3260Target IQNign.2017-18.com.chlBoot LUN0Boot Initiator Port[0]CHAP Policy[Mutual]CHAP Method[None]Initiator CHAP Username[None]Target CHAP PasswordF4: SaveTarget CHAP PasswordJoscover TargetOiscover TargetI                                                                                                    |                                       |
| IP Version[IPv4]Target IP Address102.80.80.186Target Port3260Target IQNign.2017-18.com.ch1Boot LUN0Boot Initiator Port[0]CHAP Policy[Mutual]CHAP Method[None]Initiator CHAP UsernameF1: GendTarget CHAP PasswordF4: SaveTarget CHAP PasswordF4: SaveDiscover TargetV                                                                                                    |                                       |
| Target IP Address102.80.80.186Target Port3260Target IQNiqn.2017-18.com.chlBoot LUN0Boot Initiator Port[0]CHAP Policy[Mutual]CHAP Method[None]Initiator CHAP Username[None]Target CHAP VernameTarget CHAP PasswordTarget CHAP PasswordVernameTarget CHAP PasswordVernameDiscover TargetVername                                                                                                    |                                       |
| Target Port3260Target IQNiqn.2017-18.com.chlBoot LUN0Boot Initiator Port[0]CHAP Policy[Mutual]CHAP Method[None]Initiator CHAP Username[None]Initiator CHAP UsernameTarget CHAP PasswordTarget CHAP Password[Science]Discover TargetImage Chap Password                                                                                                    |                                       |
| Target IQNiqn.2017-18.com.chlBoot LUN0Boot Initiator Port[0]CHAP Policy[Mutual]CHAP Method[None]Initiator CHAP UsernameF3: Opt.Initiator CHAP UsernameF4: SaveTarget CHAP UsernameESC: Ex.Target CHAP PasswordInitiatorDiscover TargetImage                                                                                                    |                                       |
| Boot LUN       0         Boot Initiator Port       [0]         CHAP Policy       [Mutual]         CHAP Method       [None]         F1: Gene       F2: Prev         Initiator CHAP Username       F3: Opt.         Initiator CHAP Password       F4: Save         Target CHAP Username       ESC: Ex.         Target CHAP Password       F4: Save         Discover Target       T                                                                                                    | act Screen                            |
| Boot Initiator Port[0]Enter: 1CHAP Policy[Mutual]F1: GendCHAP Method[None]F2: PrevInitiator CHAP UsernameF3: Opt.Initiator CHAP PasswordF4: SaveTarget CHAP UsernameESC: EX.Target CHAP PasswordF3: Opt.Discover TargetImage                                                                                                    | ect Item                              |
| CHAP Policy       [Mutual]         CHAP Method       [None]         Discover Target       [None]                                                                                                    | Select                                |
| CHAP Policy     [Mutual]     F1: Gen       CHAP Method     [None]     F2: Pre       Initiator CHAP Username     F3: Opt     F4: Save       Target CHAP Username     Target CHAP Password     ESC: Ex.       Oiscover Target     Image: Chap Password     Image: Chap Password                                                                                                    | ange Opt.                             |
| CHAP Method     [None]     F2: Prei       Initiator CHAP Username     F3: Opt       Initiator CHAP Password     F4: Save       Target CHAP Username     ESC: Ex.       Target CHAP Password     F3: Opt       Discover Target     T                                                                                                    | eral Help                             |
| Initiator CHAP Username<br>Initiator CHAP Password<br>Target CHAP Username<br>Target CHAP Password<br>Discover Target                                                                                                    | vious Values                          |
| Initiator CHAP Password<br>Target CHAP Username<br>Target CHAP Password<br>Discover Target<br>Target Target                                                                                                    | imized Defaults                       |
| Target CHAP Username<br>Target CHAP Password<br>Discover Target                                                                                                    | e & Exit                              |
| Target CHAP Password Discover Target                                                                                                    | it                                    |
| Discover Target                                                                                                    |                                       |
| Discover Target                                                                                                    |                                       |
|                                                                                                    |                                       |
|                                                                                                    |                                       |
|                                                                                                    |                                       |

xvii. A list of available targets will be displayed. Select the target you wish to connect to and hit [Enter].

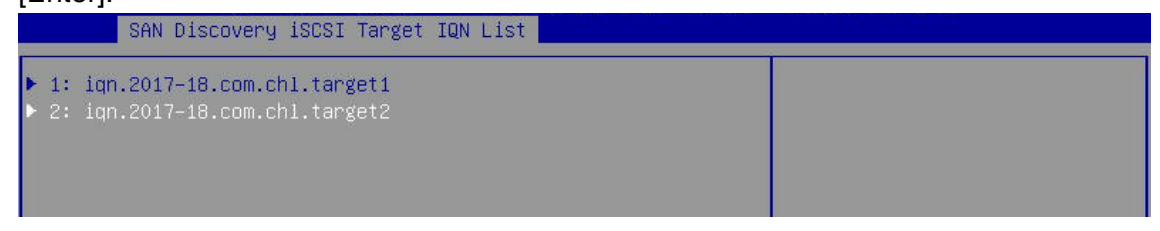

xviii.A list of LUNs configured on the selected target will be displayed. Select the LUN you wish to connect to and hit [Enter].

| LUN List iSCSI               |         |            |  |
|------------------------------|---------|------------|--|
| ▶ LUN 0001: 0000000000000000 | LIO-ORG | 60.0000 GB |  |

xix. Select Save Changes and press [Enter]

| Chelsio Unified BOOT Con | figurationUtility | - ISCSI      |  |
|--------------------------|-------------------|--------------|--|
| ▶ Save Changes           |                   | Save Changes |  |
| Load ISCSI defaults.     |                   |              |  |
| ▶ Delete Boot Device     |                   |              |  |
| Function Parameters      |                   |              |  |
| Bios                     | [Enabled]         |              |  |
| Discovery Timeout        | 30                |              |  |
| Discovery Retry Count    | 0                 |              |  |
| 1st Port for Boot retry  | [0]               |              |  |
| 2nd Port for Boot retry  | [1]               |              |  |

- xx. Reboot the system for changes to take effect.
- xxi. The discovered LUN should appear in the Boot Configuration/ Boot Information section

and system BIOS.

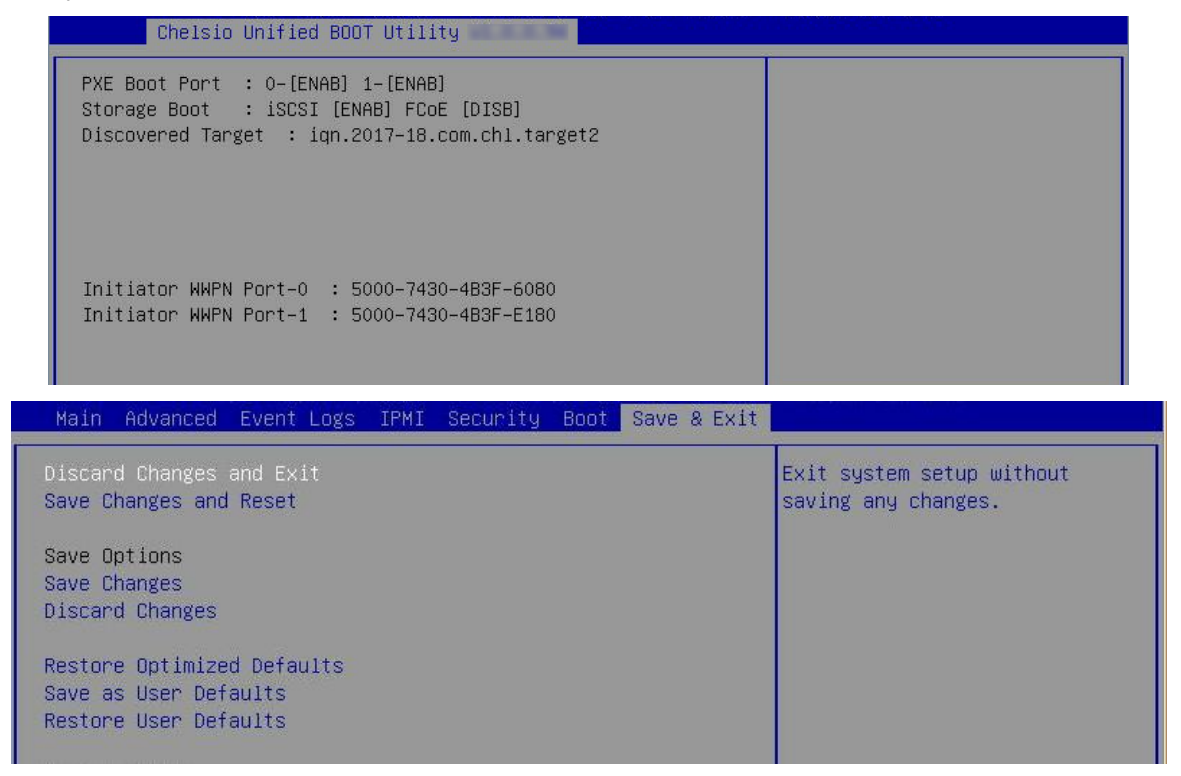

- xxii. Select the LUN as the first boot device and exit from BIOS.
- xxiii. Either boot from the LUN or install the required OS.

#### 8.2.2. drvcfg

This section describes the method to configure and use Chelsio uEFI iSCSI interfaces using drvcfg.

- i. Boot the system into EFI shell.
- ii. Run the following command to launch the configuration utility.

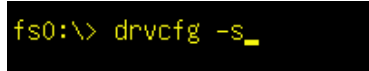

iii. Choose the Chelsio adapter on which needs to be configured.

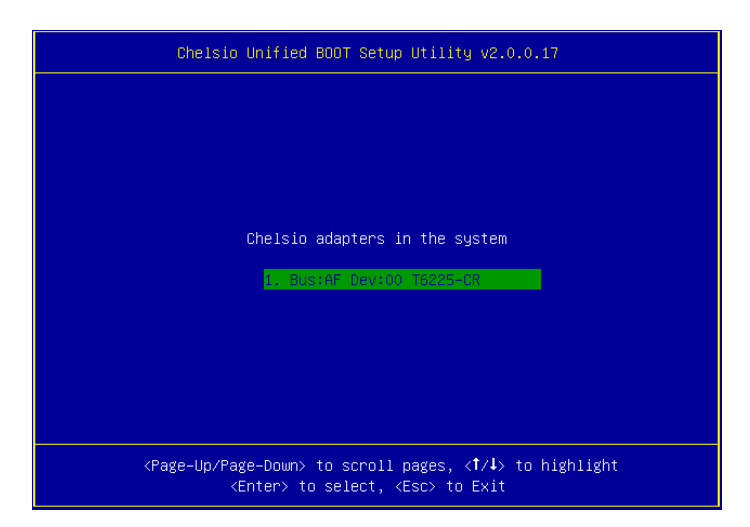

iv. Highlight Enter config utility and press [Enter].

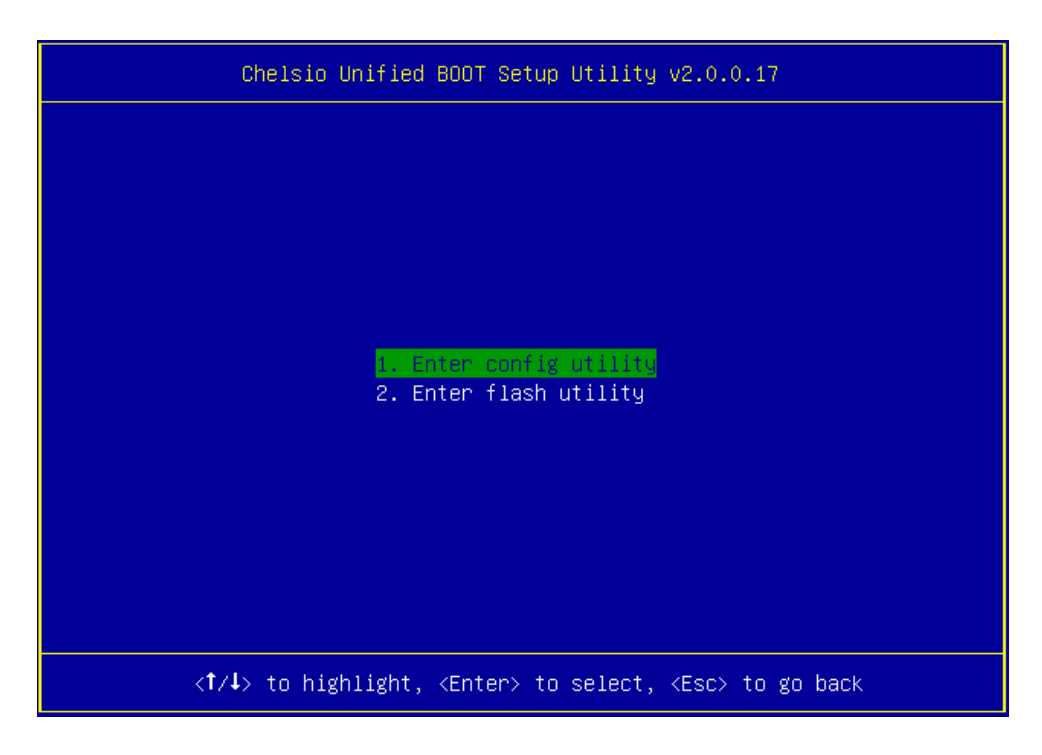

v. Further configuration steps are similar from step (iv) of Legacy iSCSI Boot section.

## **II. PXE-WDS Driver For Windows**

### 1. Introduction

This section describes the use and configuration of Chelsio's PXE-WDS driver package for Chelsio's adapters. The driver package consists of drivers needed to install Windows operating system on iSCSI or FCoE LUN using WDS server for Chelsio adapters.

Windows Deployment Services can be used to add driver packages to boot image on the server and configure them to be deployed to client computers along with the install image. This can be used to PXE boot to the supported operating systems.

Chelsio is providing Network driver to be used during the PXE installation process from WDS server.

### **1.1. Hardware Requirements**

#### 1.1.1. Supported Adapters

The following are the Chelsio adapters that are supported:

- T62100-CR
- T62100-LP-CR
- T62100-SO-CR\*
- T6425-CR
- T6225-CR
- T6225-LL-CR
- T6225-SO-CR\*
- T580-CR
- T580-LP-CR
- T580-SO-CR\*
- T540-CR
- T540-LP-CR
- T520-CR
- T520-LL-CR
- T520-SO-CR\*
- T520-BT
- T540-BT
- \* Only PXE supported

### **1.2.** Software Requirements

#### 1.2.1. Windows Requirements

The Chelsio PXE-WDS driver package has been developed to run on Windows platform. Currently the driver is WHQL certified and available for following versions:

- Server 2022
- Server 2019
- 11 Client
- 10 Client

Other versions have not been tested and are not guaranteed to work.

**(i)** Note Boot image from above mentioned operating systems is supported. You can find the image (boot.wim) in \Sources folder in the installation CD/DVD.

### 2. PXE- WDS driver configuration

You can use Windows Deployment Services to add driver packages (such as network adapter drivers, mass storage drivers, and bus drivers) to Windows boot images. This means that you do not have to export the image, use the tools in the Windows Automated Installation Kit to add driver packages manually- and then add the updated boot image.

## **2.1.** Windows Deployment Services

Please refer to Microsoft documentation to setup WDS server. Additional information is available in the Windows Deployment Services Getting Started Guide.

## 2.2. Adding Driver Packages to WDS Server

First add VBD, followed by NDIS and then iSCSI/FCoE drivers. For more information, see Managing and Deploying Driver Packages.

Before proceeding, download *Chelsio-Uboot-x.x.x.x.zip* from Chelsio Download Center, and unzip the contents of the package to a desired location.

### 2.2.1. Adding VBD

i. Open the **Windows Deployment Services** MMC snap-in. Expand the **Servers** node and the node for your Windows Deployment Services server. Right-click the **Drivers** node and select **Add Driver Package**.

| *                                                                                                    | Windows Deployment Services                                                               | _ <b>D</b> X |
|----------------------------------------------------------------------------------------------------|-------------------------------------------------------------------------------------------|--------------|
| File Action View Help                                                                                                    |                                                                                           |              |
| 🗢 🏟 🙇 📰 🔒 📱 🖬                                                                                                    |                                                                                           |              |
| <ul> <li>Windows Deployment Services</li> <li>Servers</li> <li>WHQL1</li> <li>Install Images</li> <li>Boot Images</li> <li>Pending Devices</li> <li>Prestaged Devices</li> <li>Multicast Transmissions</li> <li>Drivers</li> <li>Active Diri</li> <li>Add Driver Package</li> <li>View</li> <li>Export List</li> <li>Help</li> </ul> | Drivers 1 Driver Group(s) Driver Group Name All Packages DriverGroup1 e ver Packages ages |              |
| Add Driver &Package                                                                                                    |                                                                                           |              |

ii. Select the Select driver package from an .inf file option and click Browse.

| \$   | Add Driver Package Wizard                                                                                                    |
|------|----------------------------------------------------------------------------------------------------|
| Driv | ver Package Location                                                                                                    |
|      | This wizard adds driver packages to your server. Once the packages are on your<br>server, you can define which client computers will install them using driver groups<br>and you can add them to boot images. |
|      | Enter the location of the driver package you want to add. The package must be<br>extracted. It cannot be an .msi or .exe file.                                                                                |
|      | <ul> <li>Select driver packages from an .inf file</li> </ul>                                                                                                    |
|      | ○ Select all driver packages from a folder                                                                                                    |
|      | Location:           Browse           More about obtaining and extracting driver packages                                                                                                    |
|      | < Back Next > Cancel                                                                                                    |

- iii. Locate the VBD driver (*chvbdx64.inf*) from below location and click **Open**.
- Chelsio-Uboot-x.x.x.X/WindowsDrivers/win19 for Server 2022, 2019 and 11 Client.
- Chelsio-Uboot-x.x.x.X\WindowsDrivers\win10 for Server 2016 and 10 Client.

| Ope                   | en                                                                          |                                                                                                    | x                                                                                                    |
|-----------------------|-----------------------------------------------------------------------------|----------------------------------------------------------------------------------------------------|----------------------------------------------------------------------------------------------------|
| letworkDriver 🕨 amd64 | <b>∀ Ċ</b> Se                                                               | earch amd64                                                                                                    | Q,                                                                                                    |
| ,                     |                                                                             | •== •                                                                                                    |                                                                                                    |
| Name                  |                                                                             | Date modified                                                                                                    | Туре                                                                                                    |
| 🗿 chnetx64            |                                                                             | 7/1/2013 12:57 PM                                                                                                    | Setup Info                                                                                                    |
| 🛍 chnulx64            |                                                                             | 7/1/2013 12:57 PM                                                                                                    | Setup Info                                                                                                    |
| Chvbdx64              |                                                                             | 7/1/2013 12:57 PM                                                                                                    | Setup Info                                                                                                    |
| <<br>name: chvbdx64   | III<br>• P                                                                  | Packages (*.inf)<br>Open I▼ Ca                                                                                               | ><br>v<br>ncel                                                                                                    |
|                       | Ope<br>letworkDriver  amd64<br>Name<br>Chnetx64<br>Chulx64<br>Chvbdx64<br>< | Open<br>letworkDriver ▶ amd64 		 ℃ Sa<br>Name<br>② chnetx64<br>③ chvbdx64<br>③ chvbdx64<br>▲ 		 III<br>name: chvbdx64 		 ♥ [ | Open       letworkDriver > amd64        Mame     Date modified       Name     Date modified       Chnetx64     7/1/2013 12:57 PM       Chvbdx64     7/1/2013 12:57 PM       Chvbdx64     7/1/2013 12:57 PM       Chvbdx64     7/1/2013 12:57 PM       Chvbdx64     7/1/2013 12:57 PM |

iv. Please ensure that the checkbox for *chvbdx64[x64]* is selected and click **Next**.

| \$ | Add Driver Package Wizard     |                                                                                                    |                                                                        |                                |               |      |
|----|-------------------------------|----------------------------------------------------------------------------------------------------|------------------------------------------------------------------------|--------------------------------|---------------|------|
| 4  | vailable                      | e Driver Packages                                                                                  |                                                                        |                                |               | 6    |
|    | The lepacka<br>To vie<br>Pack | ocation that you specifier<br>ages that you want to ad<br>ew or edit information ab<br>age Details | d contains the following<br>Id to the server.<br>out a package, double | g driver package<br>-click it. | s. Select the |      |
|    | -                             | Package Name                                                                                       | File Name                                                              | Architecture                   | Enabled       | ]    |
|    |                               | chvbdx64 [x64]                                                                                     | chvbdx64.inf                                                           | x64                            | Yes           |      |
|    | < III >                       |                                                                                                    |                                                                        |                                |               |      |
|    | Packa                         | ages found: 1                                                                                      |                                                                        |                                |               |      |
|    |                               |                                                                                                    | < Ba                                                                   | ck Next :                      | > Ca          | ncel |

v. To add the selected VBD driver, click **Next** or to change click **Back**.

| 4                                                                                                    | Add Driver Package Wizard       |              |              |         |        |  |
|----------------------------------------------------------------------------------------------------|---------------------------------|--------------|--------------|---------|--------|--|
| Summary                                                                                                    |                                 |              |              |         |        |  |
| You have selected the following driver packages.<br>To view more information about a package, double-click it. |                                 |              |              |         |        |  |
|                                                                                                    | Package Details<br>Package Name | File Name    | Architecture | Enabled | Class  |  |
|                                                                                                    | chvbdx64 [x64]                  | chvbdx64.inf | x64          | Yes     | System |  |
|                                                                                                    | <                               | Ш            |              |         | >      |  |
| To change your selection, click Back. To add the selected packages to the server,<br>click Next.               |                                 |              |              |         |        |  |
| < Back Next > Cancel                                                                                           |                                 |              |              |         |        |  |
vi. The selected driver will now be added to the server. After the task is complete, click **Next**.

| \$ | Add Driver Package Wizard                                                                                                    | x      |
|----|----------------------------------------------------------------------------------------------------|--------|
| Та | ask Progress                                                                                                    |        |
|    | Adding driver package 1 of 1                                                                                                    |        |
|    |                                                                                                    |        |
|    | Current Driver Package Progress                                                                                                    | _      |
|    |                                                                                                    |        |
|    | The selected driver packages were successfully added to the server. To add<br>these drivers to a driver group, which makes them available to clients, click<br>Next. |        |
|    |                                                                                                    |        |
|    | < Back Next > C                                                                                                    | Cancel |

- vii. When asked which driver group to add the packages to, select *Select an existing driver group*, and ensure that *DriverGroup1* is selected. This driver group (by default) is configured as follows:
  - a) It has no filters so all clients will have access to the packages in this group, and
  - b) Only packages that match the client's hardware will be installed.

| \$ | Add Driver Package Wizard                                                                                                    |
|----|----------------------------------------------------------------------------------------------------|
| Dı | iver Groups                                                                                                    |
|    | A driver group is a collection of driver packages that are available to a select group of clients.<br>In order to deploy these packages to clients, you must add them to a driver group. A package can be in many driver groups, but it must be in at least one group in order to be available to clients.<br>Enter the driver group for the packages you have added:<br><ul> <li>Select an existing driver group:</li> <li>DriverGroup1</li> <li>Create a new driver group named:</li> <li>Do not put the driver packages in a driver group at this time</li> </ul> |
|    | < Back Next > Cancel                                                                                                    |

viii. On the last page of the wizard, make sure that the check box for *Modify the filters for the group now* is unselected, and click **Finish**.

| ¥ | Add Driver Package Wizard                                                                                                    |
|---|----------------------------------------------------------------------------------------------------|
|   | Task Complete!                                                                                                    |
|   | You have successfully added the selected driver packages to the server.<br>If you added these packages to a driver group, you can modify the filters that determine<br>which clients get the drivers. To do this, select the following check box. To do this later,<br>right-click the driver group in the MMC snap-in and click Modify Filters for this Group.<br>Modify the filters for this group now.<br>If you did not add these packages to a group, then you must add them to a group in<br>order for them to be available to clients. To do this, do one of the following:<br>> Right-click a group and click Add Drivers to this Group<br>> Right-click a driver package and click Add or Remove from Groups |
|   | < Back Finish Cancel                                                                                                    |

### 2.2.2. Adding NDIS (chnetx64.inf)

The procedure for adding NDIS driver to the WDS server is similar to VBD as explained in the previous section. In step (iii), locate and use the file *chnetx64.inf* and in step (iv), ensure that only *chnetx64*[*x64*] is selected.

### 2.2.3. Adding iSCSI (cht4iscsi.inf)

In case of installing Windows OS on an iSCSI LUN, the iSCSI Storport Miniport driver needs to be added to the WDS server. The procedure is similar to adding VBD. In step (iii), locate and use the file *cht4iscsi.inf* and in step (iv), ensure that only *cht4iscsi[x64]* is selected.

### 2.2.4. Adding FCoE (csiofcoe.inf)

In case of installing Windows OS on an FCoE LUN, the FCoE Storport Miniport driver needs to be added to the WDS server. The procedure is similar to adding VBD. In step (iii), locate and use the file *csiofcoe.inf* and in step (iv), ensure that only *csiofcoe[x64]* is selected.

### 2.3. Adding Driver Packages to Boot Images

Please ensure that the VBD, NDIS and iSCSI/FCoE drivers are added to the WDS server before proceeding (See Adding Driver Packages to WDS Server). Also, add VBD first followed by NDIS and iSCSI/FCoE drivers to the boot image. For more information, see Managing and Deploying Driver Packages.

### 2.3.1. Adding VBD driver

- i. Open the **Windows Deployment Services** MMC snap-in. Expand the **Servers** node and then **Boot Images** node.
- ii. Right-click on the boot image that you want to add the driver to, and select **Add Driver Packages to Image**.

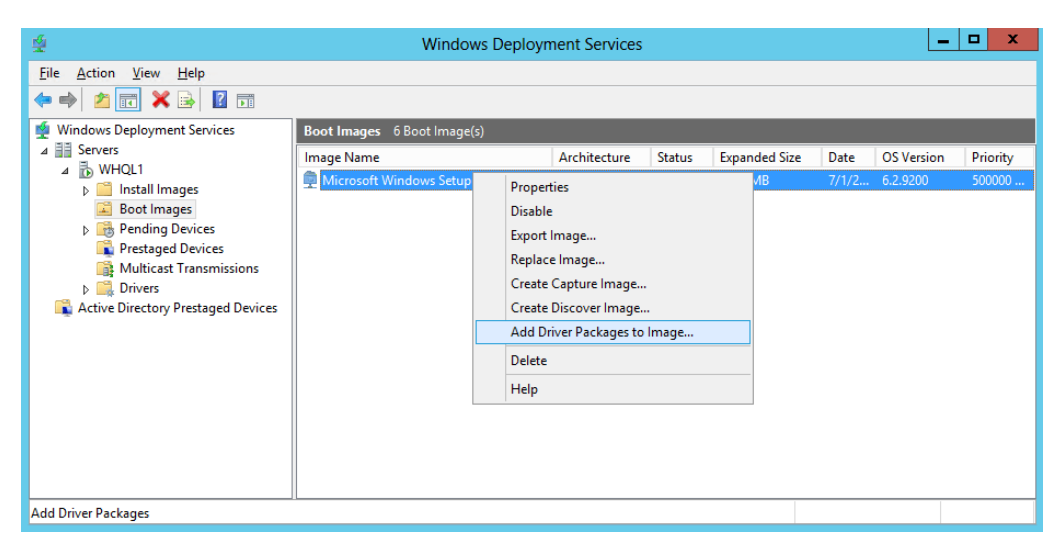

iii. If required, back up the boot image by following the instruction on the screen or click **Next** to continue.

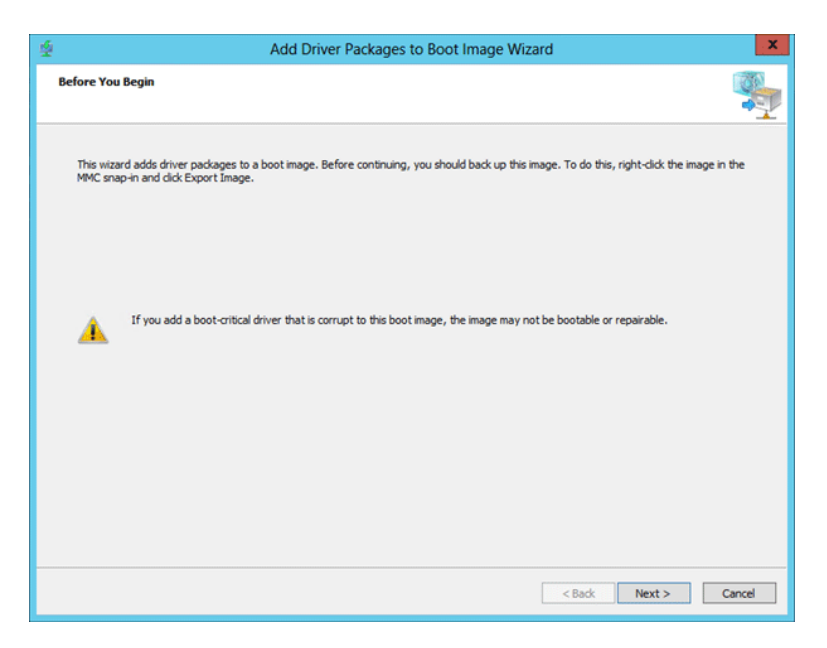

iv. Click **Search for Packages**. Then in the **Search results** section, select the checkbox for *chvbdx64[x64]* only and click **Next**.

|                            |                                                                                 | A                              | dd Driver Packages                                                                                              | to Boot Im                 | age Wizard             |                                  | 2 |
|----------------------------|---------------------------------------------------------------------------------|--------------------------------|----------------------------------------------------------------------------------------------------|----------------------------|------------------------|----------------------------------|---|
| elect Dr                   | iver Packages                                                                   |                                |                                                                                                    |                            |                        |                                  | - |
| Search<br>Seard<br>will ap | h for the driver p<br>pear in the result                                        | ackages that you v             | vant by adding one or more                                                                                      | search attribu             | ites. Only packages    | that match all of the attributes | ; |
| Attri                      | bute Type                                                                       | Operator                       | Values                                                                                                    |                            |                        | Add                              |   |
| Pack                       | age Architect                                                                   | Equal to                       | "x64"                                                                                                    |                            |                        | Georg                            | _ |
| Pade                       | age Class                                                                       | Equal to                       | "Net", "System", "Diski                                                                                         | vive","hdc","S             | CSIAdapter*            | Edit                             |   |
|                            |                                                                                 |                                |                                                                                                    |                            |                        | Remove                           |   |
| Search r                   | esults                                                                          |                                |                                                                                                    |                            |                        |                                  |   |
| Search n<br>Clear          | esults<br>the check box for                                                     | r packages that yo             | u do not want to add, and i                                                                                     | hen dick Next              |                        |                                  |   |
| Search r<br>Clear          | esults<br>the check box for<br>Package Name                                     | r packages that yo<br>File Nar | u do not want to add, and in a do not want to add, and in a do not want to add, and in a do not want to add a d | then click Next<br>Enabled | Class                  |                                  |   |
| Search ro<br>Clear         | esults<br>the check box for<br>Package Name<br>chnetx64 [x64]<br>chvbdx64 [x64] | File Nar<br>chnetxt<br>chvbdx  | u do not want to add, and i<br>ne Architecture<br>54.inf x64<br>64.inf x64                                      | Enabled<br>Yes<br>Yes      | Class<br>Net<br>System |                                  |   |

v. To add the selected VBD driver, click **Next** or to change click **Back**.

| 4  |                                                      | Add                                               | Driver Packa                             | ges to Boo              | t Image Wizard          |                |                | 1. <b>X</b> ., |
|----|------------------------------------------------------|---------------------------------------------------|------------------------------------------|-------------------------|-------------------------|----------------|----------------|----------------|
| Se | lected Driver Package                                | 5                                                 |                                          |                         |                         |                |                |                |
|    | You have selected the fr<br>Back. To add the selecte | ollowing driver package<br>d driver packages to t | es to add to this l<br>he image, click N | boot image. En:<br>ext. | sure that this is corre | ct. To change  | these packages | , dick         |
|    | The selected packages v                              | vil be added to: Micro                            | isoft Windows Se                         | tup (x64)               |                         |                |                |                |
|    | Package Name                                         | File Name                                         | Architecture                             | Enabled                 | Class                   |                |                |                |
|    |                                                      |                                                   |                                          |                         | -,                      |                |                |                |
|    |                                                      |                                                   |                                          |                         |                         |                |                |                |
|    |                                                      |                                                   |                                          |                         |                         |                |                |                |
|    |                                                      |                                                   |                                          |                         |                         |                |                |                |
|    |                                                      |                                                   |                                          |                         |                         |                |                |                |
|    |                                                      |                                                   |                                          |                         |                         |                |                |                |
|    |                                                      |                                                   |                                          |                         |                         |                |                |                |
|    |                                                      |                                                   |                                          |                         |                         |                |                |                |
|    |                                                      |                                                   |                                          |                         |                         |                |                |                |
|    |                                                      |                                                   |                                          |                         |                         |                |                |                |
|    |                                                      |                                                   |                                          |                         |                         | 10-4           |                |                |
|    |                                                      |                                                   |                                          |                         | _                       | < <u>B</u> ack | Next >         | Cancel         |

vi. The VBD driver will now be added to the boot image.

| <b>塔</b>                            | Add Driver Packages to Boot Image Wizard | X               |
|-------------------------------------|------------------------------------------|-----------------|
| Task Progress                       |                                          |                 |
| Adding drivers                      |                                          |                 |
| Overall Progress                    |                                          |                 |
|                                     |                                          |                 |
| Saving changes to the mounted image |                                          |                 |
|                                     |                                          |                 |
|                                     |                                          |                 |
|                                     |                                          |                 |
|                                     |                                          |                 |
|                                     |                                          |                 |
|                                     |                                          |                 |
|                                     |                                          |                 |
|                                     |                                          |                 |
|                                     |                                          |                 |
|                                     | < <u>B</u> ad                            | < Next > Cancel |

vii. Once the task is completed, click **Finish** to close the wizard.

| <u>é</u> |                     | Add                     | Driver Packa        | ges to Boo | t Image Wi | zard           |        | x      |
|----------|---------------------|-------------------------|---------------------|------------|------------|----------------|--------|--------|
| Operati  | on Complete         |                         |                     |            |            |                |        |        |
| You h    | nave successfully a | dded the following driv | ers to this boot ir | nage:      |            |                |        |        |
| Pac      | kage Name           | File Name               | Architecture        | Enabled    | Class      |                |        |        |
| chv      | bdx64 [x64]         | chvbdx64.inf            | х64                 | Yes        | System     |                |        |        |
|          |                     |                         |                     |            |            |                |        |        |
|          |                     |                         |                     |            |            |                |        |        |
|          |                     |                         |                     |            |            |                |        |        |
|          |                     |                         |                     |            |            |                |        |        |
|          |                     |                         |                     |            |            | < <u>B</u> ack | Finish | Cancel |

### 2.3.2. Adding NDIS driver (chnetx64.inf) to Windows boot image

The procedure for adding NDIS driver to Windows boot image is similar to VBD as explained in the previous section. In step (iv), select the checkbox for *chnetx64[x64]* only and click **Next**.

### 2.3.3. Adding iSCSI driver (cht4iscsi.inf) to Windows boot image

In case of installing Windows OS on an iSCSI LUN, the iSCSI Storport Miniport driver needs to be added to Windows Boot Image. The procedure is similar to VBD. In step (iv), select the checkbox for *cht4iscsi[x64]* only and click **Next**.

### 2.3.4. Adding FCoE driver (csiofcoe.inf) to Windows boot image

In case of installing Windows OS on an FCoE LUN, the FCoE Storport Miniport driver needs to be added to Windows Boot Image. The procedure is similar to VBD. In step (iv), select the checkbox for *csiofcoe[x64]* only and click **Next**.

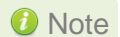

If the image you are updating is currently being downloaded to a client when you perform this procedure, Windows Deployment Services will ensure that the client receives a consistent copy of the file.

### 3. OS Installation

This is the recommended method for installing Windows OS on iSCSI or FCoE LUN using Chelsio PXE boot. Please ensure that the necessary driver packages have been added to Windows boot image (*boot.wim*) as mentioned in the previous section before proceeding.

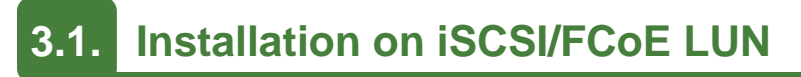

#### 3.1.1. Using PXE-WDS Server

i. Reboot the machine. In the boot menu, choose the port which was used to connect to the Target LUN during iSCSI boot.

| Please select boot device:                                                                                                    |
|----------------------------------------------------------------------------------------------------|
| PO: ST500DM002-1BD142<br>UEFI: IP4 Chelsio T5 PXE T520-LL<br>UEFI: IP4 Chelsio T5 PXE T520-LL<br>UEFI: Built-in EFI Shell<br>UEFI: IP4 Intel(R) I350 Gigabit Network Connection<br>UEFI: IP4 Intel(R) I350 Gigabit Network Connection<br>Enter Setup |
| ↑ and ↓ to move selection<br>ENTER to select boot device<br>ESC to boot using defaults                                                                                                    |

ii. On successful connection, Windows boot image will load from the PXE-WDS server.

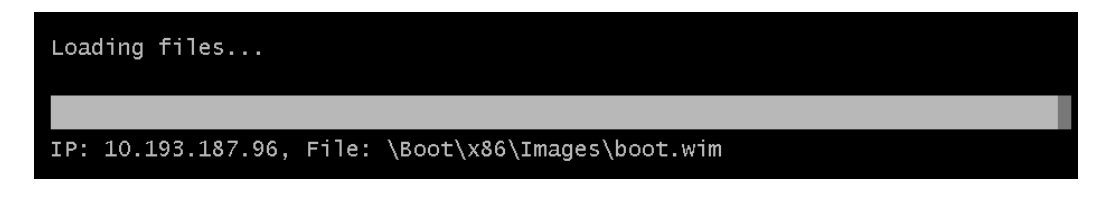

iii. Next, the Windows Setup window will appear. Select the System Locale (language) and Keyboard/input method. Click **Next**.

| 🔏 Windows Setup                                    | ×    |
|----------------------------------------------------|------|
| Windows Deployment Services                        |      |
| Locale: English (United States)                    |      |
| © 2013 Microsoft Corporation. All rights reserved. | Next |

- iv. Enter server credentials and click OK.
- v. Select the operating system to be installed and click **Next**.

| Windows Server 2012 SERVERSTANDARD         en-US         x64         7/4/2013           Windows Server 2012 SERVERSTANDARD         en-US         x64         7/4/2013           Windows Server 2012 SERVERDATACENT         en-US         x64         7/4/2013           Windows Server 2012 SERVERDATACENT         en-US         x64         7/4/2013           Windows Server 2012 SERVERDATACENT         en-US         x64         5/31/2013           Windows Server 2008 R2 SERVERENTERPR         en-US         x64         5/31/2013           Windows Server 2008 R2 SERVERDATACE         en-US         x64         5/31/2013           Windows Server 2008 R2 SERVERDATACE         en-US         x64         5/31/2013           Windows Server 2008 R2 SERVERSTANDA         en-US         x64         5/31/2013           Windows Server 2008 R2 SERVERSTANDA         en-US         x64         5/31/2013           Windows Server 2008 R2 SERVERSTANDA         en-US         x64         5/31/2013           Windows 8         en-US         x64         5/31/2013         v           escription:         indows Server 2012 SERVERSTANDARDCORE RTM         5/31/2013         v                                                         | operating system                                    | Language | Architecture | Date modified |  |
|----------------------------------------------------------------------------------------------------|-----------------------------------------------------|----------|--------------|---------------|--|
| Windows Server 2012 SERVERSTANDARD en-US       x64       7/4/2013         Windows Server 2012 SERVERDATACENT en-US       x64       7/4/2013         Windows Server 2012 SERVERDATACENT en-US       x64       7/4/2013         Windows Server 2008 R2 SERVERDATACENT en-US       x64       5/31/2013         Windows Server 2008 R2 SERVERDATACE en-US       x64       5/31/2013         Windows Server 2008 R2 SERVERDATACE en-US       x64       5/31/2013         Windows Server 2008 R2 SERVERSTANDA en-US       x64       5/31/2013         Windows Server 2008 R2 SERVERSTANDA en-US       x64       5/31/2013         Windows Server 2012 SERVERSTANDARDCORE RTM       x64       5/31/2013                                                                                                    | Windows Server 2012 SERVERSTANDARD                  | en-US    | x64          | 7/4/2013      |  |
| Windows Server 2012 SERVERDATACENTen-USx647/4/2013Windows Server 2012 SERVERDATACENTen-USx647/4/2013Windows Server 2008 R2 SERVERDATACEen-USx645/31/2013Windows Server 2008 R2 SERVERDATACEen-USx645/31/2013Windows Server 2008 R2 SERVERSTANDAen-USx645/31/2013Windows Server 2008 R2 SERVERSTANDAen-USx645/31/2013Windows Server 2008 R2 SERVERSTANDAen-USx645/24/2013Windows Server 2012 SERVERSTANDARDCORE RTMvvv                                                                                                    | Windows Server 2012 SERVERSTANDARD                  | en-US    | хб4          | 7/4/2013      |  |
| Windows Server 2012 SERVERDATACENT       en-US       x64       7/4/2013         Windows Server 2008 R2 SERVERENTERPR       en-US       x64       5/31/2013         Windows Server 2008 R2 SERVERDATACE       en-US       x64       5/31/2013         Windows Server 2008 R2 SERVERDATACE       en-US       x64       5/31/2013         Windows Server 2008 R2 SERVERSTANDA       en-US       x64       5/31/2013         Windows 7 PROFESSIONAL 64 bit       en-US       x64       5/24/2013         Windows 8       en-US       x64       5/31/2013       v         escription:       indows Server 2012 SERVERSTANDARDCORE RTM       indows       indows       < | Windows Server 2012 SERVERDATACENT                  | en-US    | хб4          | 7/4/2013      |  |
| Windows Server 2008 R2 SERVERENTERPR       en-US       x64       5/31/2013         Windows Server 2008 R2 SERVERDATACE       en-US       x64       5/31/2013         Windows Server 2008 R2 SERVERSTANDA       en-US       x64       5/31/2013         Windows 7 PROFESSIONAL 64 bit       en-US       x64       5/24/2013         Windows 8       en-US       x64       5/31/2013         Windows 8       en-US       x64       5/31/2013         Windows 8       en-US       x64       5/31/2013         Windows 8       en-US       x64       5/31/2013         Windows 8       en-US       x64       5/31/2013         Windows 8       en-US       x64       5/31/2013                                                                                                    | Windows Server 2012 SERVERDATACENT                  | en-US    | хб4          | 7/4/2013      |  |
| Windows Server 2008 R2 SERVERDATACE     en-US     x64     5/31/2013       Windows Server 2008 R2 SERVERSTANDA     en-US     x64     5/31/2013       Windows 7 PROFESSIONAL 64 bit     en-US     x64     5/24/2013       Windows 8     en-US     x64     5/31/2013       Windows 8     en-US     x64     5/31/2013       Windows 8     en-US     x64     5/31/2013       Windows 8     en-US     x64     5/31/2013                                                                                                    | Windows Server 2008 R2 SERVERENTERPR                | en-US    | x64          | 5/31/2013     |  |
| Windows Server 2008 R2 SERVERSTANDA en-US x64 5/31/2013<br>Windows 7 PROFESSIONAL 64 bit en-US x64 5/24/2013<br>Windows 8 en-US x64 5/31/2013 v<br>escription:<br>/indows Server 2012 SERVERSTANDARDCORE RTM                                                                                                    | Windows Server 2008 R2 SERVERDATACE                 | en-US    | x64          | 5/31/2013     |  |
| Windows / PROFESSIONAL 64 bit en-US x64 5/24/2013<br>Windows 8 en-US x64 5/31/2013 v<br>escription:<br>/indows Server 2012 SERVERSTANDARDCORE RTM                                                                                                    | Windows Server 2008 K2 SERVERSTANDA                 | en-US    | x64          | 5/31/2013     |  |
| escription:<br>findows Server 2012 SERVERSTANDARDCORE RTM                                                                                                    | Windows / PKUFESSIONAL 64 bit                       | en-US    | X04          | 5/24/2013     |  |
|                                                                                                    | escription:<br>Vindows Server 2012 SERVERSTANDARDCO | RE RTM   |              |               |  |
|                                                                                                    |                                                     |          |              |               |  |

- vi. Select the Target LUN discovered using iSCSI or FCoE Initiator and click **Next**.
  - Chelsio iSCSI Initiator will be used if CBFT is configured in Option ROM.
  - MS iSCSI Initiator will be used if IBFT is configured in Option ROM.

| -       |                       | Total size | Free space | Туре           |
|---------|-----------------------|------------|------------|----------------|
| 🕜 Driv  | e 0 Unallocated Space | 60.0 GB    | 60.0 GB    |                |
|         |                       |            |            |                |
|         |                       |            |            |                |
|         |                       |            |            |                |
|         |                       |            |            |                |
|         |                       |            |            |                |
|         |                       |            |            |                |
|         |                       |            |            |                |
| Refresh |                       |            | Drive opti | ons (advanced) |

vii. Proceed with installation as usual.

### 4. Windows Update on iSCSI/FCoE LUN

The Chelsio Boot Drivers added to the WDS Server and the Boot Images in the above steps cannot be updated using *Windows Update*. Instead, they should be downloaded and updated to the latest version available from Chelsio Microsoft Download Center <u>before</u> running any Windows Update operation on the OS installed in iSCSI/FCoE LUN.

#### Important

Using Windows Update without updating to the latest available Chelsio Boot drivers will render your system unusable.

- a) Download the latest **Chelsio Unified Boot Option ROM and Flash Utility** package from the Chelsio Microsoft Download Center.
- b) If the Unified Boot package has Windows drivers with version higher than the ones installed, please update the driver components strictly in the below order. The driver files should be manually picked from:

*Chelsio-Uboot-x.x.x.x\WindowsDrivers\win19* for Server 2022, 2019 and 11 Client. *Chelsio-Uboot-x.x.x.x\WindowsDrivers\win10* for Server 2016 and 10 Client.

#### • Virtual Bus Driver

- Open Device Manager (Control Panel -> System & Security-> System -> Device Manager), click on System Devices, right click on Chelsio Bus Enumerator and select Update Driver Software.
- ii. Select Browse my computer for driver software.
- iii. Select Let me pick from a list of device drivers on my computer and click Next.
- iv. Click on **Have Disk** Button and on the next screen browse for **chvbdx64.inf** file and click **Open** and then **OK**.
- v. Click **Next** and driver installation will progress. Click **Close** once the installation is complete.

### • NDIS Miniport driver

- Open Device Manager (Control Panel -> System & Security-> System -> Device Manager), click on Network Adapters, right click on the Chelsio network adapter and select Update Driver Software.
- ii. Select Browse my computer for driver software.
- iii. Select Let me pick from a list of device drivers on my computer.
- iv. Click on **Have Disk** Button and on the next screen browse for **chnetx64.inf** and click **Open** and then **OK**.
- v. Click **Next** and driver installation will progress. Click **Close** once the installation is complete.

Repeat the above steps for the other adapters.

### • iSCSI Storport Miniport driver (iSCSI Boot)

- Open Device Manager (Control Panel -> System & Security-> System -> Device Manager), click on System Devices, right click on the Chelsio Bus Enumerator and select Properties.
- ii. Under Advanced tab, select iSCSI Instances and set the Value to default. Click OK.
- iii. Under Other Devices, select Chelsio iScsi Function on Port#00, right-click and select Update Driver Software.
- iv. Select Browse my computer for driver software.
- v. Select Let me pick from a list of device drivers on my computer and click Next.
- vi. Click on **Have Disk** Button and on the next screen, browse for **cht4iscsi.inf** file and click **Open** and then **OK**.
- vii. Click **Next** and driver installation will progress. Click **Close** once the installation is complete.

Repeat the same procedure for other ports.

### • FCoE Storport Miniport driver (FCoE Boot)

i. Open Device Manager (Control Panel -> System & Security-> System -> Device Manager), click on System Devices, right click on Chelsio Generic function with *function 6* and select Properties. In case the adapter is not listed, it may appear as Fibre Channel Controller under Other devices.

| helsio T | 6225-CF | ₹25G Ge   | neric fun | ction Prop   | erties        | × |
|----------|---------|-----------|-----------|--------------|---------------|---|
| General  | Driver  | Details   | Events    | Resources    | 3             |   |
|          | Chelsic | ) T6225-C | R 25G G   | eneric funct | ion           |   |
|          | Device  | e type:   | Syster    | m devices    |               |   |
|          | Manufa  | acturer:  | Chelsi    | o            |               |   |
|          | Locatio | on:       | PCI b     | us 8, device | 0, function 6 | ; |
|          |         |           |           |              |               |   |
|          |         |           |           |              |               |   |
|          |         |           |           |              |               | * |
|          |         |           |           |              |               | * |
|          |         |           |           |              |               |   |

- ii. Under Driver tab, select Update Driver...
- iii. Select Browse my computer for driver software.
- iv. Select Let me pick from a list of device drivers on my computer and click Next.
- v. Click on **Have Disk** Button and on the next screen, browse for **csiofcoe.inf** file in the zip package. Click **Open** and then **OK**.
- vi. Click **Next** and driver installation will progress. Click **Close** once the installation is complete.

### Generic Function

- Open Device Manager (Control Panel -> System & Security-> System -> Device Manager), click on System Devices, right click on Chelsio Generic Function and select Update Driver Software.
- ii. Select Browse my computer for driver software.
- iii. Select Let me pick from a list of device drivers on my computer.
- iv. Click on **Have Disk** Button and on the next screen browse for **chnulx64.inf** file and click **Open** and then **OK**.
- v. Click **Next** and driver installation will progress. Click **Close** once the installation is complete.
- c) Once the Chelsio drivers are updated, *Windows Update* can be run to update the other software and hardware in the system.
- d) It is also advisable to update the Boot drivers in the WDS Server and Boot images for future OS installations using the detailed steps in Adding Driver Packages to WDS Server and Adding Driver Packages to Boot Images sections.

## III. ESXi

### 1. Introduction

The following section describes the procedure to PXE boot ESXi OS using Chelsio adapters.

## **1.1. Hardware Requirements**

### 1.1.1. Supported Adapters

The following are the Chelsio adapters that are supported:

- T62100-CR
- T62100-LP-CR
- T62100-SO-CR\*
- T6425-CR
- T6225-CR
- T6225-LL-CR
- T6225-SO-CR\*
- T580-CR
- T580-LP-CR
- T580-SO-CR\*
- T540-CR
- T540-LP-CR
- T520-CR
- T520-LL-CR
- T520-SO-CR\*
- T520-BT
- T540-BT

\* Only PXE supported

## **1.2.** Software Requirements

### 1.2.1. ESXi Requirements

The Chelsio Native Network driver has been developed to run on ESXi platforms. Currently the driver is available for the following versions:

• ESXi 7.0

**1** Note Other versions have not been tested and are not guaranteed to work.

### 1.3. Pre-requisites

Secure Boot should be disabled in the system BIOS.

## 2. Customized ISO

## 2.1. Adding Chelsio Drivers

Follow the below steps to add Chelsio driver component to ESXi installation ISO image.

#### Requirements

- Install Windows 2012 R2 on the system used to create the ISO image.
- Download and install the latest vCenter Server and PowerCLI from VMware website.
- Download the required ESXi standard software depot from VMware website.
- i. If you haven't done already, download *Chelsio-Uboot-x.x.x.x.zip* from Chelsio Download Center.
- ii. Extract the package. The Chelsio driver component will be in Chelsio-Uboot-x.x.x.x ESXiDrivers
- iii. Copy Chelsio driver component and the ESXi software depot to a desired location.
- iv. Launch PowerCLI and add both the ESXi depot and driver component as software depots.

PowerCLI C:\> Add-EsxSoftwareDepot -DepotUrl <esxi\_dev\_depot>.zip, <driver component>.zip

PowerCLI C:\> Add-EsxSoftwareDepot -DepotUrl .\UMware-ESXi-7.0.0-15843807-dev-depot.zip,.\ UMW-esx-7.0.0-Chelsio-Drivers-5.3.0.23-10EM.700.1.0.15843807.zip Depot Upl

Depot Url

zip:C:\UMware-ESXi-7.0.0-15843807-dev-depot.zip?index.xml zip:C:\UMW-esx-7.0.0-Chelsio-Drivers-5.3.0.23-10EM.700.1.0.15843807.zip?index.xml

v. Verify that the drivers are now available as software packages.

PowerCLI C:\> Get-EsxSoftwarePackage | findstr /I Chelsio

 PowerCLI
 C:\> Get-EsxSoftwarePackage
 findstr
 /I
 Chelsio

 cheiwarp
 5.3.0.23-10EM.700.1.0.15843807
 6/22/2020
 4:5...

 cxl
 5.3.0.23-10EM.700.1.0.15843807
 6/22/2020
 4:5...

 cheiscsi
 5.3.0.23-10EM.700.1.0.15843807
 Chelsio
 6/22/2020
 4:5...

vi. List all the image profiles available and note the name of ESXi image.

PowerCLI C:\> Get-EsxImageProfile|select Name

PowerCLI C:\> Get-EsxImageProfile¦select Name Name ----ESXi-7.0.0-15843807-standard-with-test-certs ESXi-7.0.0-15843807-rollback-testing-plugin-crash ESXi-7.0.0-15843807-dev ESXi-7.0.0-15843807-dev-no-tools

vii. By default, the ESXi image is read-only. Hence, using the profile name obtained in the previous step, clone the image.

PowerCLI C:\> New-EsxImageProfile -CloneProfile "<image\_profile\_name>" -name
"<new\_profile\_name>" -Vendor "<vendor\_name>"

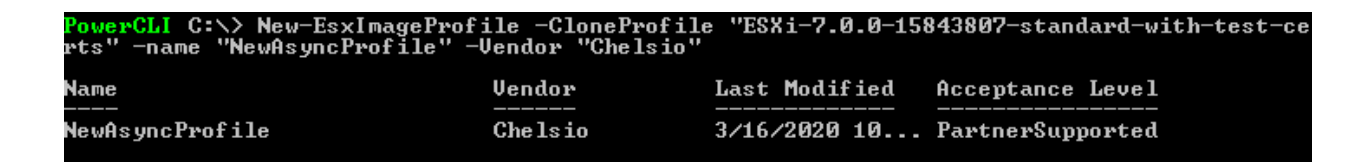

viii. Add the Chelsio drivers to the new image profile, specifying the package names obtained in step (v).

PowerCLI C:\> Add-EsxSoftwarePackage -ImageProfile "<new\_profile\_name>" SoftwarePackage <driver1>,<driver2>,<driver3>

| PowerCLI C:\> Add-EsxSoftwareF<br>cheiscsi,cheiwarp | Package -ImagePro | file "NewAsyncPr | ofile" -SoftwarePackage cxl, |
|-----------------------------------------------------|-------------------|------------------|------------------------------|
| Name                                                | Vendor            | Last Modified    | Acceptance Level             |
| <br>NewAsyncProfile                                 | Chelsio           | 3/10/2020 10     | PartnerSupported             |

ix. Finally, export the new image profile as an ISO.

```
PowerCLI C:\> Export-EsxImageProfile -ImageProfile "<new_profile_name>" -
ExportToISO -filepath <path>.iso
```

As the Chelsio drivers are unsigned currently, use the above command with *-NoSignatureCheck* option.

PowerCLI C:\> Export-EsxImageProfile -ImageProfile "NewAsyncProfile" -ExportToISO -filepat h ISO-with-drivers.iso -NoSignatureCheck PowerCLI C:\>

## 2.2. PXE Server Configuration

The customized ISO with Chelsio driver component can be deployed in the PXE Server.

## 2.3. OS Installation

The client machine can now connect to the PXE Server over Chelsio network. ESXi 7.0 image (with Chelsio driver component) will start loading on the client machine. Select the Target LUN discovered using iSCSI Initiator on the *Select a Disk* screen and proceed with the installation.

- Chelsio iSCSI Initiator, cheiscsi will be used if CBFT is configured in Option ROM.
- ESXi iSCSI Initiator will be used if IBFT is configured in Option ROM.

**1** Note In case the desired target LUN is not visible, press Alt+F1 to switch to shell console and execute the below command to rescan the LUNs.

# esxcfg-rescan -A

Press Alt+F2 to switch to Select a Disk screen.

# IV. Appendix

### Chelsio End-User License Agreement (EULA)

#### Installation and use of the driver/software implies acceptance of the terms in the Chelsio End-User License Agreement (EULA).

IMPORTANT: PLEASE READ THIS SOFTWARE LICENSE CAREFULLY BEFORE DOWNLOADING OR OTHERWISE USING THE SOFTWARE OR ANY ASSOCIATED DOCUMENTATION OR OTHER MATERIALS (COLLECTIVELY, THE "SOFTWARE"). BY CLICKING ON THE "OK" OR "ACCEPT" BUTTON YOU AGREE TO BE BOUND BY THE TERMS OF THIS AGREEMENT. IF YOU DO NOT AGREE TO THE TERMS OF THIS AGREEMENT, CLICK THE "DO NOT ACCEPT" BUTTON TO TERMINATE THE INSTALLATION PROCESS.

1. License. Chelsio Communications, Inc. ("Chelsio") hereby grants you, the Licensee, and you hereby accept, a limited, non-exclusive, non-transferable license to install and use the Software with one or more Chelsio network adapters on a single server computer for use in communicating with one or more other computers over a network. You may also make one copy of the Software in machine readable form solely for back-up purposes, provided you reproduce Chelsio's copyright notice and any proprietary legends included with the Software or as otherwise required by Chelsio.

2. Restrictions. This license granted hereunder does not constitute a sale of the Software or any copy thereof. Except as expressly permitted under this Agreement, you may not:

(i) reproduce, modify, adapt, translate, rent, lease, loan, resell, distribute, or create derivative works of or based upon, the Software or any part thereof; or

(ii) make available the Software, or any portion thereof, in any form, on the Internet. The Software contains trade secrets and, in order to protect them, you may not decompile, reverse engineer, disassemble, or otherwise reduce the Software to a human-perceivable form. You assume full responsibility for the use of the Software and agree to use the Software legally and responsibly.

3. Ownership of Software. As Licensee, you own only the media upon which the Software is recorded or fixed, but Chelsio retains all right, title and interest in and to the Software and all subsequent copies of the Software, regardless of the form or media in or on which the Software may be embedded.

4. Confidentiality. You agree to maintain the Software in confidence and not to disclose the Software, or any information or materials related thereto, to any third party without the express written consent of Chelsio. You further agree to take all reasonable precautions to limit access of the Software only to those of your employees who reasonably require such access to perform their employment obligations and who are bound by confidentiality agreements with you.

5. Term. This license is effective in perpetuity, unless terminated earlier. You may terminate the license at any time by destroying the Software (including the related documentation), together with all copies or modifications in any form. Chelsio may terminate this license, and this license shall be deemed to have automatically terminated, if you fail to comply with any term or condition of this Agreement. Upon any termination, including termination by you, you must destroy the Software (including the related documentation), together with all copies or modifications in any form.

6. Limited Warranty. If Chelsio furnishes the Software to you on media, Chelsio warrants only that the media upon which the Software is furnished will be free from

defects in material or workmanship under normal use and service for a period of thirty (30) days from the date of delivery to you.

CHELSIO DOES NOT AND CANNOT WARRANT THE PERFORMANCE OR RESULTS YOU MAY OBTAIN BY USING THE SOFTWARE OR ANY PART THEREOF. EXCEPT FOR THE FOREGOING LIMITED WARRANTY, CHELSIO MAKES NO OTHER WARRANTIES, EXPRESS OR IMPLIED, AND HEREBY DISCLAIMS ALL OTHER WARRANTIES, INCLUDING, BUT NOT LIMITED TO, NON-INFRINGEMENT OF THIRD PARTY RIGHTS, MERCHANTABILITY AND FITNESS FOR A PARTICULAR PURPOSE. Some states do not allow the exclusion of implied warranties or limitations on how long an implied warranty may last, so the above limitations may not apply to you. This warranty gives you specific legal rights and you may also have other rights which vary from state to state.

7. Remedy for Breach of Warranty. The sole and exclusive liability of Chelsio and its distributors, and your sole and exclusive remedy, for a breach of the above warranty, shall be the replacement of any media furnished by Chelsio not meeting the above limited warranty and which is returned to Chelsio. If Chelsio or its distributor is unable to deliver replacement media which is free from defects in materials or workmanship, you may terminate this Agreement by returning the Software.

8. Limitation of Liability. IN NO EVENT SHALL CHELSIO HAVE ANY LIABILITY TO YOU OR ANY THIRD PARTY FOR ANY INDIRECT, INCIDENTAL, SPECIAL, CONSEQUENTIAL OR PUNITIVE DAMAGES, HOWEVER CAUSED, AND ON ANY THEORY OF LIABILITY, ARISING OUT OF OR RELATED TO THE LICENSE OR USE OF THE SOFTWARE, INCLUDING BUT NOT LIMITED TO LOSS OF DATA OR LOSS OF ANTICIPATED PROFITS, EVEN IF CHELSIO HAS BEEN ADVISED OF THE POSSIBILITY OF SUCH DAMAGES. IN NO EVENT SHALL CHELSIO'S LIABILITY ARISING OUT OF OR RELATED TO THE LICENSE OR USE OF THE SOFTWARE EXCEED THE AMOUNTS PAID BY YOU FOR THE LICENSE GRANTED HEREUNDER. THESE LIMITATIONS SHALL APPLY NOTWITHSTANDING ANY FAILURE OF ESSENTIAL PURPOSE OF ANY LIMITED REMEDY.

9. High Risk Activities. The Software is not fault-tolerant and is not designed, manufactured or intended for use or resale as online equipment control equipment in hazardous environments requiring fail-safe performance, such as in the operation of nuclear facilities, aircraft navigation or communication systems, air traffic control, direct life support machines, or weapons systems, in which the failure of the Software could lead directly to death, personal injury, or severe physical or environmental damage. Chelsio specifically disclaims any express or implied warranty of fitness for any high risk uses listed above.

10. Export. You acknowledge that the Software is of U.S. origin and subject to U.S. export jurisdiction. You acknowledge that the laws and regulations of the United States and other countries may restrict the export and re-export of the Software. You agree that you will not export or re-export the Software or documentation in any form in violation of applicable United States and foreign law. You agree to comply with all applicable international and national laws that apply to the Software, including the U.S.

Export Administration Regulations, as well as end-user, end-use, and destination restrictions issued by U.S. and other governments.

11. Government Restricted Rights. The Software is subject to restricted rights as follows. If the Software is acquired under the terms of a GSA contract: use, reproduction or disclosure is subject to the restrictions set forth in the applicable ADP Schedule contract. If the Software is acquired under the terms of a DoD or civilian agency contract, use, duplication or disclosure by the Government is subject to the restrictions of this Agreement in accordance with 48 C.F.R. 12.212 of the

Federal Acquisition Regulations and its successors and 49 C.F.R. 227.7202-1 of the DoD FAR Supplement and its successors.

12. General. You acknowledge that you have read this Agreement, understand it, and that by using the Software you agree to be bound by its terms and conditions. You further agree that it is the complete and exclusive statement of the agreement between Chelsio and you, and supersedes any proposal or prior agreement, oral or written, and any other communication between Chelsio and you relating to the subject matter of this Agreement. No additional or any different terms will be enforceable against Chelsio unless Chelsio gives its express consent, including an express waiver of the terms of this Agreement, in writing signed by an officer of Chelsio. This Agreement shall be governed by California law, except as to copyright matters, which are covered by Federal law. You hereby irrevocably submit to the personal jurisdiction of, and irrevocably waive objection to the laying of venue (including a waiver of any argument of forum non conveniens or other principles of like effect) in, the state and federal courts located in Santa Clara County, California, for the purposes of any litigation undertaken in connection with this Agreement. Should any provision of this Agreement be declared unenforceable in any jurisdiction, then such provision shall be deemed severable from this Agreement and shall not affect the remainder hereof. All rights in the Software not specifically granted in this Agreement are reserved by Chelsio. You may not assign or transfer this Agreement (by merger, operation of law or in any other manner) without the prior written consent of Chelsio and any attempt to do so without such consent shall be void and shall constitute a material breach of this Agreement.

Should you have any questions concerning this Agreement, you may contact Chelsio by writing to:

Chelsio Communications, Inc. 735 N Pastoria Avenue, Sunnyvale, CA 94085 U.S.A